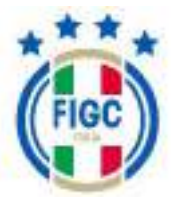

# **PORTALE SERVIZI FIGC**

## ANAGRAFE FEDERALE

# Manuale Utente – Ruolo Società

| Codice identificativo<br>documento | ManualeUtente_Società_Anagrafe_Federale_v5.4.docx |
|------------------------------------|---------------------------------------------------|
| Versione documento                 | 5.4                                               |
| In vigore dal                      | 20/06/2024                                        |
| Numero totale di<br>pagine         | 184                                               |

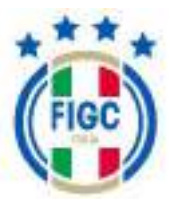

### <u>Sommario</u>

| 1 | GENERALITÀ                                                                                                | 4        |
|---|----------------------------------------------------------------------------------------------------|----------|
|   | 1.1 INFORMAZIONI SUL DOCUMENTO                                                                            | 4        |
|   | 1.1.1 Storia del documento                                                                                | 4        |
|   | 1.2 OBIETTIVI DEL DOCUMENTO                                                                               | 4        |
| 2 | IL PRODOTTO SOFTWARE                                                                                      | 5        |
|   | 2.1 INTERFACCIA UTENTE                                                                                    | 5        |
| 3 | LE PROCEDURE UTENTE                                                                                       | 6        |
| - |                                                                                                    |          |
|   | 3.1 CLASSI DI UTENZA                                                                                      | 6        |
|   | 3.2 ACCESSO E USCITA DALL'APPLICAZIONE                                                                    | 6        |
|   | 3.5 MODIFICA PROFILO                                                                                      | 8        |
|   | 5.4 CAMBIO PASSWORD                                                                                       | 9        |
|   | 3.5 UTILIZZO DELL'APPLICAZIONE                                                                            | 15       |
|   | 2.5.1 Accesso al Sistema Utanto Configurato Utanto ciù attivisto                                          | 12       |
|   | 3.5.1.1 Accesso al Sistema Utente Configurato-Utenza gia attivata                                         | 10       |
|   | 3.5.1.2 Accesso al Sistema dell'utente di una nuova Società (non ancora affiliata)- Utente SelfRegistered | 17       |
|   | 3.5.2 Notifiche                                                                                           | 23       |
| 4 | ANAGRAFE FEDERALE                                                                                         | 25       |
|   | 4.1 INTERDOCATIONE SOCIETÀ                                                                                | 27       |
|   | 4.1 Visualisera Società                                                                                   | 27<br>28 |
|   | 4111 Dati principali                                                                                      | 20       |
|   | 4.1.1.2 Indirizzi e Recapiti                                                                              |          |
|   | 4.1.1.3 Impianti                                                                                          |          |
|   | 4.1.1.4 Consiglio                                                                                         |          |
|   | 4.1.1.5 Altri Dirigenti                                                                                   | 34       |
|   | 4.1.1.6 Dati aggiuntivi e Registri                                                                        |          |
|   | 4.1.1.7 Altre informazioni                                                                                |          |
|   | 4.1.1.7.1 Storico Societa                                                                                 |          |
|   | 4.1.1.7.2 Campionau                                                                                       |          |
|   | 4.1.1.7.4 Documenti Società                                                                               |          |
|   | 4.1.1.8 Area Stampa                                                                                       |          |
|   | 4.2 GESTIONE PRATICHE                                                                                     | 45       |
|   | 4.2.1 Ricerca Pratica                                                                                     | 46       |
|   | 4.2.1.1 Filtri                                                                                            |          |
|   | 4.2.1.1.1 Filtra per data                                                                                 | 47       |
|   | 4.2.1.1.2 Filtra per tipo di pratica                                                                      |          |
|   | 4.2.1.1.3 Filtra per stato                                                                                |          |
|   | 4.2.1.1.4 Filtra per lega                                                                                 |          |
|   | 4.2.2. Nuova Pratica                                                                                      |          |
|   | 4.2.2.1.1 Dettaglio pratica                                                                               |          |
|   | 4.2.2.1.2 TAB                                                                                             |          |
|   | 4.2.2.1.3 Allegati                                                                                        |          |
|   | 4.2.2.1.4 Creazione di una nuova pratica                                                                  | 64       |
|   | 4.2.2.1.4.1 Warning-Annullamento pratica                                                                  | 64       |
|   | 4.2.2.1.4.2 Warning-Deposito pratica                                                                      | 67       |
|   | 4.2.3 Tipologie pratiche disponibili per Società già esistente -ATTIVA                                    | 67       |
|   | 4.2.3.1 Adeguamento Denominazione Sociale e Statuto                                                       | 68       |

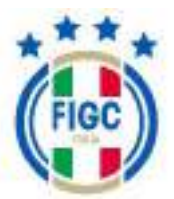

| 4232     | Cambio di giurisdizione                                            | 72 |
|----------|--------------------------------------------------------------------|----|
| 4233     | Cambio e/o aggiunta di attività                                    |    |
| 4.2.3.4  | Cessazione di attività maschile o femminile                        | 78 |
| 4.2.3.5  | Conferimento d'azienda                                             | 80 |
| 4.2.3.6  | Scissione                                                          |    |
| 4.2.3.7  | Mutamento di denominazione sociale                                 |    |
| 4.2.3.8  | Mutamento di denominazione sociale e trasferimento di sede sociale |    |
| 4.2.3.9  | Rinuncia ad un Campionato                                          |    |
| 4.2.3.10 | Trasferimento di sede sociale                                      |    |
| 4.2.3.11 | Variazione dei dati societari                                      |    |
| 4.2.3.12 | Variazione organigramma                                            |    |
| 4.2.3    | .12.1 Aggiungere un nuovo dirigente mai censito per la Società     |    |
| 4.2.3    | .12.2 Aggiungere un nuovo dirigente già censito per la Società     |    |
| 4.2.3    | .12.3 Dimissionare un dirigente in organico                        |    |
| 4.2.3    | .12.4 Cambiare qualifica/carica ad un dirigente                    |    |
| 4.2.3    | .12.5 Nota bene                                                    |    |
| 4.2.4    | Tipologie pratiche disponibili per una NUOVA Società               |    |
| 4.2.4.1  | Affiliazione                                                       |    |
| 4.2.4.2  | Affiliazione DCPS                                                  |    |
| 4.2.4.3  | Fusione                                                            |    |
| 4.2.5    | Tipologia pratiche disponibili per Società già esistente -INATTIVA |    |
| 4.2.5.1  | Ripristino di società                                              |    |
| 4.2.6    | Visualizzazione Pratiche                                           |    |
| 4.2.6.1  | Stato della pratica                                                |    |
|          | r                                                                  |    |
| CONTA    | TTI                                                                |    |

5

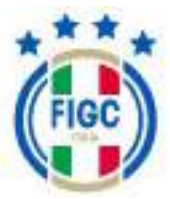

# 1 Generalità

### **1.1 INFORMAZIONI SUL DOCUMENTO**

### 1.1.1 Storia del documento

| Versione | Contenuti                                           | Autore / Società               |
|----------|-----------------------------------------------------|--------------------------------|
| 1.0      | Prima stesura                                       | Chiara Caggiano/ Cluster Reply |
| 5.4      | Aggiornamento per la Stagione<br>Sportiva 2024-2025 | Chiara Caggiano/ Cluster Reply |

# **1.2 OBIETTIVI DEL DOCUMENTO**

Il presente documento è stato redatto con lo scopo di riunire in un unico documento, sempre aggiornato, l'interfaccia utente e le principali funzionalità dell'Applicazione PORTALE SERVIZI – ANAGRAFE FEDERALE per il ruolo SOCIETA'.

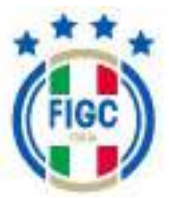

# 2 II Prodotto Software

L'Applicazione Gestione Anagrafe Federale rispetta la regolamentazione del Web-Kit FIGC.

### **2.1 INTERFACCIA UTENTE**

L'Applicazione Gestione Anagrafe Federale propone un'interfaccia utente semplice ed intuitiva che permette di individuare velocemente e con pochi passaggi la gestione delle informazioni. L'Utente Società potrà così apprezzare la navigazione veloce, gradevole ed intuitiva.

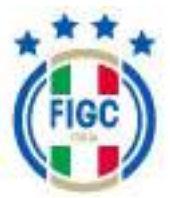

# 3 Le Procedure Utente

## **3.1** CLASSI DI UTENZA

| Classi di Utenti                                                                                                    | Operazioni/Funzionalità consentite                                                                                                    | In questo<br>Manuale |
|----------------------------------------------------------------------------------------------------|----------------------------------------------------------------------------------------------------|----------------------|
| Utente - Società<br>ATTIVA                                                                                          | L'Utente Società può eseguire le funzioni di<br>Interrogazione Società e Gestione Pratiche<br>(tutte tranne nuova affiliazione e fusione) | x                    |
| Utente – Società<br>NON ATTIVA                                                                                      | L'Utente Società può eseguire le funzioni di<br>Interrogazione Società e Gestione Pratiche                                                | x                    |
| Utente -NUOVA Società<br>(non ha un numero di<br>matricola)<br>tale utenza viene<br>riferita come<br>SelfRegistered | L'Utente Società può eseguire la funzione<br>Gestione Pratiche per la redazione delle sole<br>pratiche di nuova affiliazione e fusione)   | x                    |

### **3.2 ACCESSO E USCITA DALL'APPLICAZIONE**

Per poter accedere all'Applicazione Gestione Anagrafe Federale è necessario che l'Utente sia in possesso delle credenziali di accesso.

I principali Browser supportati sono:

- Google Chrome
- > Mozilla Firefox
- Microsoft Edge
- > Opera
- > Apple Safari

Per poter uscire dall'Applicazione Gestione Anagrafe Federale l'Utente può effettuare il logout semplicemente premendo il bottone "Disconnetti" in alto a destra. Il logout può essere fatto da qualsiasi punto dell'Applicazione Gestione Anagrafe Federale.

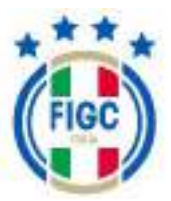

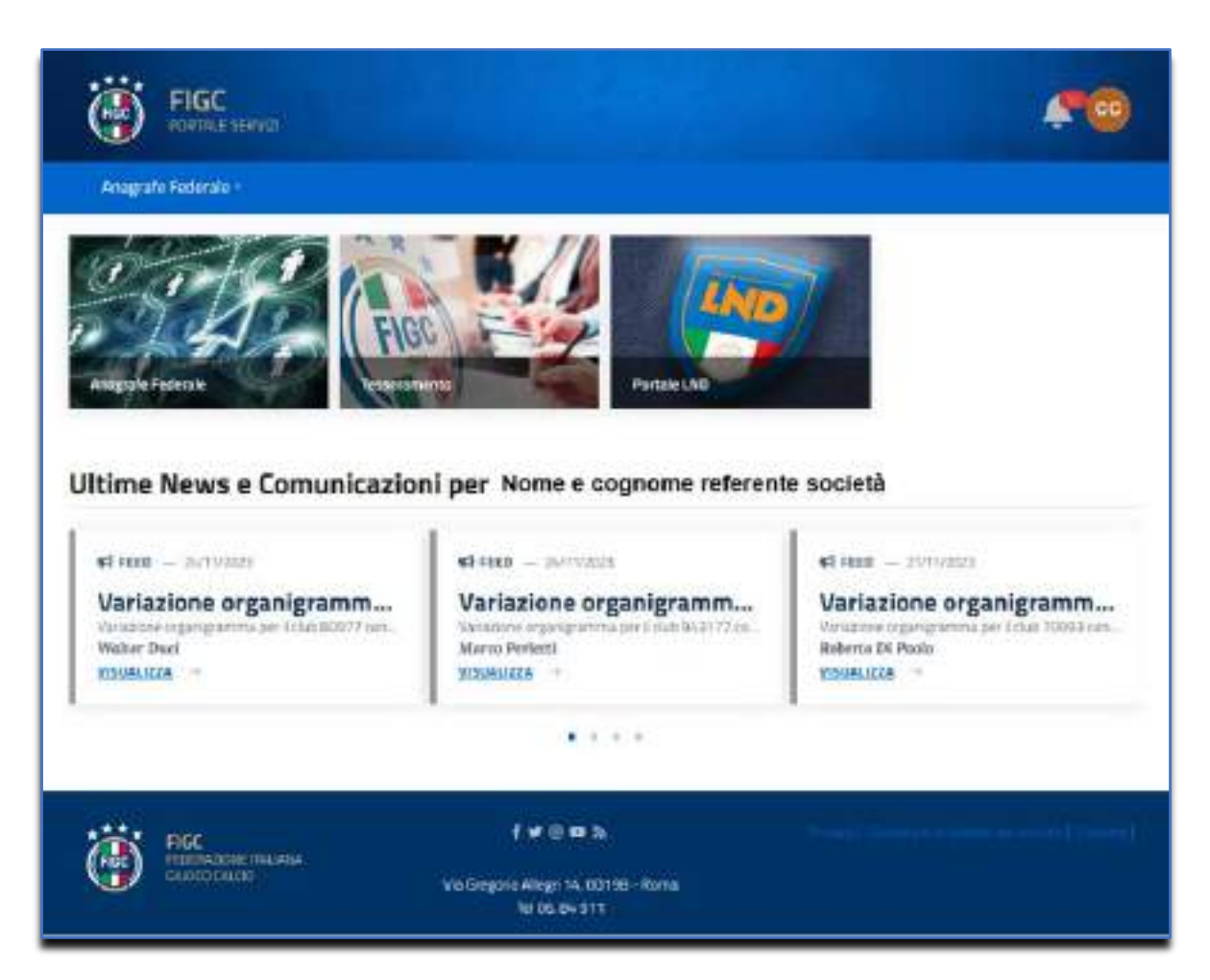

L'Utente può, inoltre, effettuare la modifica del Profilo e il Cambio Password semplicemente premendo il bottone in alto a destra (badge) contenente due lettere che indicano la sigla dell'Utente connesso.

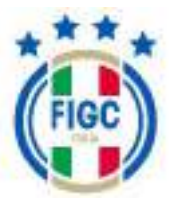

## **3.3 MODIFICA PROFILO**

L'Utente può effettuare la Modifica del Profilo premendo il bottone in alto a destra contenente le due lettere che indicano la sigla dell'Utente connesso e selezionando "Modifica Profilo" dall'elenco.

Viene visualizzata la maschera Modifica Profilo.

|                            | Nere Ukris<br>an rossi3      |                                      |
|----------------------------|------------------------------|--------------------------------------|
| AR                         | Race at -                    |                                      |
|                            | Anna                         |                                      |
| Anna rossi                 | topone'                      |                                      |
| www.ssi_78@dispostable.orm | rosal                        |                                      |
| ARTUROPOS                  | Ind                          |                                      |
|                            | annarossi_76@dispostable.com |                                      |
|                            | Codus Fiscais                | Numbers of Talafsee                  |
|                            | R55NNA70A41F205M             | insentaci il tuo numero di talefono. |
|                            |                              |                                      |

L'Utente può variare solo la foto associata al Profilo semplicemente premendo sull'immagine. Verrà aperta la finestra di dialogo Windows, l'utente seleziona il file immagine e preme il bottone "Apri". La Foto verrà acquisita.

I campi "Nome Utente", "Nome", "Cognome" e "Email" sono solo di visualizzazione e non possono essere modificati.

I campi "Codice Fiscale" e "Numero di Telefono" sono compilabili.

Se l'Utente preme il bottone "Annulla" rinuncia all'operazione di modifica.

Se l'Utente preme il bottone "Conferma" la modifica verrà salvata sul Sistema e identificherà l'Utente.

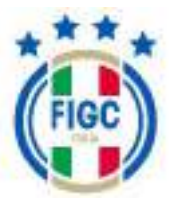

## **3.4 CAMBIO PASSWORD**

L'Utente può effettuare Il Cambio Password premendo il bottone in alto a destra contenente le due lettere che indicano la sigla dell'Utente connesso e selezionando "Cambio Password" dall'elenco.

Viene visualizzata la maschera di partenza per effettuare il cambio password.

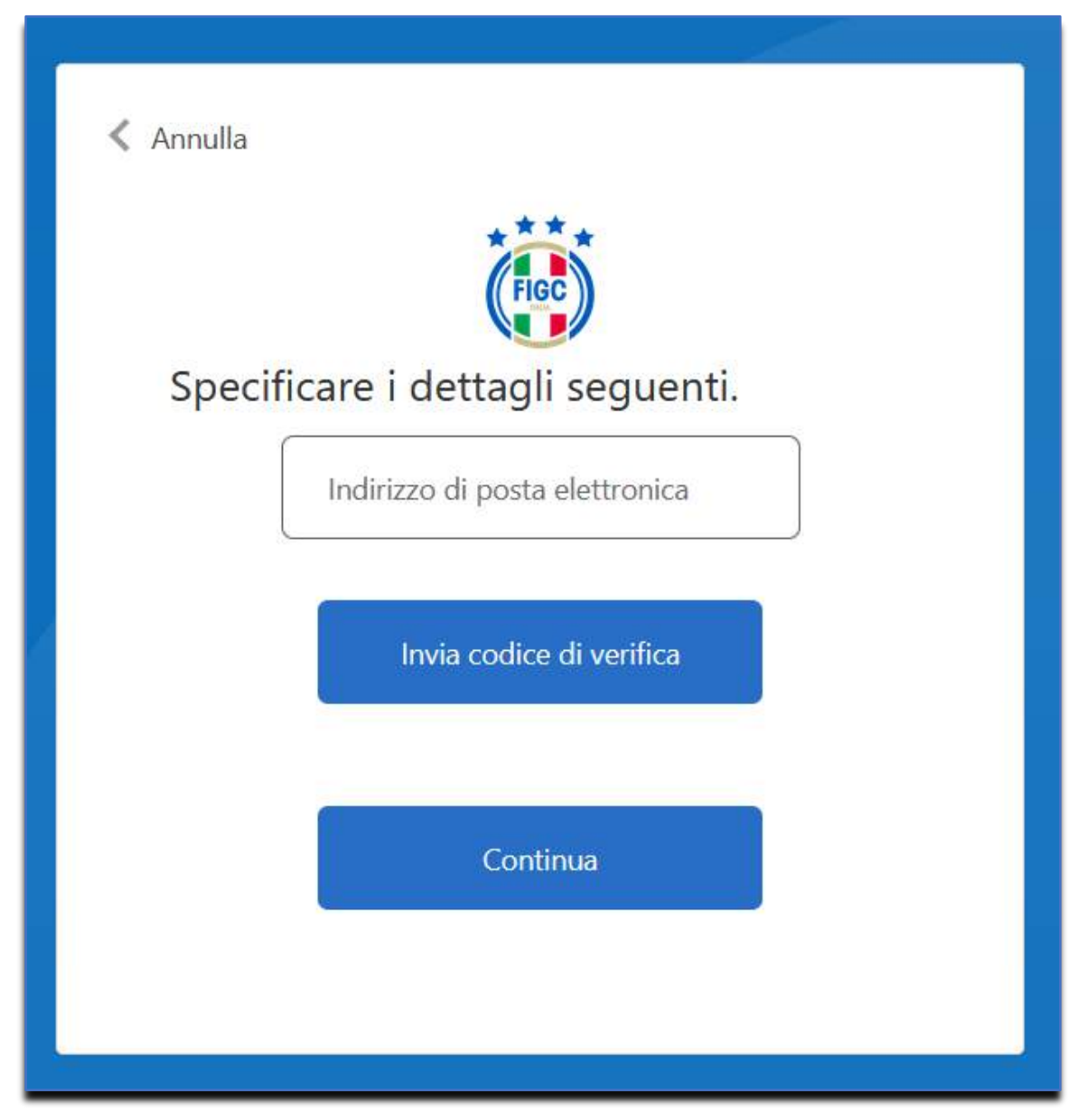

L'Utente dovrà digitare il proprio indirizzo email e premere il bottone "Invia Codice di verifica".

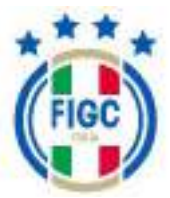

Accedere alla propria Cartella email e recuperare il Codice di verifica.

Esempio di un'email:

Codice di verifica dell'indirizzo di posta elettronica dell'account figcb2ctest

Grazie per aver verificato l'account annarossi\_78@dispostable.com.

Il codice è: 246910

Cordiali saluti, figcb2ctest

Digitare il Codice di Verifica pervenuto via email nell'apposito campo e premere il bottone "Verifica Codice".

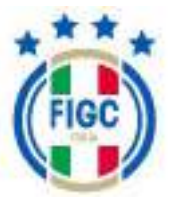

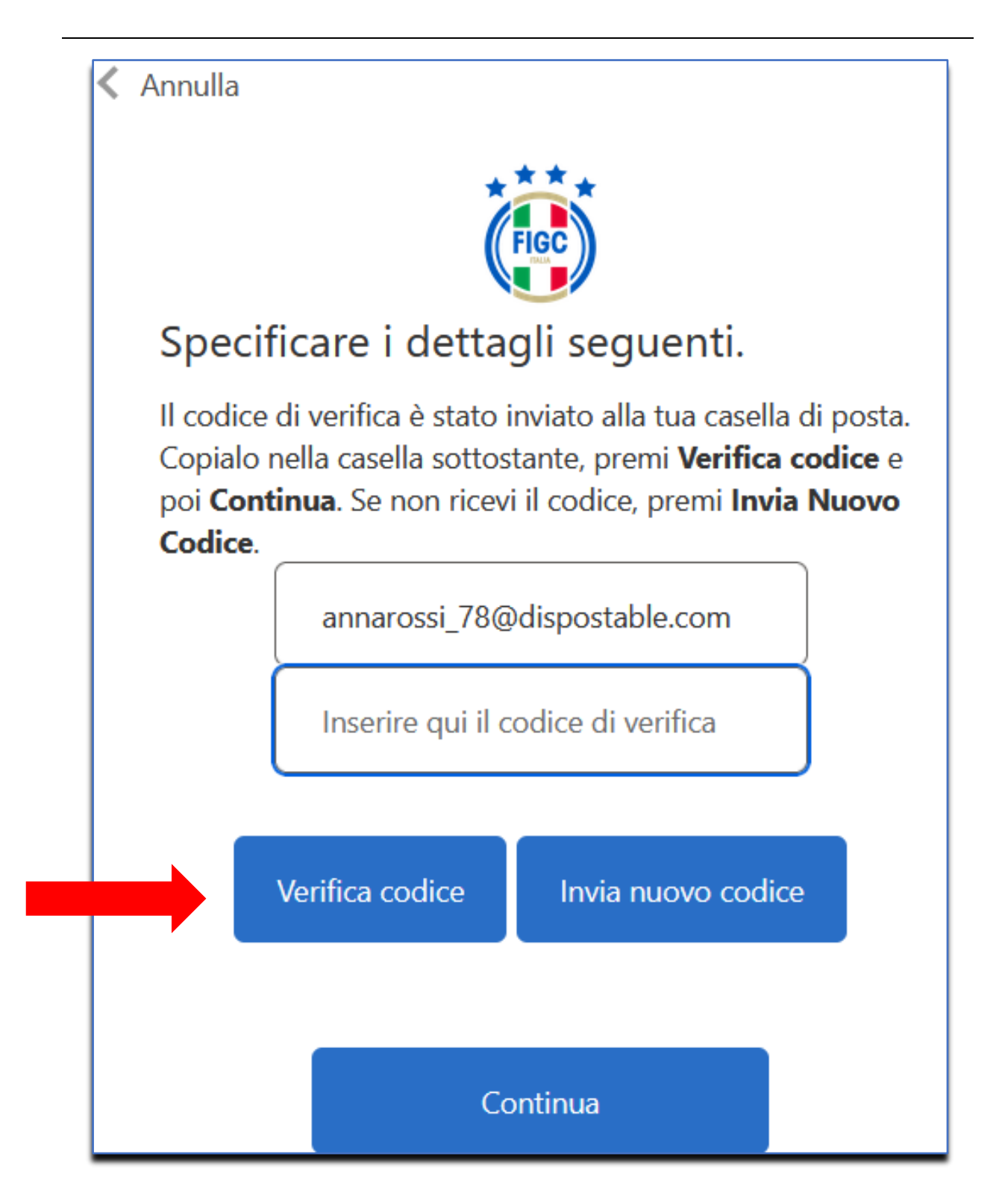

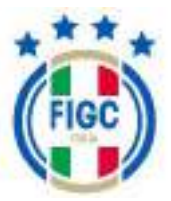

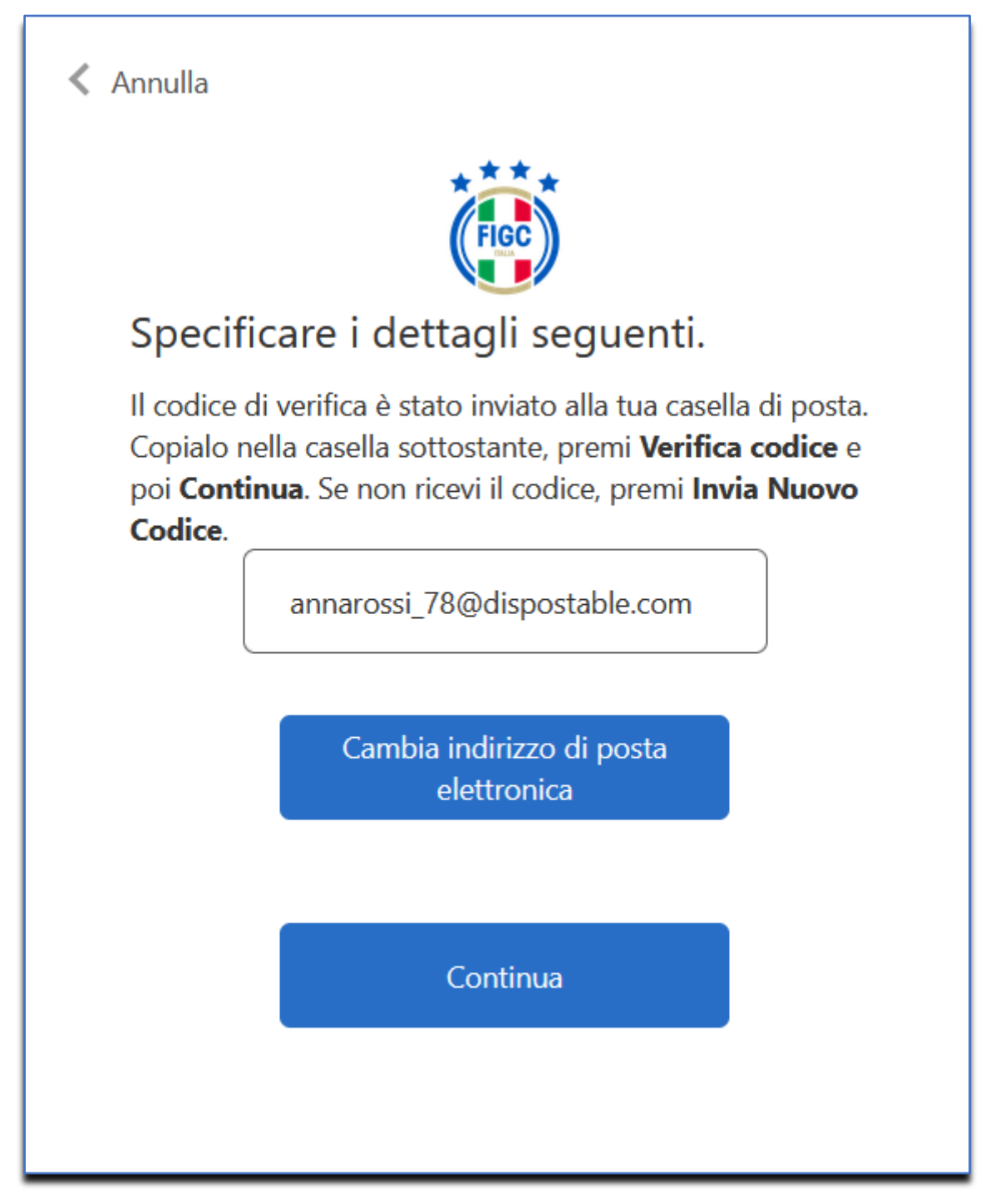

Premere il bottone "Continua".

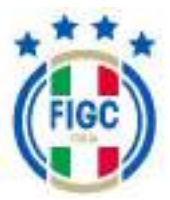

Viene presentata la finestra per l'impostazione della Password.

|   | (         |                           |
|---|-----------|---------------------------|
|   | < Annulla |                           |
|   |           | FIGC                      |
|   | Specifi   | care i dettagli seguenti. |
|   |           | Nuova password            |
| 1 |           | Conferma nuova password   |
|   |           | Continua                  |
|   |           |                           |

L'Utente deve digitare la Nuova password nel primo campo e confermarla ridigitandola nel secondo campo (Conferma nuova password).

Quindi premere il bottone "Continua".

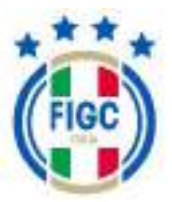

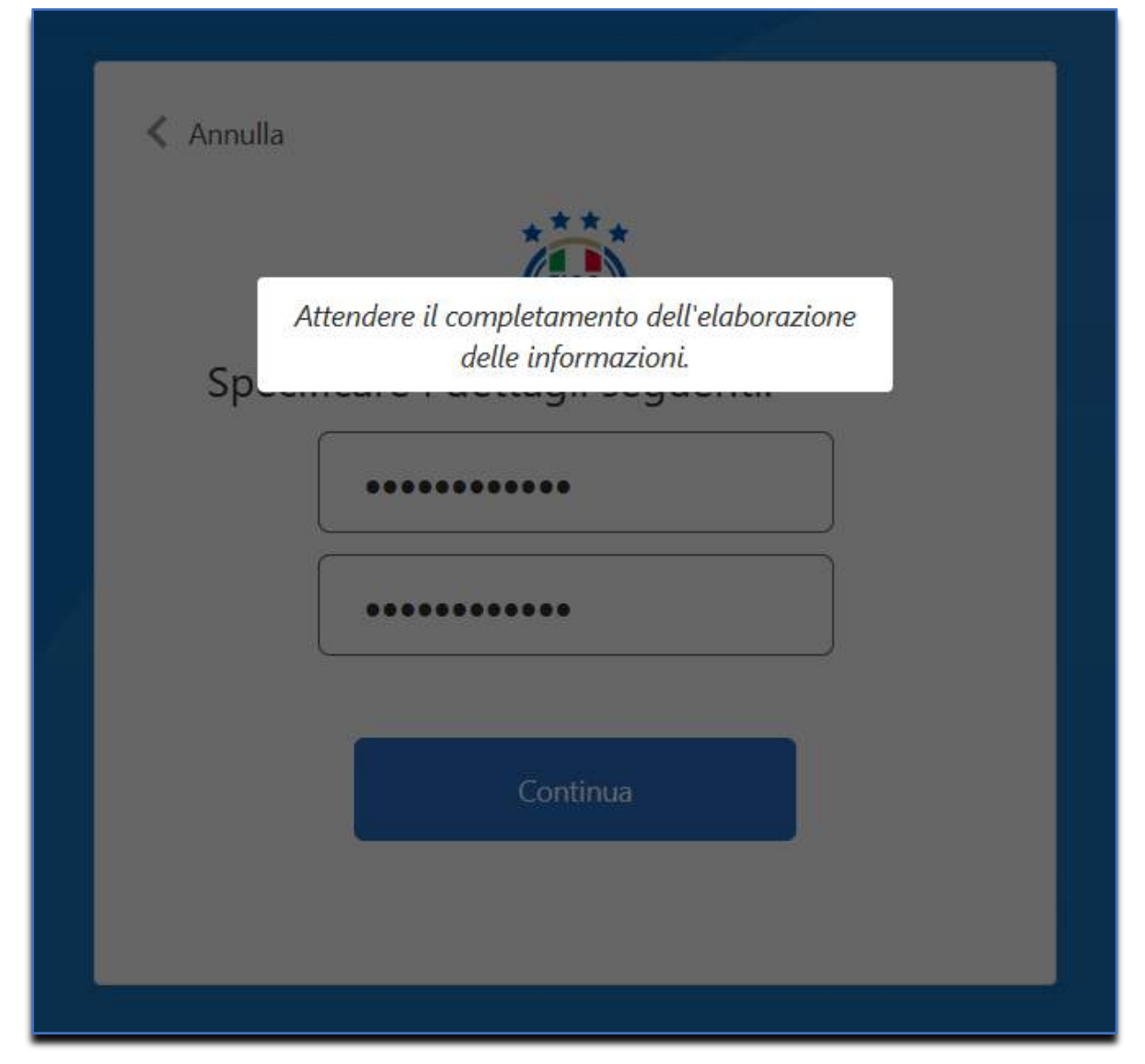

Terminata l'attivazione dell'account l'Utente accederà all'Applicativo con il Nome Utente o Email e la nuova Password impostata.

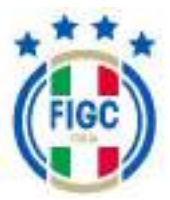

## **3.5 UTILIZZO DELL'APPLICAZIONE**

Il Manuale Utente vuole essere una semplice guida per supportare gli utilizzatori dell'Applicazione Anagrafe Federale.

Nota bene: i dati visualizzati nelle videate di esempio sono puramente esemplificativi.

3.5.1 Accesso al Sistema

Per accedere all'Applicazione l'Utente deve digitare nella URL del browser:

https://anagrafefederale.figc.it

Viene presentata la pagina di Benvenuto nel Portale Servizi FIGC.

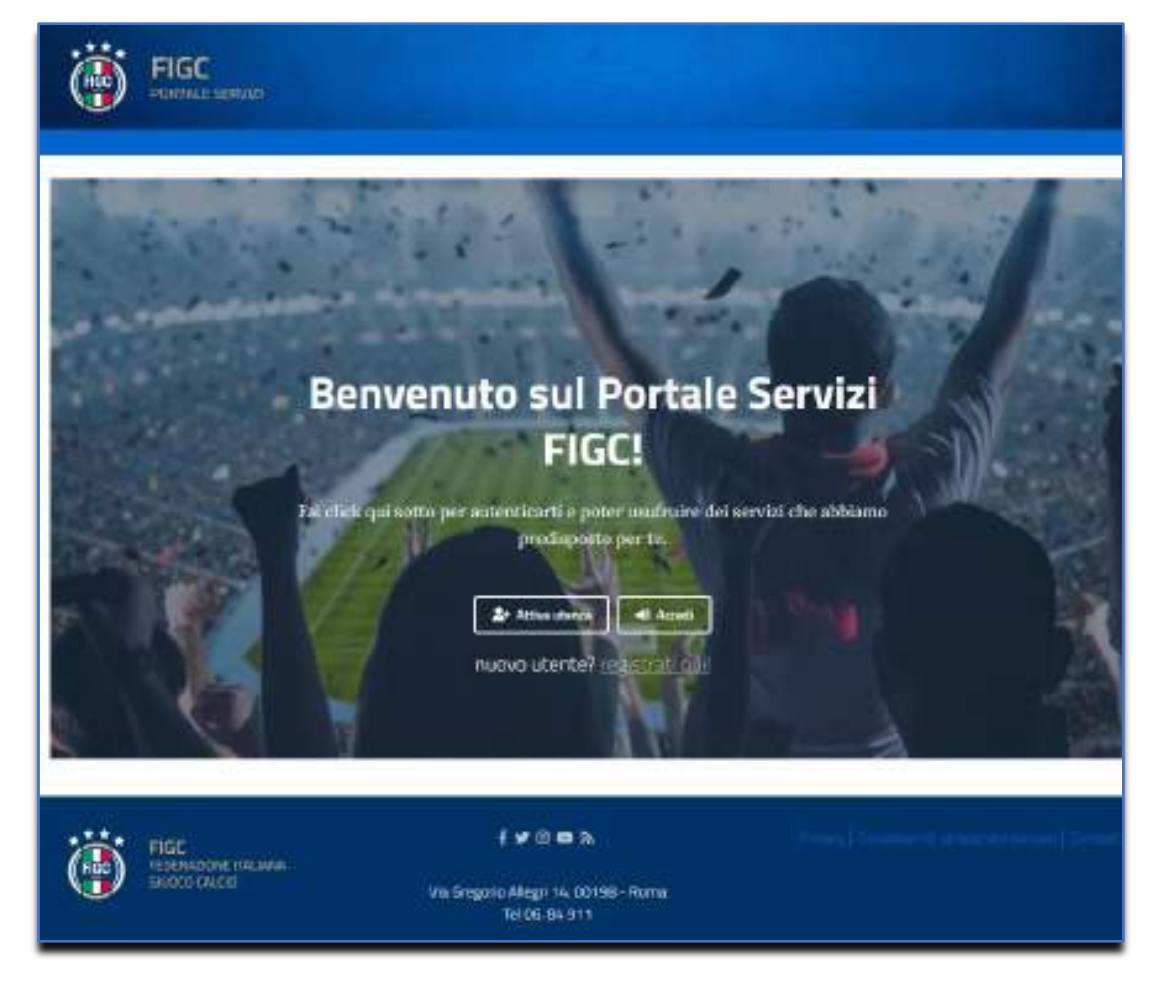

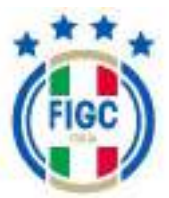

#### Nota bene:

Per accedere alle funzioni del portale, l'utente dovrà procedere in relazione allo stato della sua società:

- L'Utente di una Nuova Società (non ancora affiliata alla FIGC) deve premere il bottone "registrati qui" per create l'utenza; con questa utenza potrà redigere unicamente pratiche di Affiliazione Fusione. Tale utenza sarà riferita di seguito come SelfRegistered
- L'Utente attivo di società già affiliate dovrà premere il bottone "Accedi".
- Per richiedere l'attivazione di Nuove Utenze di società già affiliate, la società dovrà scrivere una mail al proprio CR/Divisione/Dipartimento/Lega e al <u>supportotecnico@figc.it</u> indicando:
  - Nome cognome, data di nascita, codice fiscale dell'utenza da attivare
  - o Matricola società
  - CR/Divisione/Dipartimento/Lega di appartenenza

Per la modalità di redazione delle specifiche pratiche si rimanda ai paragrafi specifici.

#### 3.5.1.1 Accesso al Sistema Utente Configurato-Utenza già attivata

L'Utente preme il bottone "Accedi" e viene, quindi presentata la maschera di Login per effettuare l'autenticazione. Per procedere l'Utente dovrà accettare la Cookie Policy.

L'Utente potrà quindi digitare "Nome Utente" o "Indirizzo email", la "Password" ed infine il bottone "Accesso".

| A  | ccesso con nome utente o indirizzo<br>mail |
|----|--------------------------------------------|
|    | Nome utente o indirizzo email              |
|    | Password                                   |
| Pa | ssword-dimenticita?                        |
|    | Accesso                                    |

Viene visualizzato:

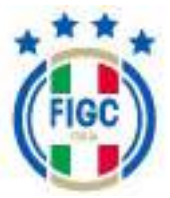

- Un messaggio di errore in caso di accesso non avvenuto correttamente (per esempio per imputazione credenziali errate);
- La Dashboard del Referente in caso l'accesso vada a buon fine.

3.5.1.2 Accesso al Sistema Utente Configurato-Utenza non attivata

L'Utente preme il bottone "Attiva Utenza" e viene, quindi presentata la maschera di inserimento email. Per procedere l'Utente dovrà accettare la Cookie Policy.

| Specifi | care i dettagli seguenti. |
|---------|---------------------------|
| l       | Invia codice di verifica  |
|         | Continue                  |

L'Utente potrà Inserire l'email del Legale Rappresentante e premere il pulsante "Invia codice di verifica".

Accedere alla propria Cartella email e recuperare il Codice di verifica.

Digitare il Codice di Verifica pervenuto via email nell'apposito campo e premere il bottone "Verifica Codice".

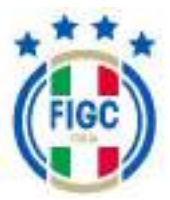

|                   | (fiec)                                             |
|-------------------|----------------------------------------------------|
| Spec              | ificare i dettagli seguenti.                       |
| pei Cor<br>Codice | tilesaa. Se non ricani il codice, premi levia Naev |
|                   | Inserire qui il codice di verifica                 |
|                   |                                                    |

Premere il bottone "Continua".

Viene presentata la finestra per l'impostazione della Password

|      | (Fac)                         |  |
|------|-------------------------------|--|
| Spec | cificare i dettagli seguenti. |  |
|      | Nuova passaord                |  |
|      | Conforme nativo pasovered     |  |
|      |                               |  |

L'Utente deve digitare la Nuova password nel primo campo e confermarla ridigitandola nel secondo campo (Conferma nuova password).

Quindi premere il bottone "Continua".

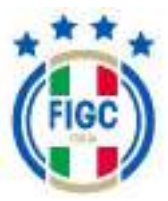

| < Acculta |                                                                                                    |
|-----------|----------------------------------------------------------------------------------------------------|
| _         | in the second second se |
| Sp_       | Attendere il completamento dell'elaborazione<br>delle informazioni.                                                                                                    |
|           | •••••                                                                                                    |
|           |                                                                                                    |
|           | Continue                                                                                                    |

Terminata l'attivazione dell'account l'Utente accederà all'Applicativo con il Nome Utente o Email e la nuova Password impostata.

### 3.5.1.3 <u>Accesso al Sistema dell'utente di una nuova Società (non ancora affiliata)- Utente</u> <u>SelfRegistered</u>

L'utente di una NUOVA società -non ancora affiliata, accede al sistema come utente SelfRegistered.

Con tale utenza potrà effettuare unicamente una pratica di fusione o affiliazione, per costituire una NUOVA Società da affiliare alla FIGC.

L'Utente dovrà dunque accedere alla URL del Portale

https://anagrafefederale.figc.it

e premere "Registrati qui"; viene, quindi presentata la maschera "Nuovo Profilo" per effettuare la registrazione.

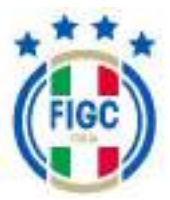

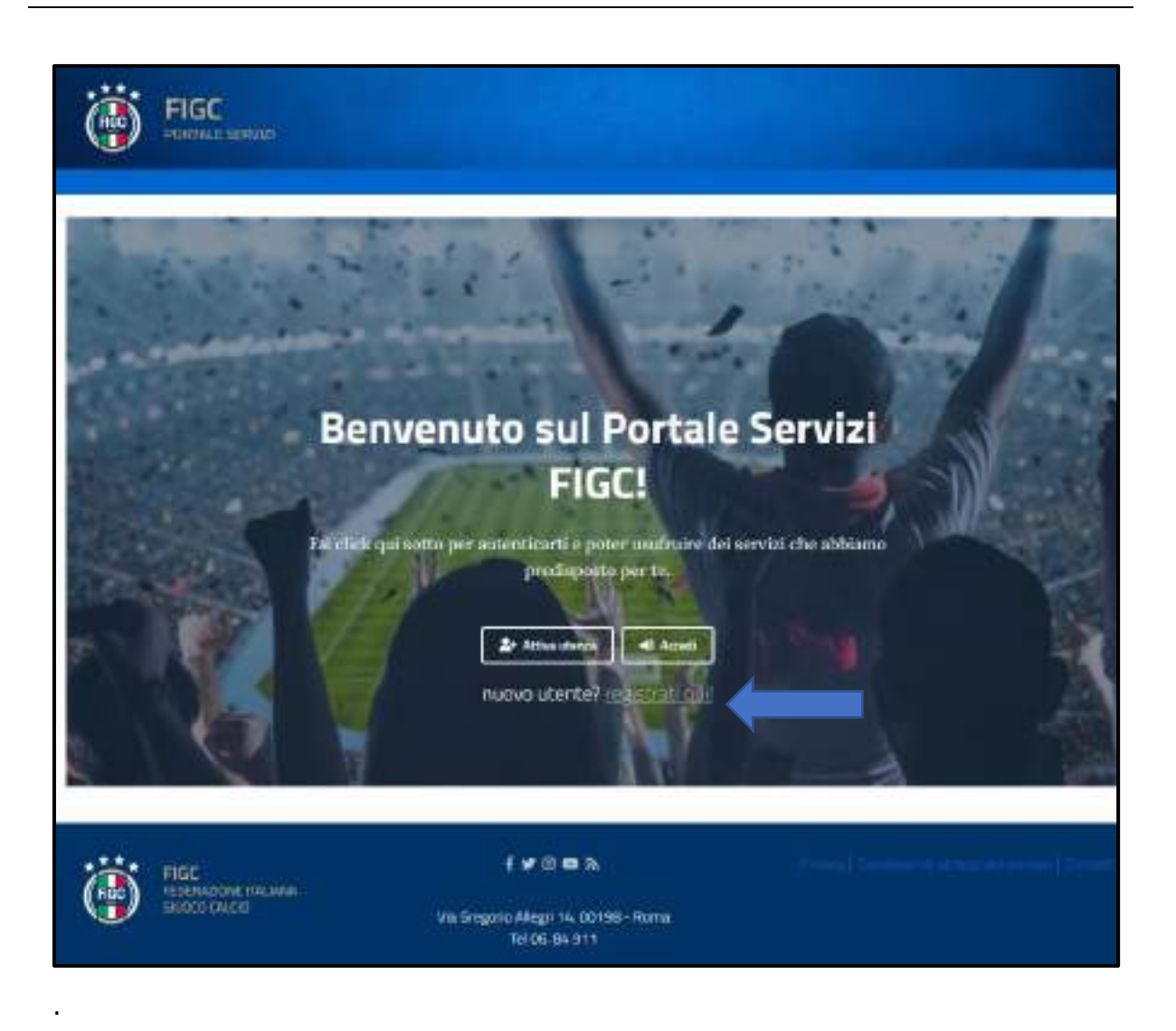

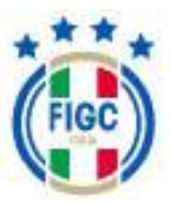

| having harns over a nanogram autorea | ticamente e mon guit esserenmedificate                                                                                             |
|--------------------------------------|----------------------------------------------------------------------------------------------------|
| Bert"                                |                                                                                                    |
| insertici il tuo nome                |                                                                                                    |
| (caronal                             |                                                                                                    |
| insensitiet has sugneme              |                                                                                                    |
| Graft.                               |                                                                                                    |
| imarita lun indictana ornal solida   |                                                                                                    |
| Gotha Flacals <sup>10</sup>          | Rumero d'Telebrori                                                                                                    |
| insomer if this codice fricale.      | insentto il tuo numera di talefono                                                                                                 |
|                                      |                                                                                                    |
|                                      |                                                                                                    |
|                                      |                                                                                                    |
| Continue                             |                                                                                                    |
| Saferenting account                  |                                                                                                    |
|                                      | Nore*<br>Insertion if two norms<br>Copyrent*<br>Insertion if two normal webbs<br>Costan Recair*<br>Insertion if two codes the cale |

Nella maschera "Nuovo Profilo" l'Utente può inserire la foto associata al Profilo , se lo desidera, semplicemente premendo sull'immagine. Verrà aperta la finestra di dialogo Windows, l'Utente seleziona il file immagine e preme il bottone "Apri". La Foto verrà acquisita. Se l'Utente preme il bottone "Annulla" rinuncia all'operazione di inserimento foto.

Per effettuare l'Autoregistrazione, l'Utente dovrà compilare i dati obbligatori:

- o Nome;
- Cognome;

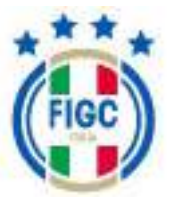

- Email (inserire un'email Valida);
- Codice Fiscale;
- Numero di Telefono;

Il campo "Nome Utente" è solo di visualizzazione. Il Nome Utente verrà assegnato automaticamente e non potrà essere modificato.

Di seguito un esempio di inserimento dati obbligatori:

| luovo Profilo |                                    |                                         |
|---------------|------------------------------------|-----------------------------------------|
|               | Muna Universita                    |                                         |
| 600           | lo user name vertà assegnato auto- | maticamente e non può essere modificato |
| Control 1     | Norma <sup>1</sup>                 |                                         |
|               | MARIO                              |                                         |
|               | Canora?                            |                                         |
|               | ROSSI                              |                                         |
|               | Drul?                              |                                         |
|               | maris.rossk@libero.it              |                                         |
|               | Copies Flacule*                    | Namero di Tolelore*                     |
|               | RSSMRA71CDM964S                    | 441111111                               |
|               |                                    |                                         |
|               |                                    |                                         |

Se l'Utente preme il bottone "Conferma", un'email di attivazione account arriverà all'indirizzo email inserito.

Se l'Utente preme il bottone "Annulla", l'operazione di Autoregistrazione sarà annullata.

#### Nota bene:

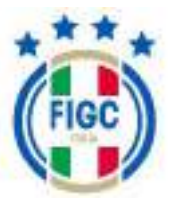

- L'Utente SelfRegistered è abilitato alla sola funzionalità di Affiliazione e Fusione in Anagrafe Federale. Se l'Utenza non è mai movimentata dopo 180 giorni, l'Utenza decade e verrà disattivata automaticamente.
- La prima utenza di una nuova società necessita della email del Legale Rappresentante
- Se il legale rappresentante dalla nuova società che dovrà nascere in seguito alla fusione ha già un'utenza sul portale dovrà inviare una mail a supporto tecnico al fine di essere abilitato alla pratica, indicando:
  - o Nome;
  - Cognome;
  - Codice Fiscale;
  - Numero di telefono;
  - o Email;
  - Numero di Telefono.

Email supporto tecnico: supportotecnico@figc.it

### 3.5.2 Notifiche

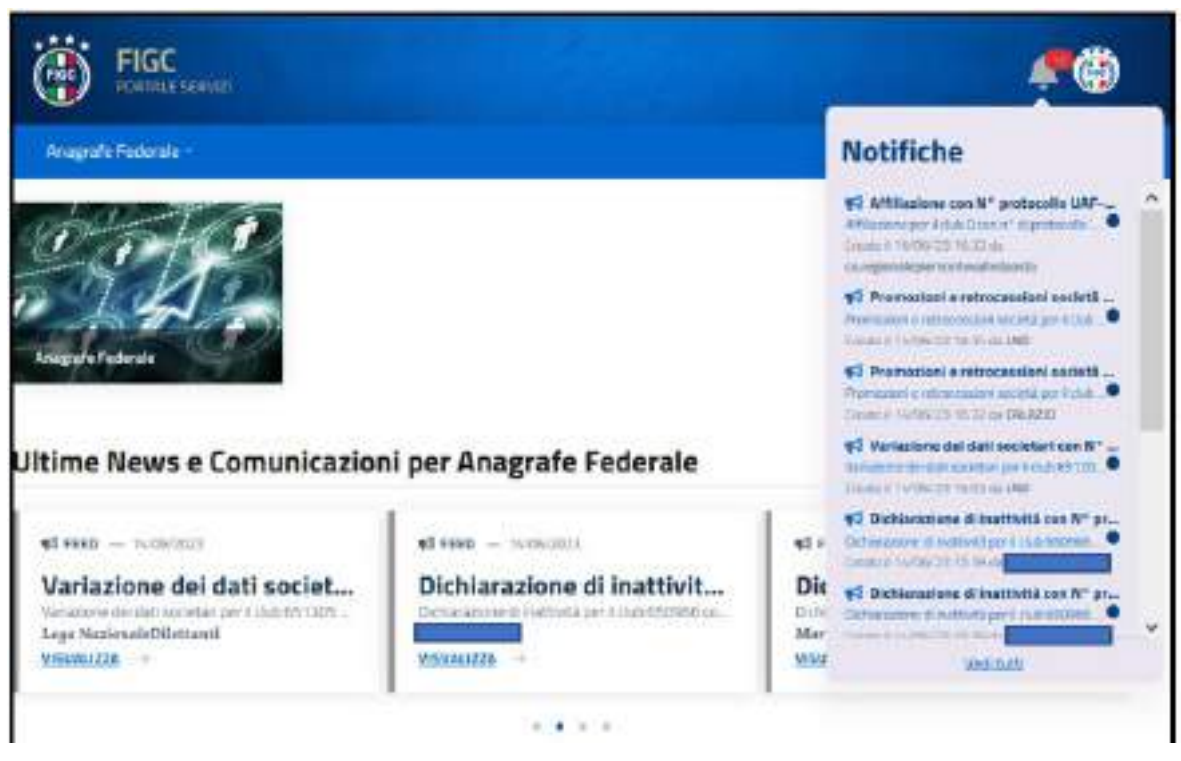

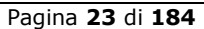

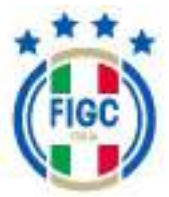

L'Utente può visualizzare eventuali Notifiche premendo la "Campanella" in alto a destra.

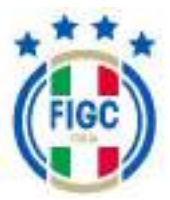

# 4 Anagrafe Federale

•

L'Utente può navigare nell'Applicazione sfruttando due tipologie di Menu:

- un Menu, sempre visibile all'Utente posizionato sulla Barra di Menu con la seguente voce:
  - Anagrafe Federale
- un Menu, con box immagine per la funzionalità abilitata con accesso diretto:
  - Anagrafe Federale → visibile per tutte le tipologie di Utenze. Quando l'Utente preme questa immagine viene riportato alla pagina "Gestione Pratiche".
  - o Tesseramento →visibile per utente Società. Quando l'Utente preme questa immagine viene riportato alla pagina di accesso del Portale Servizi.
  - $\circ$  Portale LND →visibile per utente Società. Quando l'Utente preme questa immagine viene ricondotto nella pagina del portale LND.

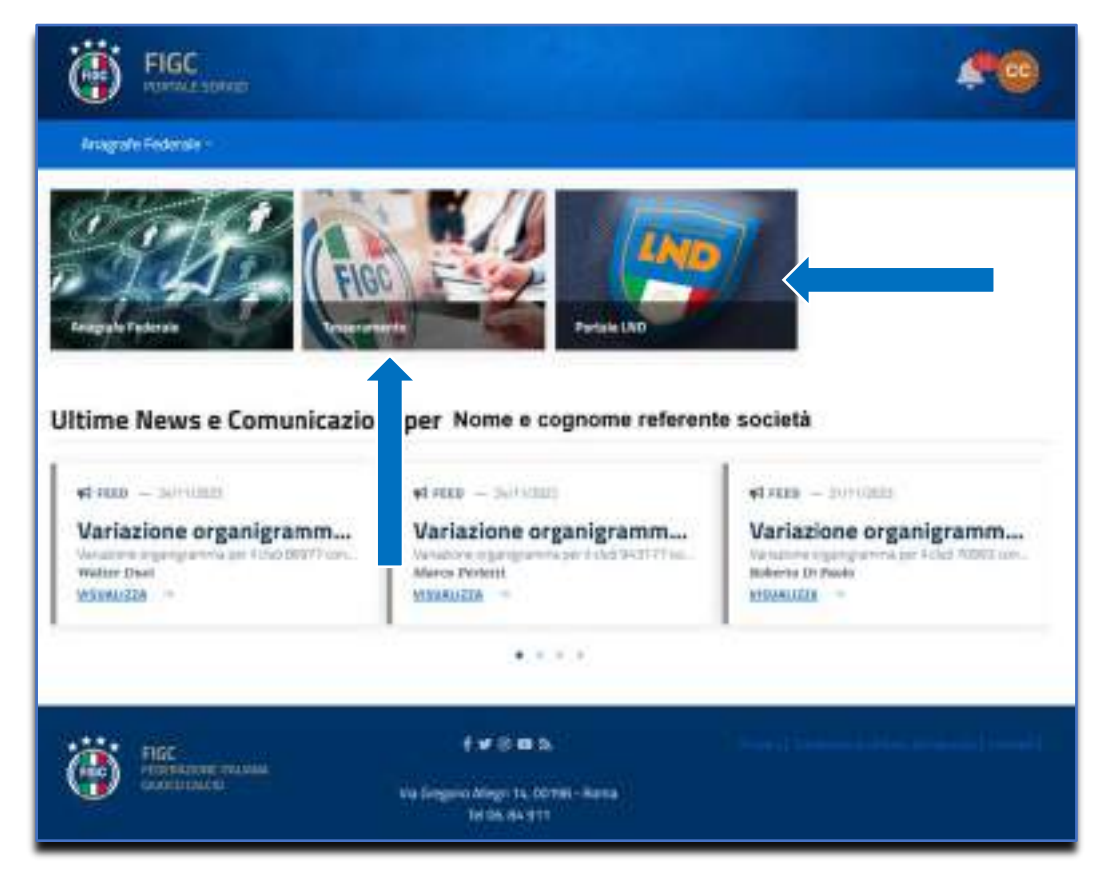

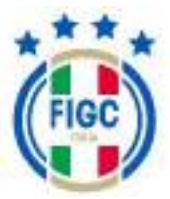

La voce di Menu Anagrafica Federale prevede le sotto-voci:

- Interrogazione Società
- Gestione Pratiche

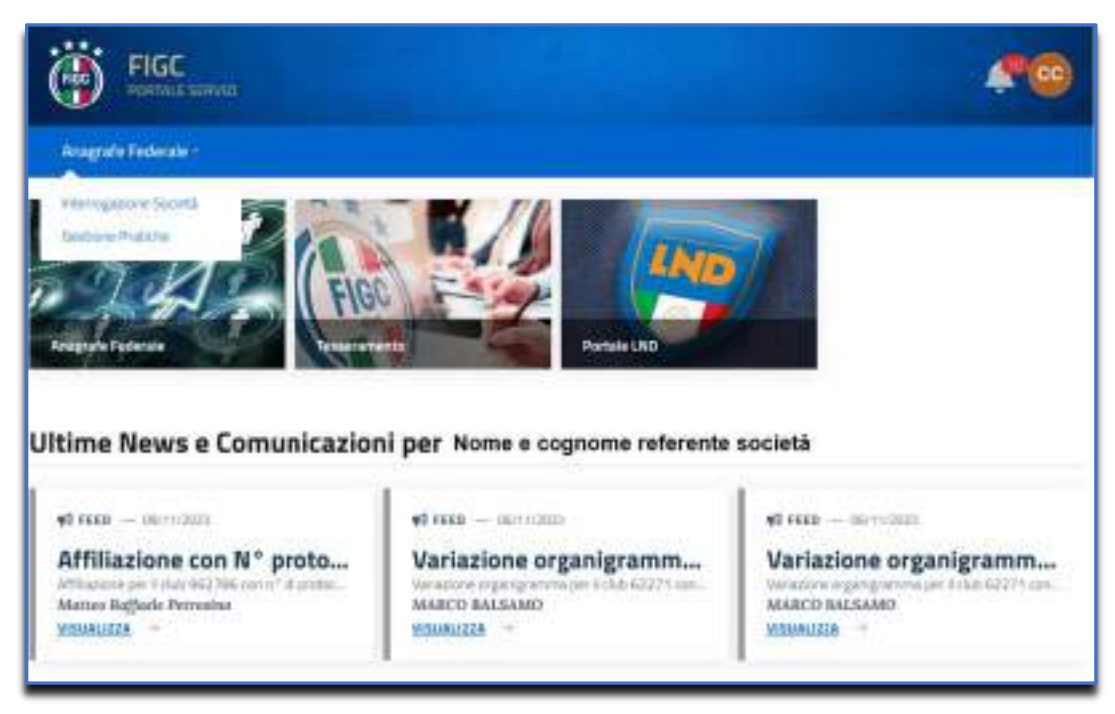

L'Utente può visualizzare le Ultime News e Comunicazioni per Anagrafe Federale, cliccando sul bottone "Visualizza".

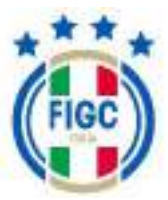

### 4.1 INTERROGAZIONE SOCIETÀ

L'Utente Società seleziona "Interrogazione Società" dal Menu Anagrafe Federale.

Viene aperta la pagina Interrogazione Società, dove l'Utente Società visualizza il Nome e la matricola della Società, il comitato/dipartimento/divisione/lega dove svolge l'attività e lo stato.

Se la Società svolge attività per più leghe/dipartimenti/divisioni, sotto alla colonna "svolge attività con", viene visualizzata la lega maggiore.

La Società può essere nello stato:

- Attiva
- Inattiva
- Decaduta.

| NTERROGAZIONE SOCIETÀ |                     |         |  |  |
|-----------------------|---------------------|---------|--|--|
| Nome                  | Svoige attività con | Azioni  |  |  |
| Metrola Comme         | CPA.TRENTO          | Getagle |  |  |

L'Utente tramite il bottone "Dettaglio" accede alla maschera "Visualizza Società".

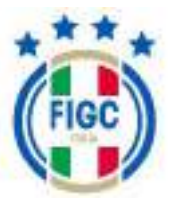

### 4.1.1 Visualizza Società

L'Utente preme su "Dettaglio" e visualizza la nuova maschera "Visualizza Società".

Nella parte superiore della maschera è visibile il nome della Società, la Matricola, la Data di affiliazione e la Data di costituzione.

| Mariala and                          | -                 |                     | 1 Alexandre                          | -            | n fi stillighere <b>bar</b> |
|--------------------------------------|-------------------|---------------------|--------------------------------------|--------------|-----------------------------|
| -                                    |                   |                     |                                      | -            |                             |
| Test principal                       | Mittinopti        | Wylant              | Creatight                            | air (begant  | Entraglettel « Region       |
| DATI SOCIETÀ                         |                   |                     |                                      |              |                             |
| Marcinele<br>Transmit                | Harma             | -                   | Brodge untrobil care<br>1/87 Serie A | Ben<br>Etho  | MILAK                       |
| INFORMAZION                          | MODIFICADILI DILL | A SOCIETÀ           |                                      |              |                             |
| Hardwood and<br>True-Inc. of Revenue | data seconda      |                     | Cistra MIN (17 s                     | initian)     |                             |
| Seglare to facto                     | and .             | Al futurations mill | Denta (1 acaber)                     |              |                             |
| Agence i Anna And                    |                   |                     |                                      |              |                             |
| ATTINITÀ DELLA                       | SOCIETĂ           |                     |                                      |              |                             |
| C Naslatas In                        | name home tool    | C interest          |                                      | C Telfonosti | 91.                         |
| Theorem                              |                   |                     | Garaire                              |              |                             |
|                                      |                   |                     |                                      |              |                             |

La maschera "Visualizza Società" permette di visualizzare i dati in essere della Società raggruppati per TAB, di seguito riportati:

- Dati principali;
- Indirizzi e recapiti;
- o Impianti;
- Consiglio;
- o Altri dirigenti;
- o Dati aggiuntivi e Registri.

E inoltre permette altre funzionalità:

- Altre Informazioni;
- Area Stampa;

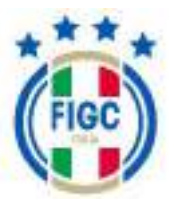

### 4.1.1.1 Dati principali

L'Utente preme su "Dati Principali" e visualizza i seguenti dati.

| Det printpet 1                              | illiquier e trattile | Instanti        | Construction                          | Abs: Cirgardi      | Suff applierter a Registri |  |  |
|---------------------------------------------|----------------------|-----------------|---------------------------------------|--------------------|----------------------------|--|--|
| DATI SOCIETA"                               |                      |                 |                                       |                    |                            |  |  |
|                                             |                      | a societă       | Sveiga antività con<br>1.53 milliones | 9.un<br>28.        | n Alepund.<br>n            |  |  |
| INFORMALION NO.                             | DIP ICHERIO DECE     | A DOCIETA       |                                       |                    |                            |  |  |
| mania di Annia Calas                        | 0.945                |                 | Labor Boll Discount                   | -                  |                            |  |  |
| Hagina fortutorio                           |                      | 10 betweet over | (interim)                             |                    |                            |  |  |
| Autoritz of LA SO                           | OFTA'                |                 |                                       |                    |                            |  |  |
| O Arctime Develo                            | Selected             | Statute         |                                       | O tetemet          | han .                      |  |  |
| Dactolina                                   | tylna                |                 | Smere                                 |                    |                            |  |  |
| Géles 11                                    | m.                   |                 | м                                     |                    |                            |  |  |
| DATI FISCALI                                |                      |                 |                                       |                    |                            |  |  |
| Network Contribute<br>TEINDA FORGUNAL/TADAL | NDCA                 | Collis Paula    |                                       | Pershall/M<br>N.E. |                            |  |  |
|                                             |                      |                 | Torona                                |                    |                            |  |  |
| Tipo Catolo                                 |                      |                 | Cetor Sachall                         |                    |                            |  |  |
| Peque                                       |                      |                 | BARED ROUSE                           |                    |                            |  |  |
| Seconda                                     | Seconda              |                 | : hose                                |                    |                            |  |  |
| SPONSOR                                     |                      |                 |                                       |                    |                            |  |  |
| Descrizione                                 |                      |                 |                                       |                    |                            |  |  |
|                                             |                      | Rebta           | al gardar Touchi                      |                    |                            |  |  |
|                                             |                      |                 |                                       |                    |                            |  |  |

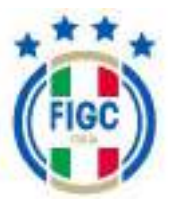

### 4.1.1.2 Indirizzi e Recapiti

L'Utente preme su "Indirizzi e Recapiti" e visualizza i seguenti dati.

| Dati principali | Indirizzi e recapiți | Implanti         | Consiglie  | Altri Dirigenti | Oati aggiuntivi e Registri                                                                                                    |
|-----------------|----------------------|------------------|------------|-----------------|----------------------------------------------------------------------------------------------------|
| SEDE LEGALE     |                      |                  |            |                 |                                                                                                    |
| Presso          |                      |                  |            |                 |                                                                                                    |
| N.D.            |                      |                  |            |                 |                                                                                                    |
| Indirizzo       |                      | CAP              | Comune     |                 | Provincia                                                                                                    |
|                 |                      | A                | -          |                 | TN                                                                                                    |
| Locatnà         |                      | Regione          | Stato      |                 |                                                                                                    |
|                 |                      | Trentino A.Adige | N.D.       |                 |                                                                                                    |
| CORRISPONDEN    | ZA                   |                  |            |                 |                                                                                                    |
| Presso          |                      |                  |            |                 |                                                                                                    |
| N.D.            |                      |                  |            |                 |                                                                                                    |
| Indirizzo       |                      | CAP              | Comune     |                 | Provincia                                                                                                    |
|                 |                      |                  |            |                 | TN                                                                                                    |
| Localitä        |                      | Regione          | Stato      |                 |                                                                                                    |
|                 |                      | Trentino A.Adige | N.D.       |                 |                                                                                                    |
| RECAPITI TELEFO | DNICI E WEB          |                  |            |                 |                                                                                                    |
| Sede            | Campo                | Alternativo(1)   | Alternativ | 0(2)            | Fax                                                                                                    |
|                 | N.D.                 |                  | -          | -               | N.D.                                                                                                    |
| Email           |                      | PEC              | a          | Sito web        |                                                                                                    |
|                 |                      | - pecit          |            |                 | and the second second se |

### 4.1.1.3 <u>Impianti</u>

L'Utente preme su "Impianti" e visualizza l'impianto utilizzato dalla Società.

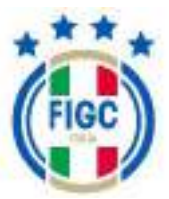

### 4.1.1.4 Consiglio

L'Utente preme il bottone "Consiglio" e visualizza i membri del Consiglio Direttivo costituenti la Società, classificate per nome, cognome e ruolo.

| Outi principali | Indirizzi e recapiti          | Impianti           | Consiglio | Aðtri Dirigenti | Dati aggiuntivi e Registri |
|-----------------|-------------------------------|--------------------|-----------|-----------------|----------------------------|
| DANILO          | - Presidente                  |                    |           |                 | 19-<br>19-                 |
| PIPPO           | - Revisire datarett           |                    |           |                 | × .                        |
| ROMEA RE-       | Phabooina                     |                    |           |                 | 8                          |
| CHIARA          | Consignere (Addetto S         | (privite)          |           |                 | 6                          |
| ROBERTA         | - Consignere Middett          | o Stampal          |           |                 | 80                         |
| ROSSANA RU      | ISSO - Van Presidente         |                    |           |                 | ~                          |
| ROMEO RUS       | SO - Commana                  |                    |           |                 | ж.                         |
| ROBERTO VE      | RDE - Consiglere (Response)   | olle Uttoo Stampa) |           |                 | 94 C                       |
| ROSSANA VE      | RDE - Consigliere (Presidents | Onoranal           |           |                 | 1 🔤                        |
| TIZIANO         | - Consigliant (Responsable    | Mkt/Commerciale)   |           |                 | ~                          |

L'Utente può premere la freccia indicata in figura (1) oppure premere sul nome/cognome/ruolo per avere ulteriori informazioni, come di seguito riportato.

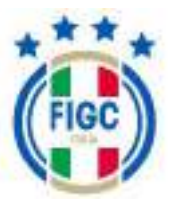

| CONSIGLIERE (PRESIDENTE C | INORARIO) - LNP Serie A             |                           | 2         |
|---------------------------|-------------------------------------|---------------------------|-----------|
| CONSIGLIERE (PRESIDENTE C | NORARIO) - Dipartimento Calcio Femm | inte                      | 1         |
| Nome                      | Cognome                             | Codice Fis                | cale      |
| ROSSANA                   | VERDE                               | VRORSNB                   | 044126140 |
| Nazione di nascita        | Comune di nascita                   | Data di na                | scita     |
| N D.                      | venozue la                          | 01/01/19                  | 0         |
| NDIRIZZO DI RESIDENZA     | k)                                  |                           |           |
| Indirizzo                 | CAP                                 | Comune                    | Provincia |
|                           | 22070                               | VERTEMATE CON<br>MINOPRIO | CD        |
| Località                  | Regione                             | Stato                     |           |
|                           | Lombardia                           | N.D.                      |           |
| NDIRIZZO DI CORRISPOI     | NDENZA                              |                           |           |
| ndirizzo                  | CAP                                 | Comune                    | Provincia |
|                           | 22070                               | -                         | CO        |
| Località                  | Regione                             | Stato                     |           |
|                           | Lombardia                           | -                         |           |
| RECAPITI TELEFONICI E V   | WEB                                 |                           |           |
| Cellulare                 | Sedu 6                              | mail                      | PEC       |
|                           | 80                                  | 100                       |           |

L'Utente può premere la freccia indicata in figura (2), come di seguito riportato.

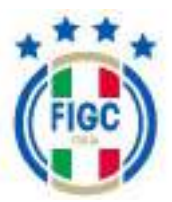

| SSANA VERDE                        | üresigkent (Presidente Ornirani)     |                                  | 3                                                          |
|------------------------------------|--------------------------------------|----------------------------------|------------------------------------------------------------|
| CONSIGLIERE (PRESIG                | ENTE ONORARIO] - LNP Serie A         |                                  |                                                            |
| <ul> <li>Rappresentante</li> </ul> | legale 🎯 Autorizzato alla firma      | 🎯 Diritta di voto                | <ul> <li>Amitrissione al recitito di<br/>glucco</li> </ul> |
| Matricola                          | Qualifica                            | Data inizio carica               | Data fine carica                                           |
| 245132                             | Consigliere (Presidente<br>Onorario) | 14/12/2023                       | ND.                                                        |
| CONSIGLIERE (PRESID                | ENTE ONDRARIO) - Dipartimento Calci  | o Femminile                      |                                                            |
| C Rapprosen                        | tante legale                         | <ul> <li>Autorezato a</li> </ul> | ila firma                                                  |
| Matricola                          | Qualifica                            | Data inizio carica               | Data fine carica                                           |
| 245132                             | Consigliere (Presidente              | 14/12/2023                       | ND                                                         |

L'Utente visualizza i permessi associati alla lega/comitato/divisione/dipartimento di competenza.

Se la Società svolge attività per una sola lega dilettantistica , l'utente visualizzerà il dirigente del consiglio direttivo associato alla lega/dipartimento/divisione/comitato di competenza.

Se la Società svolge attività per più leghe dilettantistiche, l'utente visualizzerà il dirigente del consiglio direttivo associato alla lega/dipartimento/divisione/comitato di competenza maggiore.

Se la Società svolge attività per una lega professionistica e altre leghe dilettantistiche, il dirigente del consiglio direttivo sarà associato a più leghe. La prima riga è associata alla lega professionistica e la seconda riga è associata alla lega/dipartimento/divisione/comitato dilettante di competenza maggiore.

Se la Società svolge attività per due leghe professionistiche e altre leghe dilettantistiche, il dirigente del consiglio direttivo sarà associato a più leghe. La prima riga è associata alla lega professionistica, la seconda riga è associata alla seconda lega professionistica e la terza riga è associata alla lega/dipartimento/divisione/comitato dilettante di competenza maggiore.

L'Utente può premere la freccia indicata in figura (3) oppure premere sul nome/cognome/ruolo per chiudere la schermata.

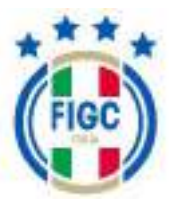

### 4.1.1.5 <u>Altri Dirigenti</u>

L'Utente preme il bottone "Altri Dirigenti" e visualizza le diverse figure professionali costituenti la Società, classificate per nome , cognome , ruolo e lega/dipartimento/divisione/comitato di appartenenza.

| Dati principali | Indiritzi e recapiti          | Impianti                   | Consiglio | Altri Dirigenti | Dwfi aggluntivi e Registri |
|-----------------|-------------------------------|----------------------------|-----------|-----------------|----------------------------|
| MARIO B         | - Dirgette actain             | pagnature C.A. VENETUS     |           |                 | ÷                          |
| ENRICC          | Tendore Seattle ALSO (C.R.    | VENETO                     |           |                 | ( <b>v</b> )               |
| EZIO            | - Californitare (C.R. VENETO) |                            |           |                 | 1. V                       |
| MASSIMO (       | Dirgente accorrang            | patore ICR VENETO          |           |                 | 191                        |
| DARIO (         | - Dirigente accompognac       | WEICH, VENETCH             |           |                 | ж                          |
| LUCIANO         | Alex                          | there aurite 40.80 (C.H. U | ENETGH    |                 | 24)<br>24)                 |
| CORRADO         | II - Collaborative            | IC R. VENETOI              |           |                 | 540                        |
| FABIANA         | Dirgente Autompagna           | SCHEETER VEHICTOR          |           |                 | - 14 C                     |
|                 | DECR. VENERO                  |                            |           |                 | <u></u>                    |
| ANNA 🕳          | -Dirigenza IC.R. VENET        | 01                         |           |                 | <u></u>                    |

L'Utente può premere la freccia indicata in figura oppure premere sul nome/cognome/ruolo per avere ulteriori informazioni, come di seguito riportato.

| DIRIGENTE ACCOMPAG         | NATORE - C.R. VENETO |              |                 | <u>,</u> |
|----------------------------|----------------------|--------------|-----------------|----------|
| Rome                       | Cogner               | ne           | Codice Fiscale  |          |
| NAHO<br>Razione di nascita | Comun                | e di nascita | Data di nascita |          |
|                            | ENNA                 |              | 2               |          |
| RECAPITI TELEFO            | NICI E WEB           |              |                 |          |
| Ceflulare                  | Sede                 | Email        | PEC             |          |
| 8558585                    | NLD.                 |              | Bemailit ND     |          |

È possibile visualizzare nel dettaglio le informazioni relative al Dirigente Mario XXXXXX.

| Documento:     |         |            |           |      |
|----------------|---------|------------|-----------|------|
| ManualeUtente_ | Società | _Anagrafe_ | Federale_ | v5.4 |

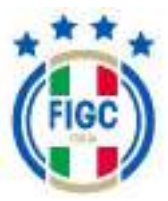

### 4.1.1.6 Dati aggiuntivi e Registri

L'Utente preme su "Dati aggiuntivi e Registri " e visualizza i seguenti dati.

| Datiprincipal | Indirizzi a rocapiti | (ingliant) | Cansight                                          | Attei Déligienti | Our application a Register |  |  |
|---------------|----------------------|------------|---------------------------------------------------|------------------|----------------------------|--|--|
| Dati Registro | Fila                 |            |                                                   |                  |                            |  |  |
| rila ld       |                      |            | Mitlene Invite<br>Turnedi 20 febbrario 2024 17:41 |                  |                            |  |  |
| (- Indens     |                      |            |                                                   |                  |                            |  |  |

### 4.1.1.7 Altre informazioni

L'Utente preme lo split button ( $\square$ )presente sul bottone "altre informazioni" e visualizza quattro nuove voci:

- Storico Società;
- Campionati;
- Tesserati Società;
- Documenti Società.

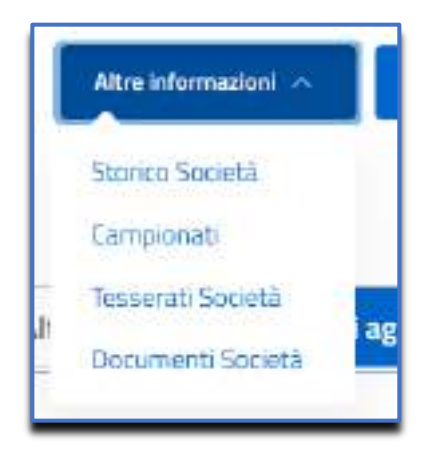

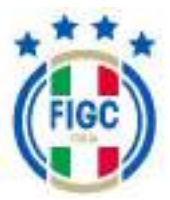

### 4.1.1.7.1 Storico Società

L'Utente preme la scritta "Storico Società" e visualizza il "Dettaglio Storico della Società".

Nella parte superiore della maschera "Dettaglio Storico della Società" sono visibili il Nome della Società, la Matricola e l'Unità organizzativa.

Nella parte centrale della maschera sono elencate le diverse operazioni effettuate nel corso degli anni.

| Matricalas <b>Statistica</b>                              |                                           |            | Nº C                          |                                          | Sublex artists<br>LNP Set |
|-----------------------------------------------------------|-------------------------------------------|------------|-------------------------------|------------------------------------------|---------------------------|
| Stagione sportive                                         | Utente che ha<br>eseguito<br>l'operazione | Protocollo | Notes                         | Data în cui è<br>avennata<br>Foperaziona | Azioni                    |
| 2023/2024<br>Too 4 specializes for altere<br>contact      | LNP Sole A                                | UARODINE   | Variatione dati<br>enografici | 26/02/2004                               | Cattages                  |
| 3023/2024<br>Tapi di generative Tapative Kikel<br>mi di   | LNP Serie A                               | UAF00116   | Winazione dati<br>antigrafia  | 26/02/2005                               | Designe                   |
| 2025/2024<br>Top A spectrone the second<br>Cod Fract Plan | LNP Spie A                                | UAF00115   | Variabore dati<br>anagrafio   | 26402/2004                               | Desigle                   |
| 2023/2024<br>Tipe of operatives haractere refersio        | UNP Serie A                               | UAP00115   | Warkshone data<br>anografici  | 25/02/2025                               | tictopie                  |
| 2023/2024                                                 | INP:SeleA                                 | U4/00115   | Variatione data               | 25/02/2024                               | Deceptor                  |

Le operazioni sono classificate secondo:

- Stagione sportiva;
- Utente che ha eseguito l'operazione;
- Protocollo;
- Notes;
- Data in cui è avvenuta l'operazione.

L'Utente preme il bottone "Dettaglio" ( e visualizza i dati della Società aggiornati rispetto alla data in cui è avvenuta l'operazione.
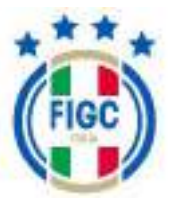

I dati sono divisi in varie sezioni :

- > Dati principali;
- Indirizzi e recapiti;
- Impianti;
- Consiglio;
- > Altri dirigenti.

| Matricala <b>200</b>           |                                           |                                                    | ANE                       | 5                                     | Suege attività a<br>LNIP Serie                     |
|--------------------------------|-------------------------------------------|----------------------------------------------------|---------------------------|---------------------------------------|----------------------------------------------------|
| Stagione sportina<br>2029/2024 | Thes of operations<br>Vortagione contacts | Utente che ha<br>reegato l'operazio<br>DIP Serie A | Protocola<br>III UAPDOTTA | Notas<br>Variadore dati<br>orografici | Data in colid avvenat<br>Paperazione<br>36/82/2024 |
| TI DELLA SOCIET                | W AL: 26/02/2024                          |                                                    |                           |                                       |                                                    |
| Designment                     | tridititzi e ne                           | iapiti'                                            | tripierti                 | Contegito                             | Altri Dirigenti                                    |
| DATI SOCIETÀ                   |                                           |                                                    |                           |                                       |                                                    |
| Hatricola                      | Nome                                      |                                                    | Sweige attivité con       | State                                 | Attracted                                          |
| -                              | -                                         |                                                    | UNP Lane A                | Attait                                |                                                    |
| ATTIVITÀ DELLA S               | SOCIETÀ                                   |                                                    |                           |                                       |                                                    |
| O Part Setters Game            | nie Scanton                               | C Internetice                                      |                           | (2) Protessamuto                      | ÷                                                  |

# 4.1.1.7.2 <u>Campionati</u>

L'Utente preme la scritta "Campionati" e visualizza la maschera "Campionati Società", dove sono riportati tutti i campionati in cui la Società è iscritta.

Nella parte superiore della maschera sono presenti:

- il Nome della Società;
- la Matricola;
- con chi svolge l'attività.

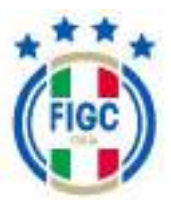

| Matricele                           |   | A A           | CPATTRENTO |
|-------------------------------------|---|---------------|------------|
| - inform                            |   | Device to     |            |
| Prima Catagoria<br>Contor spaces 10 | 4 | C.R.A. TREWID |            |

Per ogni campionato ,per la cui la Società risulta iscritta, viene riportato il codice locale, il codice federale, il girone e da chi è organizzato.

## 4.1.1.7.3 <u>Tesserati Società</u>

L'Utente preme la scritta "Tesserati Società" e visualizza una nuova maschera, dove sono visibili i tesserati della Società.

| DIFEDRA TESSEBATI                                                                                                    |                                                                                                    |                                                                         |                                   |                         |
|----------------------------------------------------------------------------------------------------|----------------------------------------------------------------------------------------------------|-------------------------------------------------------------------------|-----------------------------------|-------------------------|
| catival per a server a code a Datalia                                                                                                    | 0.                                                                                                    | Gener<br>Milliourga Milliothere                                         | - Nexuos selectore                |                         |
| Property and the<br>Process on Advantation                                                                                                    | Arrest Assets<br>- National addresses                                                                                                  |                                                                         | Mangari Malay<br>Nangara aktivana |                         |
| Name (The eligentity Dought)                                                                                                    | and data                                                                                                    |                                                                         |                                   | -                       |
|                                                                                                    | ALCONG.                                                                                                    | Data Heldis-carica                                                      | Data file calica                  | Asian!                  |
| Territor D. Tala de contra d'Alta Contra de la contra de la contra de                                                                                                    | September Plants                                                                                                    | ALESSING HADALIN                                                        | Data filo calica<br>22 No.        | Abbai<br>Sengin         |
| Carrier V. Tota di carrier della Participana<br>Carrier II. Esta di carriere territori della<br>Carrier Participana                                                                                                    | Skoonskrin Frans<br>Research<br>Robert Lance H                                                                                         | alessala 16/06/20                                                       | Dats file calks                   | Albei<br>Schub<br>Schup |
| Converse IV - State & annual a Participante<br>Converse IV - State & annual a Participante<br>Converse IV - State & annual a Participante<br>Converse IV - State & Annual a Participante<br>Converse IV - State & Annual A Participante<br>Converse IV - State & Annual A Participante<br>Converse IV - State & Annual A Participante<br>Converse IV - State & | Region Artin Flump<br>Research<br>Pollecians<br>Marked Comerce<br>Street Comerce<br>Marked Comerce<br>Marked Comerce<br>Marked Comerce | Data India carica<br>Alterestita Humarita<br>antranzagua<br>234904/2022 | Bats file calks                   |                         |

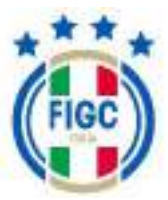

La ricerca può essere effettuata utilizzando diversi filtri:

- Cerca per nome o codice fiscale;
- Genere;
- Comitato;
- Dirigente qualifica;
- Tecnici: incarico
- Giocatori: livello

L'Utente può scegliere di utilizzare un solo filtro o due/tre filtri o nessun filtro.

Per avviare l'operazione di ricerca l'Utente prima imposta almeno un campo e poi preme il bottone "Applica"

• L'Utente premendo su "Genere", può scegliere tra diverse tipologie di genere.

Se l'Utente preme su "Tutti", automaticamente tutti i tipi di genere saranno spuntati. Successivamente se preme il bottone "Applica" visualizzerà tutti i tesserati della Società.

Se l'Utente seleziona una sola tipologia di genere o femminile o maschile, la ricerca sarà effettuata per la tipologia di genere inserita.

• L'Utente premendo su "Comitato", può scegliere tra diverse tipologie di comitato/dipartimento/lega/divisione di competenza.

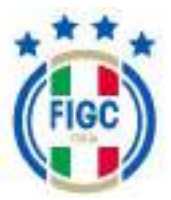

| Comitato                         | - |
|----------------------------------|---|
| Dipartimento Calcio<br>Femminile |   |
| LNP Serie A                      |   |
| C.R. CAMPANIA                    |   |

Se l'Utente seleziona una sola tipologia di comitato, la ricerca sarà effettuata per la tipologia di comitato inserita.

• L'Utente premendo su "Dirigenti:qualifica", può scegliere tra diverse tipologie di qualifiche disponibili.

| livient author                  | _ |
|---------------------------------|---|
| Solomina Tetta Deselemena Tetto |   |
| Segnitaria                      | ^ |
| Football Gacial Respond Hitkor  |   |
| Section effective               |   |
| Team Mariager                   |   |
| Presidente collego single 28    |   |
| Ca contermato o diminuomate     |   |
| Sindato siggilente              |   |
| Distance quarters               |   |
| Langtare                        |   |
| Areteristratore dolegate        |   |
| Supporter Lakan Officer         | ~ |

Se l'Utente preme su "Seleziona Tutto", automaticamente tutti i tipi di qualifica saranno spuntati. Successivamente se preme il bottone "Applica" visualizzerà tutti i tesserati della Società.

Se l'Utente preme su "Deseleziona Tutto", automaticamente tutti i tipi di qualifica non saranno spuntati.

Se l'Utente seleziona una sola tipologia di qualifica, la ricerca sarà effettuata per la tipologia di qualifica inserita.

• L'Utente premendo su "Tecnici:incarico", può scegliere tra diverse tipologie di incarico disponibili.

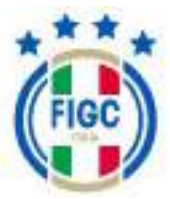

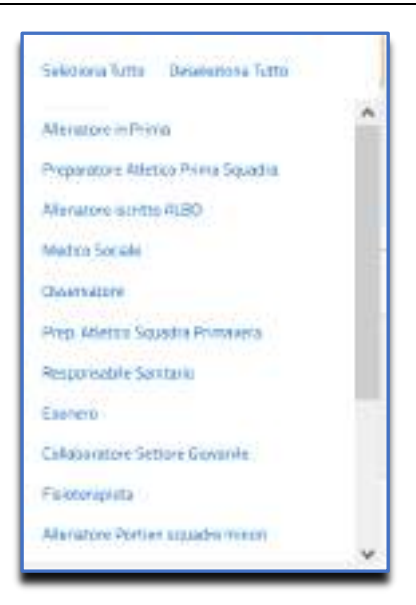

Se l'Utente preme su "Seleziona Tutto", automaticamente tutti i tipi di incarico saranno spuntati. Successivamente se preme il bottone "Applica" visualizzerà tutti i tesserati della Società.

Se l'Utente preme su "Deseleziona Tutto", automaticamente tutti i tipi di incarico non saranno spuntati.

Se l'Utente seleziona una sola tipologia di incarico, la ricerca sarà effettuata per la tipologia di incarico inserita.

• L'Utente premendo su "Giocatori:livello", può scegliere tra diverse tipologie di livello disponibili.

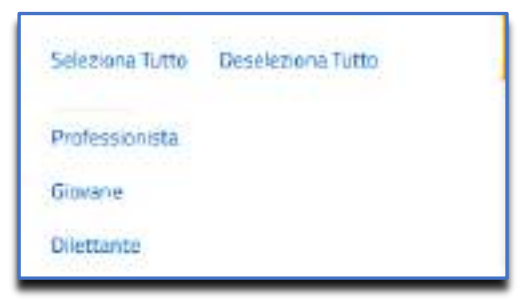

Se l'Utente preme su "Seleziona Tutto", automaticamente tutti i tipi di livello saranno spuntati. Successivamente se preme il bottone "Applica" visualizzerà tutti i tesserati della Società.

Se l'Utente preme su "Deseleziona Tutto", automaticamente tutti i tipi di livello non saranno spuntati.

Se l'Utente seleziona una sola tipologia di livello, la ricerca sarà effettuata per la tipologia di livello inserita.

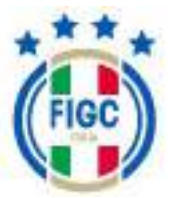

• L'Utente inserendo su "cerca per nome o codice fiscale" il nome o codice fiscale del tesserato desiderato, può effettuare una ricerca puntuale.

## 4.1.1.7.4 Documenti Società

L'Utente preme la scritta "Documenti Società" e visualizza la maschera "Documenti Società", dove l'Utente visualizza diversi grafici ed i documenti caricati e/o generati.

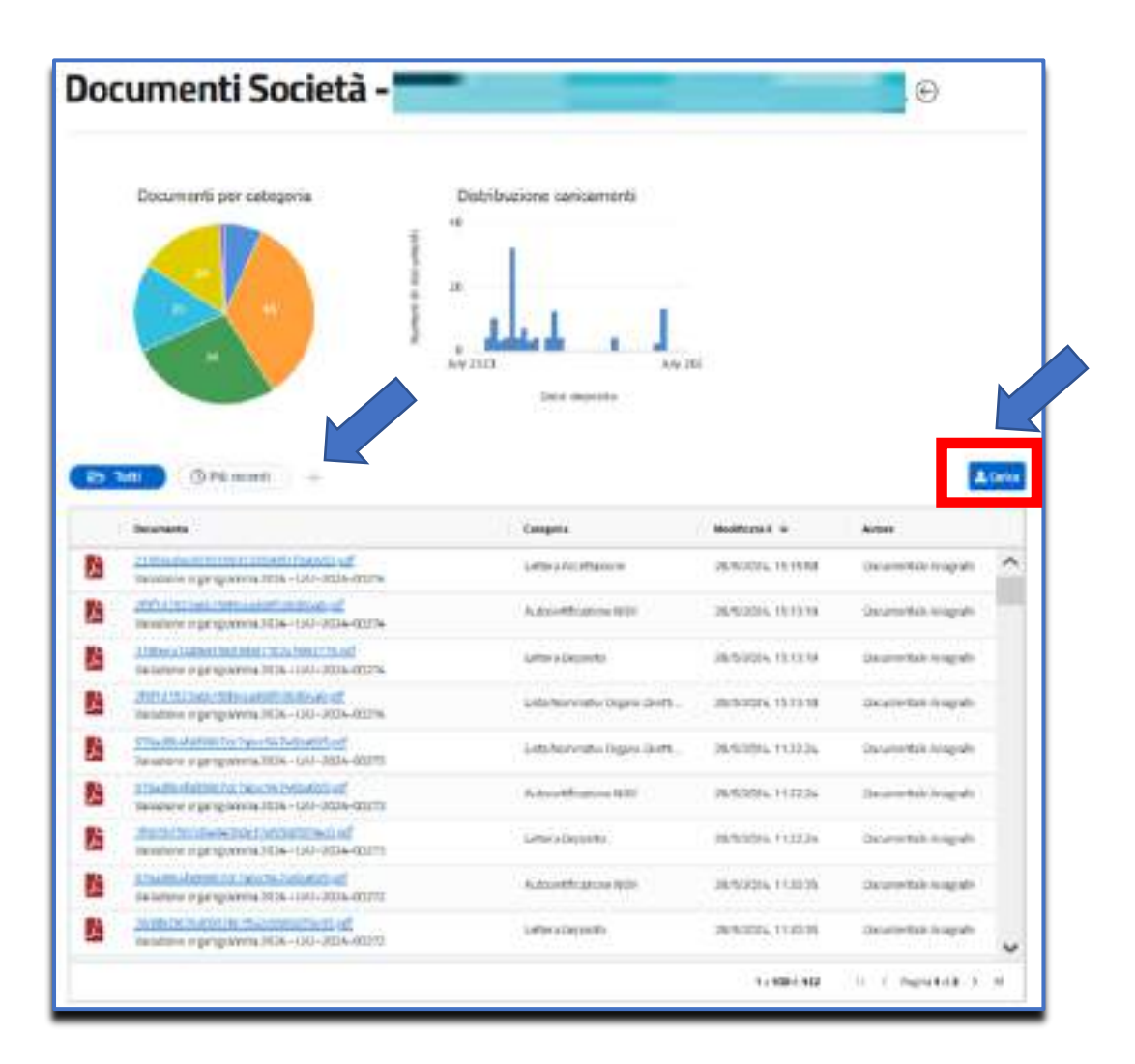

L'Utente visualizza vari filtri:

- Tutti ;
- Più recenti ;
- +.

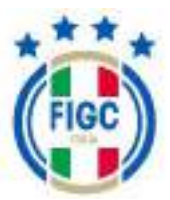

Per visualizzare tutti i documenti, l'Utente preme il bottone "tutti".

Per visualizzare i documenti dal più recente al meno recente, l'Utente preme il bottone "più recenti".

Per aggiungere un nuovo filtro alla barra di accesso rapido, l'Utente preme il bottone "+" . L'Utente può scegliere varie tipologie di filtro:

- tipo di file;
- la posizione;
- la categoria.

|                           | and the second second sec |                                                                       |                                                                                                    |
|---------------------------|----------------------------------------------------------------------------------------------------|-----------------------------------------------------------------------|----------------------------------------------------------------------------------------------------|
| Seleziona un filtre cotto | vatante e aggiungilo a                                                                                                    | la tua biera di Accesso Rapide                                        |                                                                                                    |
| Tpolie                    | Postatore                                                                                                    | Lategoria                                                             |                                                                                                    |
|                           | Seleziona un filtre sotto<br>Tipo file                                                                                                    | Seleziona un litro contostante e aggiungilo al<br>Tipo file Posizione | Selezionia un filtre controctante e aggiungilo alla tua biena di Accesso Rapide<br>Tipo file Posizione Estegorie |

In alto a destra l'Utente visualizza il bottone "carica"

| B 1/11 O Pércenti | ) + | 2 toru |
|-------------------|-----|--------|
|-------------------|-----|--------|

L'Utente Società preme il bottone "carica" e visualizza un nuovo pop up.

| NUCHO DOC/MIENTO                        |                              |                                    |         |
|-----------------------------------------|------------------------------|------------------------------------|---------|
| to description of statements and the tr | A THE MAY                    |                                    |         |
| I president allegates suit-frie it type | pell also alson pell alp. To |                                    |         |
| B                                       | Frascina un File p           | er iniziare il caricame<br>accento | nto     |
| tangela<br>Seletiona una catagoria      |                              | 25/35/2614                         | ä       |
| Hele                                    |                              |                                    |         |
| Aggragiana who                          |                              |                                    |         |
|                                         |                              | 1                                  | kenda D |

Il campo "data del documento" è precompilato con la data odierna, ma può essere modificato dall'Utente.

L'Utente Società deve selezionare la categoria. Il campo "categoria" è obbligatorio.

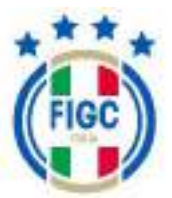

L'Utente può inserire l'allegato o trascinando il file nella seguente immagine premendo su "selezionalo da dispositivo". Se preme su "selezionalo da dispositivo", verrà aperta la finestra di dialogo Windows, l'Utente seleziona il file e preme il bottone "Apri". Se l'Utente preme il bottone "Annulla" rinuncia all'operazione di inserimento file.

Nella finestra "Nuovo Documento", per ogni tipologia di documento da allegare, è possibile inserire solo l'estensione ammessa.

Se l'Utente allega un file con estensione non ammessa , riceve il messaggio di errore "L'estensione del file non è presente tra quelle ammesse".

Nella finestra "Nuovo Documento" per ogni tipologia di documento da allegare, è possibile inserire un file purché non superi una certa dimensione massima.

Se l'Utente inserisce un file di dimensioni maggiori al limite massimo consentito, viene restituito il messaggio di errore "il File supera la dimensione massima. Non può essere caricato sul sistema".

Dopo aver caricato il documento il campo "nome documento" viene popolato con il nome del documento caricato, ma l'Utente Società può modificare il nome.

L'Utente può , eventualmente, inserire informazioni nel campo note ed infine preme il bottone "ok". Il documento sarà visibile tra i documenti caricati dalla Società.

#### 4.1.1.8 Area Stampa

L'Utente preme lo split button (  $\checkmark$  )presente sul bottone "area stampa" e visualizza due nuove voci:

- Stampa dati Società;
- Stampa Censimento Società.

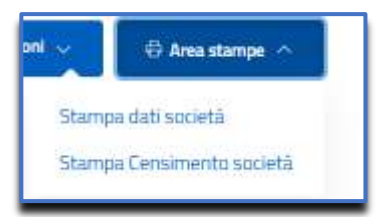

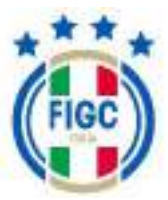

# **4.2 GESTIONE PRATICHE**

L'Utente seleziona "Gestione Pratiche" dal Menu Anagrafe Federale oppure seleziona l'immagine "Anagrafe Federale".

Viene aperta la pagina Gestione Pratiche , dove l'Utente può effettuare:

- la visualizzazione dell'elenco pratiche;
- l'inserimento di nuova pratica;
- la ricerca di una pratica già creata.

| Gestione Pratiche<br>Q. Gesta una protica per maniero di protocolto o materiorio dato<br>Protocol                                                                                                    |         | Nuova Pratica 🗸             |
|----------------------------------------------------------------------------------------------------|---------|-----------------------------|
| Fitzger top di putra Sekoloval 9 di 10 Fitzger tega +++                                                                                                    |         | Onthrue Modelficati più ner |
| Pretiche 1234 clementi trivati                                                                                                    | Note    | Aderi                       |
| Notamero di centrinuttes sociale e traffereneto di adello cole 2000.<br>In a 1970 Vila (20% da URTICO, 47 N° il Pressonio CM-2020-0007N                                                                                                    | 0 Nime  |                             |
| na de la germaniación de nación<br>mental la constitución de la constitución de nación<br>ticos                                                                                                    | 0 Natio | · · · · ·                   |
| IRE - Cantos di partadore Cantos di Cantos di | 5.9869  |                             |
| Destra il 1949 9/24 da cartatta medi fin' di Protocarto IMF-2004-00000                                                                                                    | O Note  |                             |
| Covers R 1977 Volta 1 School (MPCO), SP 101 H Research (MPCO) (MPCO)                                                                                                    | 0 Note  | -                           |
| Towner R W/13/23 (TA-2 on UFFROD_AF: N* At Pertonsity: CAP. 3025-01740                                                                                                    | 0 Nette | Viendersee<br>elenco porte  |
| Towner, E. Sart 2018 and and associates (C. Second)<br>Towner, E. Sart 2018 (17) (C. Sart 19) of Protocoles (BP) 2028 (17) (4)                                                                                                    | 5 Netta |                             |
| Construct Star 20/20/2017 (Construction) Construct Star 20/20/2017 (Construction) Construct Star 20/20/2017 (Construction)                                                                                                    | Ci Name |                             |
|                                                                                                    |         |                             |

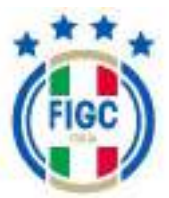

#### 4.2.1 <u>Ricerca Pratica</u>

La ricerca di una determinata pratica può essere effettuata utilizzando diversi filtri:

- tipo di pratica;
- stato;
- lega;
- data.

oppure compilando il filtro "Cerca una Pratica per numero di protocollo o matricola club".

L'Utente può ordinare le pratiche modificate dalle meno recenti alle più recenti e viceversa e le pratiche create dalle meno recenti alle più recenti e viceversa.

In automatico il sistema ordina le pratiche modificate dalle più recenti alle meno, per cambiare l'ordine l'Utente preme su "Modificati più recenti" e visualizza la seguente schermata

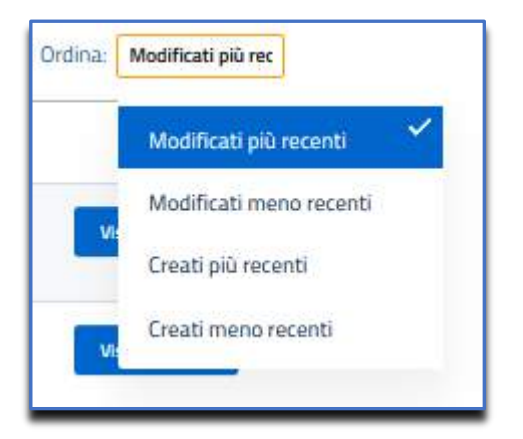

dove spuntano le voci "Modificati meno recenti", "Creati più recenti" e "Creati meno recenti".

L' Utente seleziona una delle voci cosi da visualizzare le pratiche nell'ordine selezionato.

### 4.2.1.1 <u>Filtri</u>

L'Utente può scegliere di utilizzare tutti i filtri contemporaneamente o un solo filtro o due/tre filtri o nessun filtro.

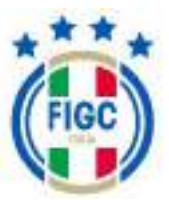

# 4.2.1.1.1 Filtra per data

Il filtro per data non risulta immediatamente visibile. Il "Filtra per data" compare se l'Utente preme il bottone  $\begin{array}{c} \end{array}$  .

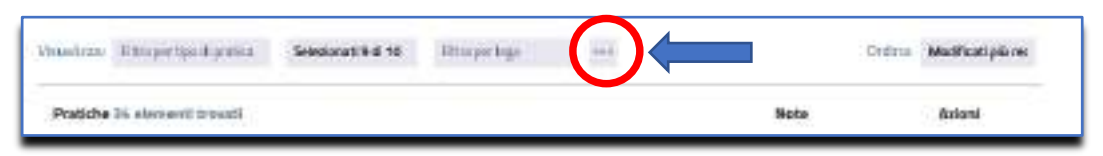

In "Filtra per data", l'Utente può inserire la data iniziale e la data finale da cui iniziare a filtrare, l'Utente può inserire entrambe le date o anche una sola data.

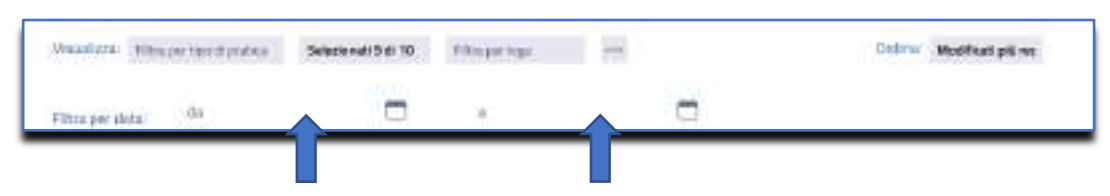

# 4.2.1.1.2 Filtra per tipo di pratica

L'Utente decide di ricercare la pratica utilizzando il filtro "Filtra per tipo di pratica".

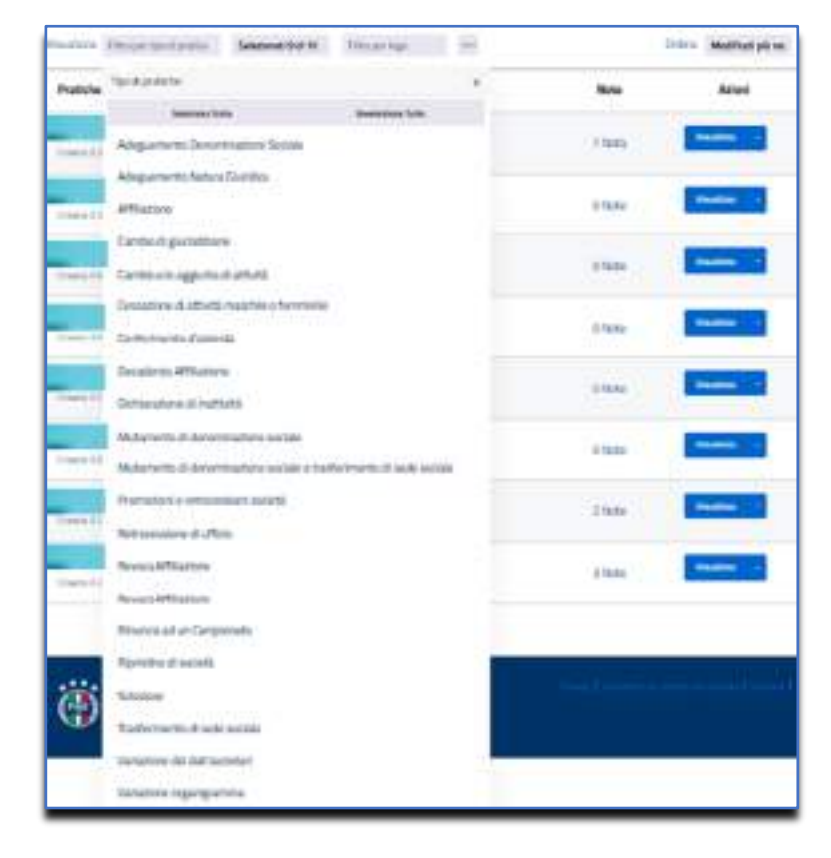

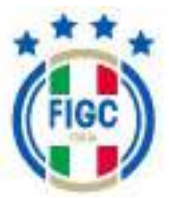

Se l'Utente preme su "Seleziona tutto", automaticamente tutti le tipologie di pratiche saranno selezionate.

Se l'Utente seleziona una sola tipologia o più tipologie di pratiche, la ricerca sarà effettuata per tutte le tipologie di pratiche inserite. Nel seguente esempio è stata spuntata

• Variazione organigramma

| Would Weighter aggregation Seleconst bio 10 Pittage loga +++                                                                                                    | D        | fini Modificatopione |
|----------------------------------------------------------------------------------------------------|----------|----------------------|
| Pratiche II elementi investi                                                                                                    | Itata    | Aziani               |
| Daniel Biordella organizatione 2 Marie<br>Daniel Biordella ordzi de Cartella de Cartella de Cartella de Cartella de Cartella de Cartella de Cartella de C                                                                                                    | Discle   | (Building)) +        |
| - Security and a security of the security of the security of t | -D table | Mandoon              |
| Parameter a geographica (Constant)<br>Deservation (1902) (1015-102) (1017-102) (1017-102)                                                                                                    | D Note   | - Product 1112       |

La ricerca restituirà solo pratiche di tipo "Variazione Organigramma".

Se l'Utente preme su "Deseleziona tutto", tutte le tipologie di pratiche non saranno più spuntate.

#### 4.2.1.1.3 Filtra per stato

L'Utente decide di ricercare la pratica utilizzando il filtro "Filtra per stato" e preme il bottone "Filtra per stato".

Di default non verranno visualizzate le pratiche in stato "annullato".

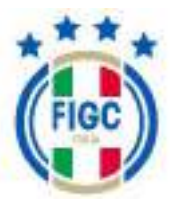

| Selectoriati 9 dl 10 | Fitte per lega    |            |
|----------------------|-------------------|------------|
| Statu                | ×                 | Note       |
| Selezona De<br>Tutta | selezona<br>Tutko | -          |
| <sup>8</sup> Bozza   | ✓ 11652           | O Nora     |
| n Inviata            | ~                 | . or bioto |
| 6. Ренна із салісо   | ✓ <sup>a</sup>    |            |
| u Attesa Integradi   | poji 🗸            | 0 1000     |
| Integrata            | ✓ <sup>6630</sup> |            |
| Esaminato CR         | *                 | © Noto     |
| Esaminato Lega       | × 100.00          |            |
| Annuliato            | INTE              | -0 Note    |
| Respirità            | 1                 |            |
| Approvata            | ×                 | © Mater    |

Se l'Utente preme su "Seleziona tutto", automaticamente tutti gli stati saranno spuntati. Se l'Utente seleziona uno o più stati, la ricerca sarà effettuata per tutte i tipi di stato inseriti. Nel seguente esempio è stata selezionata:

Approvata

| viloudizza filmupertan Appendia filmuperage en                                                                                                    |         | Online Manhaelpeires |
|----------------------------------------------------------------------------------------------------|---------|----------------------|
| Pratiche 3 einementi trenati                                                                                                    | Note    | Azioni               |
| Design of the second second seco | = Note  | - Manalista          |
| - the state of programmer (Constant)                                                                                                    | Gittele | indus -              |
| Transis al et Compositio                                                                                                    | 27644   | - Manada and - A     |

La ricerca restituirà solo pratiche di stato "Approvata". Se L'Utente preme su "Deseleziona tutto", tutti i tipi di stato non saranno più spuntati.

## 4.2.1.1.4 Filtra per lega

L'Utente decide di ricercare la pratica utilizzando il filtro "Filtra per lega" e preme il bottone "Filtra per lega". L'Utente può selezionare esclusivamente la lega/il comitato/il dipartimento/la divisione di propria competenza. Di seguito un esempio:

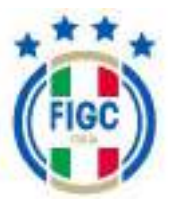

| Leghe           | ×                 |
|-----------------|-------------------|
| Cerca le leghe  |                   |
| Seleziona Tutto | Deseleziona Tutto |
| Lega            |                   |
| LNP Serie A     |                   |
| CR              |                   |
| Dipartimento Ca | alcio Femminile   |
| C               | siudi             |

**Nota bene**: L'Utente può utilizzare tutti i filtri contemporaneamente.

#### 4.2.1.2 <u>"Cerca una Pratica"</u>

Se l'Utente non applica nessun filtro in "Cerca una Pratica per numero di protocollo o matricola club" può inserire:

- il N° di protocollo della pratica;
- il N° di matricola della Società;
- il nome della lega/comitato se la Società svolge attività su più leghe/comitati. L'Utente visualizza esclusivamente le pratiche indirizzate alla lega selezionata/inserita.

poi premere il bottone "applica".

| q | Cerca una pratica per numero di pratocolio o nomerimatricolo ciub o nomericodos | Applica | Name Patter |
|---|---------------------------------------------------------------------------------|---------|-------------|
| - |                                                                                 |         |             |

Di seguito un esempio:

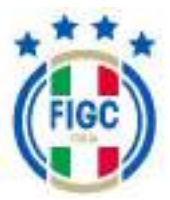

| Gestione Pratiche                                                                 |         |                                       |
|-----------------------------------------------------------------------------------|---------|---------------------------------------|
| A DAT-IOLI-INTON ()                                                               |         | Rese Prates -                         |
| Q Cercixuna pratica per numero di protocorio o nome/matricola ciuti o nome/codice | Applica | · · · · · · · · · · · · · · · · · · · |
| husel222 Tetraperiçis dipoteus Film perstata Film perloga est                     |         | Ordina Modificati pieres              |
| Pratiche 1 demonte towate                                                         | Note    | Aziani                                |
| Victoria Carlos Carlos                                                            | 1) Note | Weinlass +                            |

## 4.2.2 Nuova Pratica

L'Utente può creare una Nuova Pratica, premendo il seguente bottone

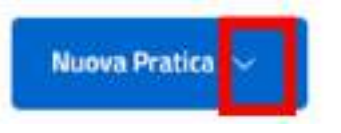

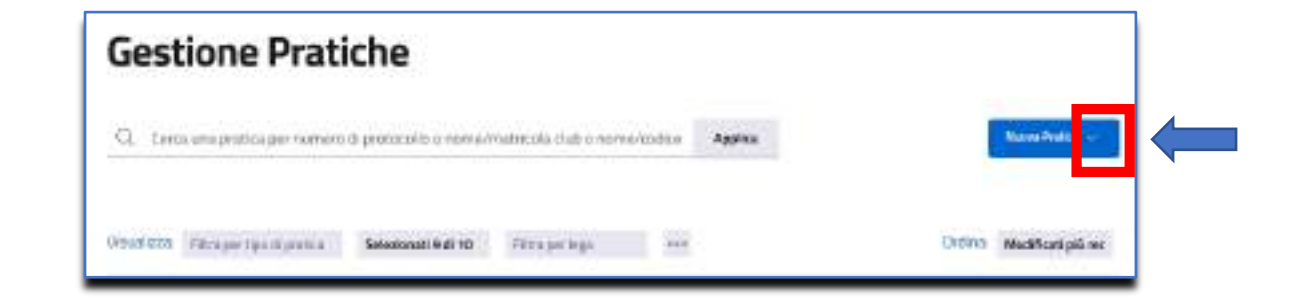

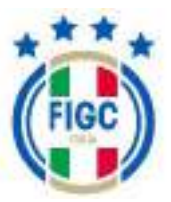

| nafizza Fittapertus Epistra Fitrapertusi Fitraperage                                                                                                    | Adeguar ests Deconstantes Laure en Statuto<br>Centre digensitative<br>Cantos els aggista di artichi                              |
|----------------------------------------------------------------------------------------------------|----------------------------------------------------------------------------------------------------|
| Pratiche All siementi trovati                                                                                                    | Centerments forces to                                                                                                    |
| - Tablacione ingerignatione (1970-2024-00022                                                                                                    | Materierts & Secondarities native<br>Materierts & Secondarities selected to Permetto d'acte aniale<br>Nonciación et la Camponite |
| - "Datazzere din dati socienti (1995)<br>Gento y 11/00/23 17/04 de 1995) Petto el VV-2018 (1904)                                                                                                    | Surveyane<br>Transformentard jede survive                                                                                        |
| - Consuminant of a threfold management in a threfold management in a th | (Verbalande der alle Societie)<br>Mathietene ergefögenette                                                                       |

L'Utente può scegliere tra diverse tipologie di pratiche, di seguito elencate.

L'Utente Società può svolgere attività per:

- Un solo comitato/dipartimento/divisione
- Più comitati/dipartimenti/divisioni dilettantistici
- Più comitati/dipartimenti/divisioni sia professionistici sia dilettantistici

Se l'Utente Società svolge attività per un solo comitato/dipartimento/divisione e preme sul nome della pratica scelta, visualizzerà una nuova maschera che avrà un titolo uguale alla tipologia di pratica creata.

Se l'Utente Società svolge attività per più comitati/dipartimenti/divisioni dilettantistici oppure più comitati/dipartimenti/divisioni sia professionistici sia dilettantistici, l'utente visualizzerà una finestra denominata "Inserisci una nuova pratica". In "Inserisci una nuova pratica", l'Utente dovrà definire la Lega/il Comitato/il Dipartimento/la Divisione destinatario/a della pratica.

| INSERISCI UNA NUDVA PRATICA.    |  |
|---------------------------------|--|
| Čerca.                          |  |
| C.H. CAMPANIA                   |  |
| Diportimento Colcio Ferriminile |  |
| UNP Sone A                      |  |

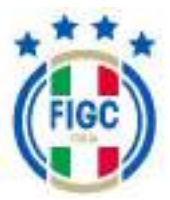

La lega/il Comitato/il Dipartimento/la Divisione di appartenenza potrà essere selezionata in due modi:

- l'Utente digita il nome completo o parte del nome all'interno del campo "Cerca".
- l'Utente si muove sopra e sotto con la freccia e sceglie la Lega/il Comitato/il Dipartimento/la Divisione desiderata/o dall'elenco.

| -                               |  |
|---------------------------------|--|
| ķeita                           |  |
| CIL CAMORAIA                    |  |
| Digartimento Calcio Ferninanilo |  |
| IEF Same A                      |  |

Una volta selezionata la Lega/il Comitato/il Dipartimento/la Divisione l'Utente preme il tasto "Ok", altrimenti preme il bottone "Annulla".

L'Utente visualizzerà una nuova maschera che avrà un titolo uguale alla tipologia di pratica creata, di seguito un esempio.

Esempio: l'Utente preme su "Variazione organigramma", la nuova maschera si chiamerà "Variazione organigramma".

| Dettagli della          | pratica                 |                       |                                          |      |
|-------------------------|-------------------------|-----------------------|------------------------------------------|------|
| Mutericala cacietà      | Rome società            | Ratiola Rh            | Lagor Ohisiana Repartmento/Constans      | 9240 |
| N* Pretacelor<br>Roll.  | Deta pretka<br>20/11/28 | Staglane<br>2012/3034 | W ' pestiku lega di otre petersza<br>NJA |      |
| Note alla pra           | tica                    |                       |                                          | 7    |
| [                       |                         | - Annues o            | 101.00 ganta jestis                      |      |
|                         |                         |                       |                                          |      |
|                         |                         |                       |                                          | •    |
|                         | Erguelgearina co        | det.h                 | Megel                                    |      |
| Contraction Contraction |                         |                       |                                          |      |

Nella maschera sono distinguibili due aree:

- Dettaglio Pratica
- TAB

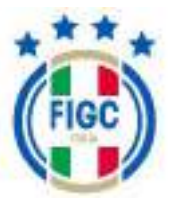

#### 4.2.2.1.1 Dettaglio pratica

In "Dettaglio Pratica" dove sono visibili i dati riassuntivi della Pratica e della Società.

I campi presenti in "Dettaglio Pratica" sono in modalità visualizzazione. Tuttavia l'Utente, se vuole, può inserire delle note nell'apposito spazio "Note alla pratica". Le note possono essere inserite solo se la pratica è in stato "bozza" o "attesa integrazioni", l'Utente Società non può inserire note in stato "inviata", "presa in carico", "integrata", "esaminato cr", "esaminato lega", "respinta" e "approvata".

Se l'Utente vuole inserire una nota, inserisce la nota in "inserisci qui una nota

per la pratica" e poi preme il bottone 🥯 , evidenziato in figura:

| internici qui una nata per la pratica. |          |
|----------------------------------------|----------|
|                                        | <b>%</b> |

La nota viene caricata.

L'Utente può allargare o restringere lo spazio dove inserire la nota, premendo il

bottone evidenziato in rosso

#### 4.2.2.1.2 <u>TAB</u>

In basso sono presenti i TAB del dettaglio pratica. Nei TAB l'Utente inserisce i dati e allega i documenti.

I TAB saranno diversi a seconda della tipologia di pratica selezionata. Ad esempio nella figura seguente i TAB sono "Organigramma società" e "Allegati".

| Nessuna nota per qu  | salva come flozza |
|----------------------|-------------------|
| Organigramma società | Allegati          |
| La società           | *                 |
| Organigramma         | ^                 |

L'Utente preme il bottone  $\checkmark$  per visualizzare tutti i dati obbligatori e non obbligatori da inserire nella specifica sezione.

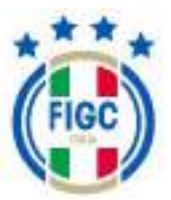

|                                           | 100 |
|-------------------------------------------|-----|
| Trasferimento di sede sociale             |     |
| Indirizzo per la corrispondenza           | ¥.  |
| Complete who in diverse do Sele Sociality |     |

In questo modo l'Utente ha la possibilità di inserire i dati nella sezione.

| luova Sede legale"<br>tomor"                       |      | Printerio in giaj*           |             | Regain"     |                       |
|----------------------------------------------------|------|------------------------------|-------------|-------------|-----------------------|
| Indicate o selezionare il Contrane della sucletà   | 0    | Indicare la sigla della Prov | éntia (B)   | Indizate ta | Regione di appartenen |
| industor"                                          |      | 0                            | alla Mart   |             | (AP <sup>*</sup>      |
| indicate finalitiza comprensies di normina sivilia |      |                              | ndstare i s | etka ista   | Indicare # CNP        |
| Every and the first                                |      | Numa PEC*                    |             |             |                       |
| mar.marts@tiscalinet.it                            | - 18 | acros 2008@perc.it           |             |             |                       |
| Onlygatime provinces - Remetuate transfer          |      |                              |             |             |                       |
| Nezzuna seltzione                                  |      |                              |             |             |                       |
|                                                    |      |                              |             |             |                       |
|                                                    | 12   | 4                            |             |             |                       |
| ndirizzo per la corrisponden                       | za   |                              |             |             | 5                     |
| Dettution where it was a lark Sectory              |      |                              |             |             |                       |

Se l'Utente preme il bottone 🛛 \land i dati della sezione non saranno più visibili.

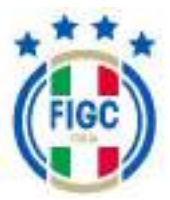

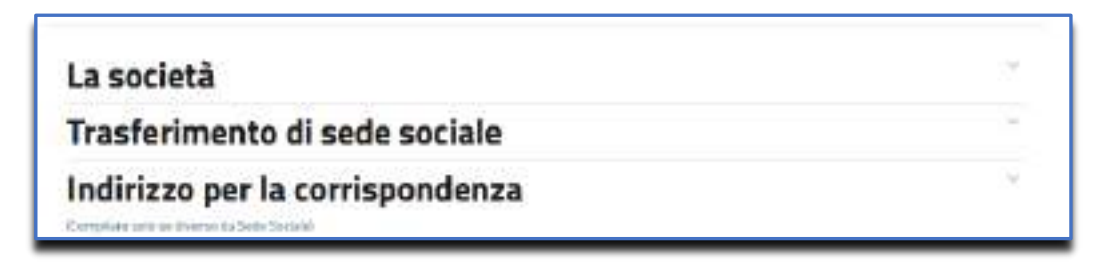

I dati con asterisco sono obbligatori.

Per salvare la pratica, l'Utente preme il bottone "Salva come Bozza" Salva come Bozza" (1).

Se l'Utente non vuole salvare la nuova pratica, dovrà premere il bottone  $^{\bigcirc}$  (2), così uscirà dalla pratica senza effettuare il salvataggio.

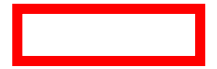

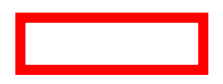

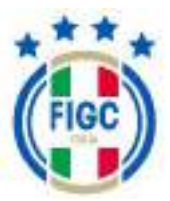

| verragii uena pi                                                                                             | ratica                                                                                              |                                                  |                  |                      |
|----------------------------------------------------------------------------------------------------|----------------------------------------------------------------------------------------------------|--------------------------------------------------|------------------|----------------------|
| Matricola società                                                                                            | Nome società                                                                                        | Codice Fiscale                                   | Matricola Fifa   | Stato<br>ROZZA       |
| N° Protocollo<br>N/A                                                                                         | Data pratica<br>17/01/24                                                                            | Stagione<br>2023/2024                            | Lega/Divisione/D | ipartimento/Comitato |
| Note alla pratic                                                                                             | a                                                                                                   |                                                  |                  |                      |
|                                                                                                    |                                                                                                    | Nessuna nota per questa pr                       | atica            |                      |
|                                                                                                    |                                                                                                    |                                                  |                  | Salva come Bozz      |
|                                                                                                    |                                                                                                    |                                                  |                  |                      |
|                                                                                                    | Dati Carlath                                                                                        |                                                  |                  | 1                    |
| Tipo di val<br>Tipo di valiazione*<br>Nessuna selezione                                                      | riazione                                                                                            |                                                  | Allegati         |                      |
| Tipo di val<br>Tipo di valiazione<br>Nessuna selezione<br>Variazione                                         | riazione<br>e partita IVA                                                                           |                                                  | Allegati         |                      |
| Tipo di val<br>Teo di variazione<br>Nessuna selezione<br>Variazione<br>Variazione                            | riazione<br>e partita IVA<br>e Informazion                                                          | i di Contatto                                    | Allegati         |                      |
| Tipo di val<br>Tpo di variazione<br>Variazione<br>Variazione<br>Variazione                                   | riazione<br>e partita IVA<br>e Informazion<br>e Indirizzo seo                                       | i di Contatto<br>de sociale                      | Allegati         |                      |
| Tipo di val<br>Tpo di valazione<br>Nessuna selezione<br>Variazione<br>Variazione<br>Variazione               | riazione<br>e partita IVA<br>e Informazion<br>e Indirizzo sec<br>e Indirizzo per                    | i di Contatto<br>le sociale<br>r inoltro della d | corrispondenza   |                      |
| Tipo di val<br>Teo di valazione<br>Nessuna selezione<br>Variazione<br>Variazione<br>Variazione<br>Variazione | riazione<br>e partita IVA<br>e Informazion<br>e Indirizzo sed<br>e Indirizzo per<br>e Colori Social | i di Contatto<br>de sociale<br>r inoltro della d | corrispondenza   | 1                    |

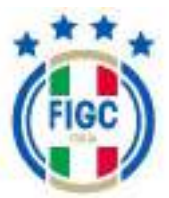

## 4.2.2.1.3 <u>Allegati</u>

Nel TAB "Allegati", l'Utente ha la possibilità di caricare gli allegati. Gli allegati con asterisco sono obbligatori.

Se l'Utente preme il tasto <sup>+</sup>, ha la possibilità di visualizzare il bottone "Carica", il bottone "Seleziona esistente" e dove previsto anche il bottone "Scarica modulo precompilato".

Esempio 1: previsto il bottone "carica"

| - Reta castRuther* - 0 the animateur |  |
|--------------------------------------|--|
| ±Caru                                |  |
|                                      |  |

Esempio 2: è previsto il bottone "Scarica modulo precompilato"

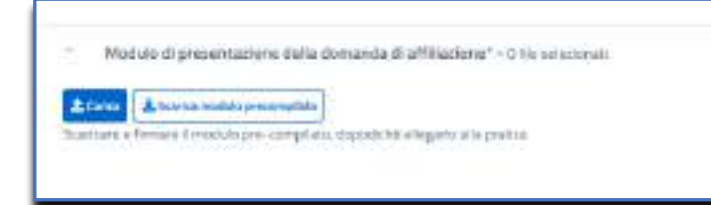

Esempio 3: è previsto "Seleziona esistente"

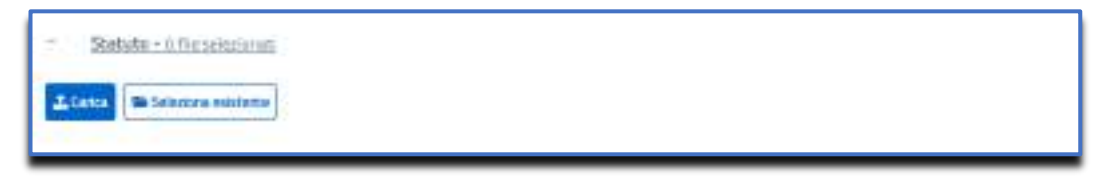

Se L'Utente preme su "Carica", visualizza una nuova finestra "Allega Documento".

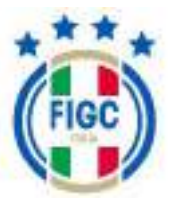

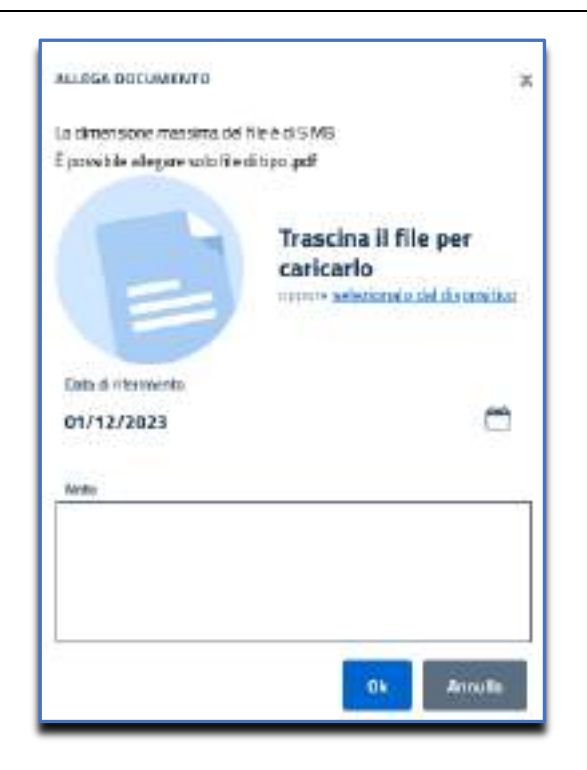

L'Utente può inserire l'allegato o trascinando il file nella seguente immagine

oppure premendo su "selezionalo da dispositivo". Se preme su "selezionalo da dispositivo", verrà aperta la finestra di dialogo Windows, l'Utente seleziona il file e preme il bottone "Apri". Se l'Utente preme il bottone "Annulla" rinuncia all'operazione di inserimento file.

Nella finestra "Allega documento", per ogni tipologia di documento da allegare, è possibile inserire solo l'estensione ammessa.

Se l'Utente allega un file con estensione non ammessa , riceve il messaggio di errore "L'estensione del file non è presente tra quelle ammesse".

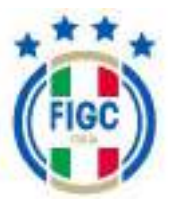

| ALLEGA DOCUMENTO                                         | м                                                                 |
|----------------------------------------------------------|-------------------------------------------------------------------|
| La dimensiono massense del                               | Have dr 5 MB                                                      |
| É possibile allegare solo file                           | the, apt b                                                        |
| E                                                        | Trascina il file per<br>caricario<br>ontre sentrute del desectare |
| Underseisen del Remon è p<br>Bata Protica<br>gg/MM/aassa | nametir tra quelle arressan                                       |
| Granyhaak ooto                                           |                                                                   |
|                                                          | Di Armuta                                                         |

Nella finestra "Allega documento" per ogni tipologia di documento da allegare, è possibile inserire un file purché non superi una certa dimensione massima.

Se l'Utente inserisce un file di dimensioni maggiori al limite massimo consentito, viene restituito il messaggio di errore "il File supera la dimensione massima. Non può essere caricato sul sistema".

| ALLEGA ODCUMENTO                   | 3                                                                    |
|------------------------------------|----------------------------------------------------------------------|
| la diversioni vasitra              | de He is dit 5 MIT                                                   |
| E possibile otogare sola (         | led too ##                                                           |
| E                                  | Trascina il file per<br>caricarlo<br>intere seletaneti del distituto |
| NTRA supera la deracasa<br>sistema | er maaninka, food gaab anaanse taal sata wat                         |
| EduPotes<br>gg/WW/azaa             | 0                                                                    |
| üvehaltzte                         |                                                                      |
|                                    | Ok Annalis                                                           |

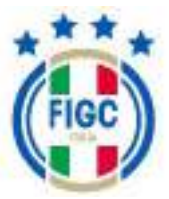

Se l'Utente carica un file di estensione ammessa e dimensione consentita, visualizza il messaggio "Caricamento Completato".

| ALLEGA DOCUMENTO               | ×                                     |
|--------------------------------|---------------------------------------|
| La dimensione massima del      | file é di 5 MB                        |
| È possibile allegare solo file | di tipo .pdf                          |
|                                |                                       |
| 0                              | altro-1.pdf<br>Existamento completato |
| E                              |                                       |
| Osta Pretica                   |                                       |
| gg/MM/aaaa                     | 8                                     |
|                                |                                       |
| Eventuali note                 |                                       |
|                                |                                       |
|                                |                                       |
|                                |                                       |
|                                | Ok Annula                             |

A seconda del documento da allegare, la data e la nota saranno obbligatorie o facoltative.

L'Utente preme il bottone "Ok" per caricare il documento. Se l'Utente non vuole caricare documento, preme il bottone "Annulla".

| Allegati                                                 | 1 |
|----------------------------------------------------------|---|
| - Pretica di Affiliadora" - 5 ha sale const              |   |
| Contra de Ablancera 2002/27/11/19/20/06 minime           |   |
| Execute a 29/7/2012.05:2044- Babari Hersiona -<br>Nota - |   |

Se l'Utente desidera caricare un altro allegato, preme su "Carica" e ripete la procedura appena descritta.

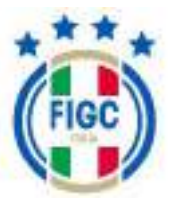

Se l'Utente preme su "Scarica modulo precompilato", scarica un documento precompilato . Se preme su "Carica", può caricare il documento precompilato scaricato, seguendo i passaggi descritti precedentemente.

Se l'Utente preme su "Seleziona esistente", visualizza una nuova finestra "Seleziona Documento" dove può effettuare la ricerca di un determinato allegato utilizzando diversi filtri:

- Ricerca per nome o descrizione;
- categoria;
- data.

L'Utente può scegliere di utilizzare tutti i filtri contemporaneamente o un solo filtro o due/tre filtri o nessun filtro.

| Q H       | rauce free ucture or generationale                                                                              |                   |                  |
|-----------|----------------------------------------------------------------------------------------------------|-------------------|------------------|
| Categoria | 6                                                                                                    |                   |                  |
| Autoce    | rtificazione NGIF                                                                                               |                   |                  |
| 14        |                                                                                                    | £)                |                  |
| 22/MM     | /4333                                                                                                    | 88/MM/2004        |                  |
| ano sta   | ti trovati 20 documenti                                                                                         |                   |                  |
| 10        | 2/9/101523a661585caad68fc06d0449.pdf                                                                            |                   | wijikahoper.     |
| 1         | Variative segaragearms 2014 - 184-2014 - 08                                                                     | 15/3224           | 11.24 mm 2       |
| -         | 97GadBbAlaB99b7dc7abcc9474Gba9b5pd                                                                              |                   | - Inderivation   |
| 1         | Variations inganguinmia 2014 - 144 - 2014 - 2021 - (18                                                          | (5/2024)          | <b>6</b>         |
|           | 976acRb4/aB99b7dc7abcc96766bw6b5.pdf                                                                            | 6-19.             | attractory D     |
| -         | (c)+ C1230-4025-404 + 4205 annuagenges enclosed excellence.                                                     | -E-GED-M          | <b>A</b>         |
|           | 0099b516x3876c22137M23076298d8cpi                                                                               | Lange Contraction | Tech Handler and |
| -         | Weiterer ungergennen, 304-104-3034-00211-08                                                                     | 15/300/0          | 8                |
| 2         | 2ft/5372b63aed509652528eb370b15c5.pd                                                                            |                   | WOTKHENET        |
| Cal       | Variational inflatignational + 042+2023-01053-000/11/3                                                          | 92W)              | 8                |
| -         | 7e15ea5122a427409de01a8eda463031.pd                                                                             | f                 | (inclusion)      |
| ~         | Relation of the filter and a constraint of the second second second second second second second second second s | 225               | 8                |
|           | 7e15ea5122a427409de01a8eda463031.pd                                                                             | •                 | HO Research      |
| 1         | similatione stgerigterma + UAF-2023-01563 - (35/11/3                                                            | 623               | 8                |

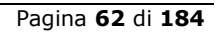

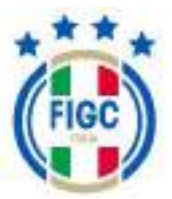

L'Utente seleziona il documento tramite "seleziona esistente" e preme il bottone "Ok" per caricarlo. Se l'Utente non vuole caricare il documento, preme il bottone "Annulla". Il documento, selezionato tramite il bottone "seleziona esistente", è visibile sotto lo specifico allegato nella sezione Allegati.

Se l'Utente dimentica di caricare l'allegato e preme su "ok" viene restituito il messaggio di errore "Nessun file selezionato".

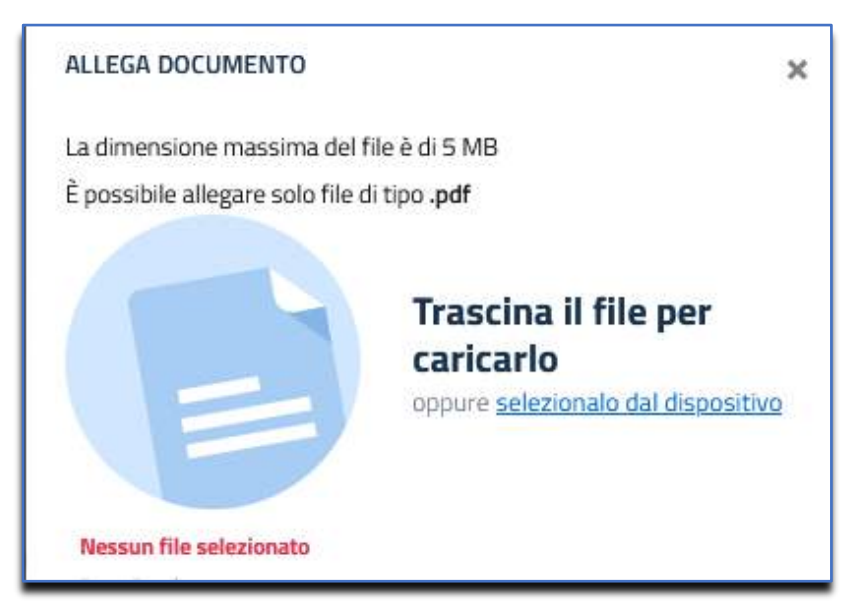

Se l'Utente desidera eliminare il file caricato, basta portare il cursore in corrispondenza del nome del file caricato.

Nell'esempio seguente il cursore va portato in corrispondenza "Elenco nominativo dei componenti l'organo o gli organi direttivi\_20231130-1502.pdf", in questo modo il bottone "Rimuovi Allegato" risulta visibile 🔋 . L'Utente preme il bottone "Rimuovi Allegato" e l'allegato viene rimosso.

| Assessment                | precompliable               |                           |                |  |
|---------------------------|-----------------------------|---------------------------|----------------|--|
| ture a foreign a l'estate | pre-completes depositive en | gerte allepretta          |                |  |
| Exectorimethyseles        | and the second states       | Lidental 202311786-1522 m | E active v Fil |  |
| nate # 1/12/2023 Data     | - E00/01/12/2023            |                           |                |  |

In alto a destra vi è il bottone "Scarica l'intero fascicolo" permette di scarica tutti i documenti allegati fino a quel momento.

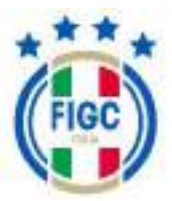

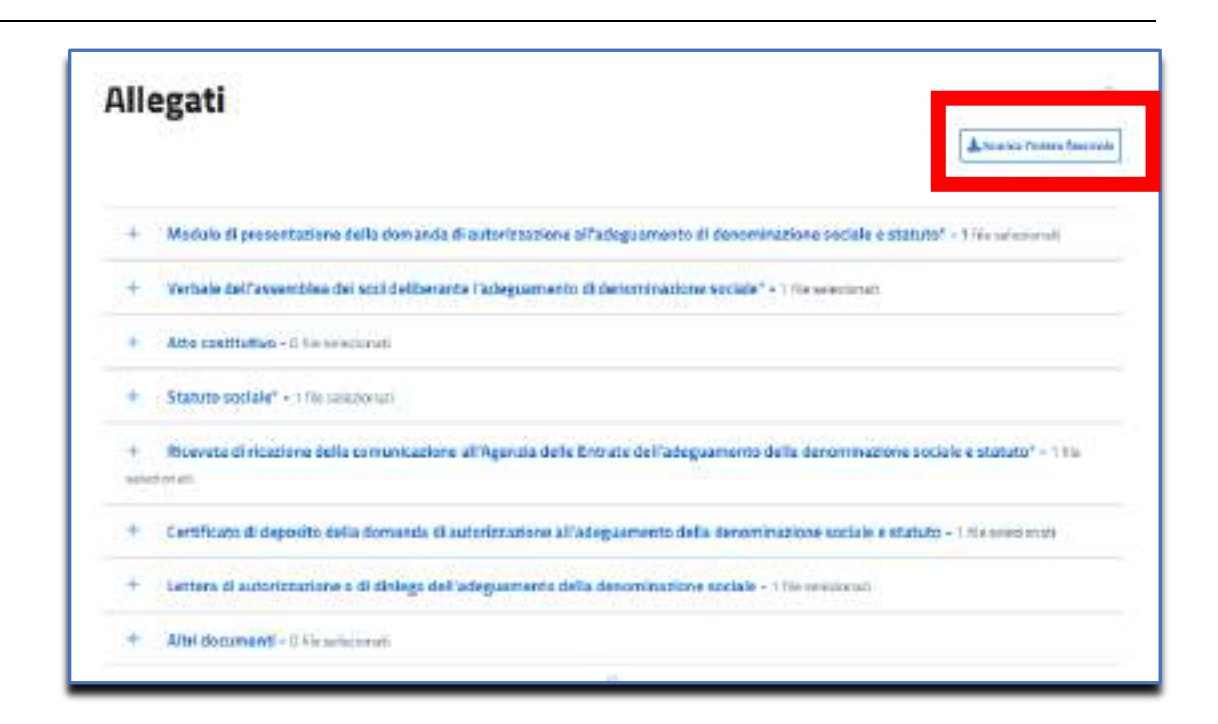

### 4.2.2.1.4 Creazione di una nuova pratica

#### 4.2.2.1.4.1 Warning-Annullamento pratica

Nella fase di inserimento/lavorazione di una nuova pratica in bozza l'Utente visualizza il seguente warning:

"Questa pratica dovrà essere inviata entro il GG/MM/20AA; oltre tale data la presente pratica verrà automaticamente annullata".

Di seguito un esempio:

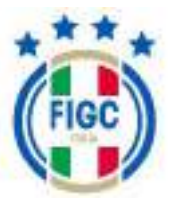

There is a positive device encause inducts and the 252-022/2025, intro take data to preserve pratice work induced and encause inducts and the second and the second an

Entro tale data la pratica dovrà essere inviata.

Nel caso in cui si richieda di inserire una nuova pratica, ma già esistono delle pratiche a sistema per la stessa Società, dello stesso tipo e verso lo stesso dipartimento/comitato/divisione/lega, l'Utente verrà informato tramite un pop up che continuando con la creazione si annulleranno le pratiche che non sono ancora in uno stato finale.

Di seguito un esempio:

| INSERISCI UNA NUOVA PRATICA                    |                                                                      |
|------------------------------------------------|----------------------------------------------------------------------|
| LNP Serie A                                    |                                                                      |
| Sono state rilevate pratiche simili a quella c | he vuoi creare:                                                      |
| creata il 01/08/2023 14:39:25 da 💳             | ello stato 'Inviata'                                                 |
| creata il 24/08/2023 12:54:06 da 5             | llo stato 'Inviata'                                                  |
| creata il 14/09/2023 17:47:31 da :             | ello stato 'Integrata'                                               |
| ATTENZIONE: procedendo con la presente p       | iratica, verranno automaticamente <b>Annullate</b> le pratiche sopra |
| elencate                                       |                                                                      |
|                                                |                                                                      |
|                                                |                                                                      |
|                                                | - Annulla - Ok                                                       |
|                                                | Armana                                                               |

Se l'Utente preme il bottone "Annulla" rinuncia all'operazione di creazione di una nuova pratica.

Se l'Utente preme il bottone "Ok" le pratiche che non sono ancora nello stato "approvata" o nello stato "respinta" passeranno nello stato "annullato" e si creerà la nuova pratica. Nella fase di inserimento/lavorazione della nuova pratica, in bozza, l'Utente visualizzerà due messaggi:

- il primo messaggio riporta l'elenco delle pratiche annullate
- il secondo messaggio riporta l'avviso di annullamento della pratica

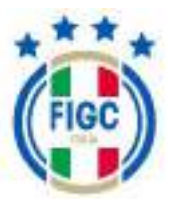

| La gradica 124F-2024-00022 (media // 15/01/2024 16:48:47 da                                                                        | × |
|----------------------------------------------------------------------------------------------------|---|
| O Dureita profilia di ciù essana enviata entro il 20/02/2024; citte tale data la presente pratica versà asteriaditamente annalista | ы |
| Variazione organigramma 🖂                                                                                                    |   |

Se l'Utente apre una pratica in stato "annullata", in dettaglio della pratica visualizzerà una nota.

Esempio 1:

"Ha cambiato lo stato in 'Annullato' col seguente messaggio: pratica annullata a seguito della creazione di una nuova pratica in bozza per lo stesso club e lega da parte dell'utente NOME E COGNOME"

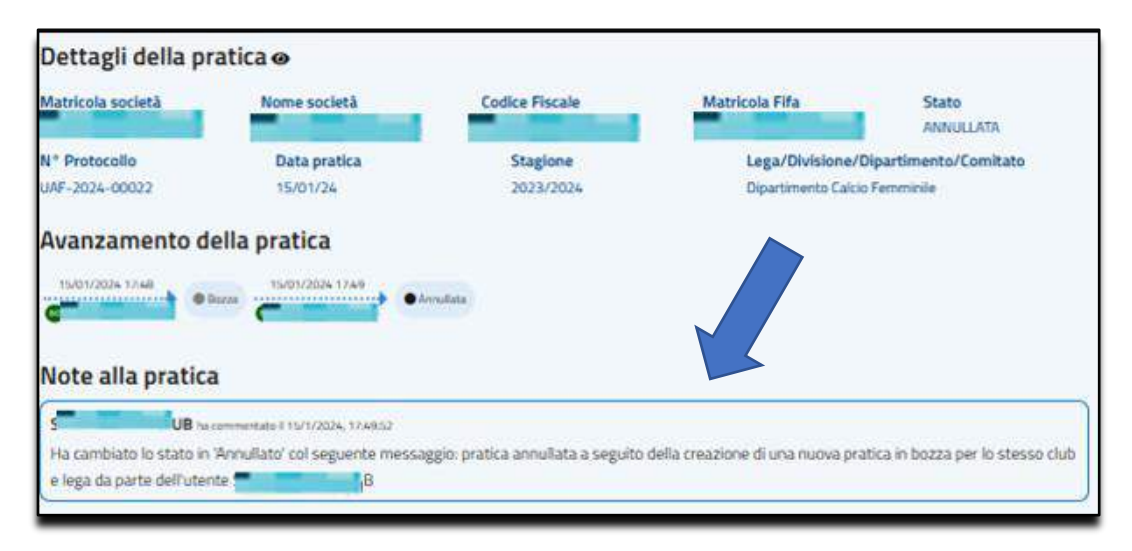

#### Esempio 2:

"Ha cambiato lo stato in 'Annullato' col seguente messaggio: Annullata per inattività dopo xx gg dalla data di creazione".

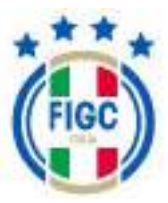

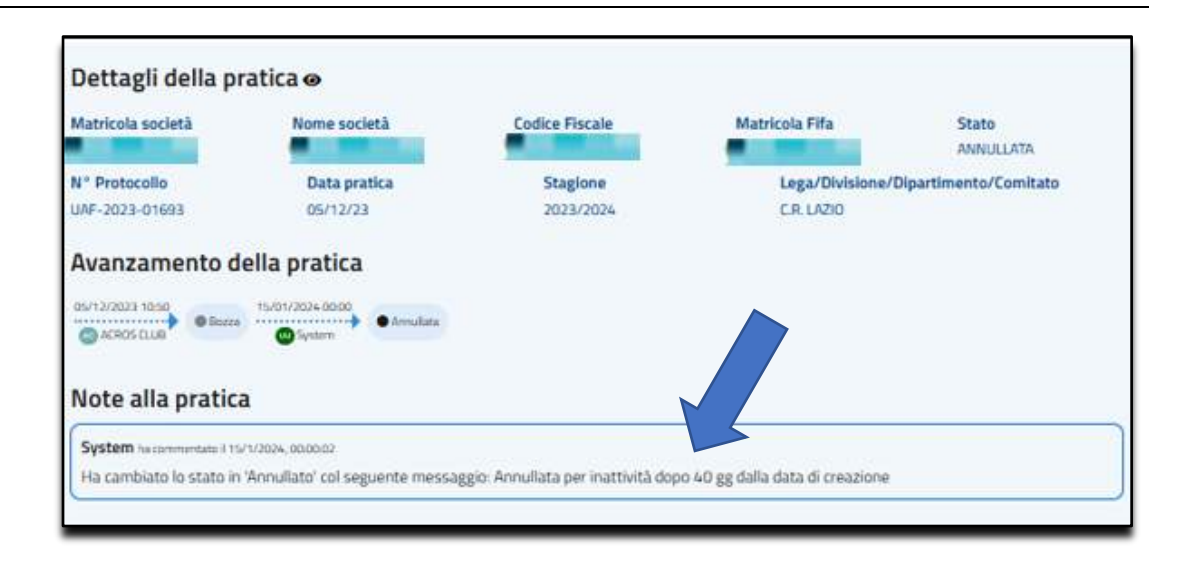

## 4.2.2.1.4.2 Warning-Deposito pratica

Alcune pratiche possono essere depositate in precisi intervalli temporali. Se i termini di deposito sono scaduti in fase di inserimento di una nuova pratica in bozza l'Utente visualizza il seguente warning:

"Impossibile depositare l'istanza della pratica a causa del decorso del termine previsto dagli art. 17 e 18 delle N.O.I.F." oppure un altro messaggio di avviso.

L'Utente può creare e salvare la pratica, ma sarà impossibilitato a procedere con l'invio.

Di seguito un esempio:

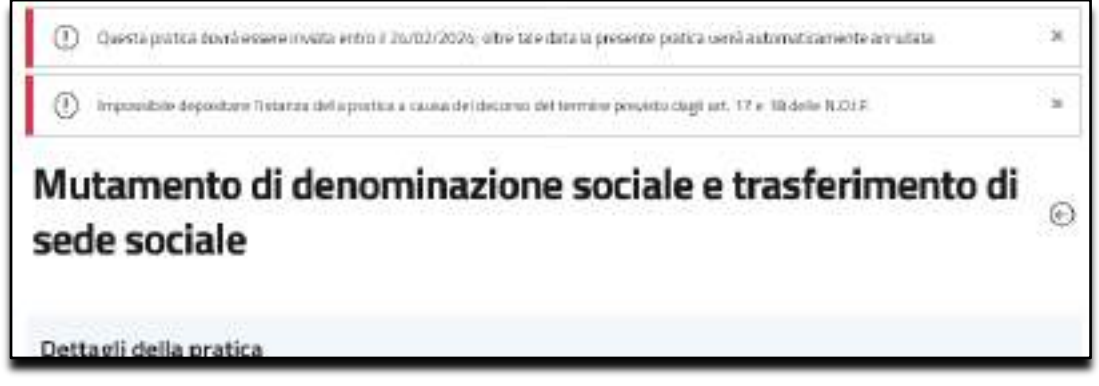

# 4.2.3 Tipologie pratiche disponibili per Società già esistente -ATTIVA

L'Utente Società, quando preme "Nuova Pratica" può selezionare diverse tipologie di nuove pratiche. Di seguito riportate.

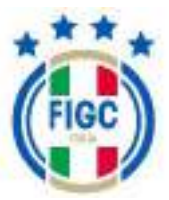

#### 4.2.3.1 Adequamento Denominazione Sociale e Statuto

Nella maschera "Adeguamento Denominazione Sociale e Statuto", l'Utente visualizza questa schermata.

| Adeguam              | ento Denom               | iinazione Soc              | lale e/o Stat                        | cuto ©                               |
|----------------------|--------------------------|----------------------------|--------------------------------------|--------------------------------------|
| Dettagli della p     | ratica                   |                            |                                      |                                      |
| Matricola societă    | Nome società             | Codice Fiscale             | Matricola Fifa                       | Stato<br>BOZZA                       |
| N° Protocollo<br>N/A | Data pratica<br>16/01/24 | Stagione<br>2023/2024      | Lega/Divisione/<br>Dipartimento Calc | Dipartimento/Comitato<br>Io Femminăs |
| Note alla pratic     | a                        |                            |                                      |                                      |
|                      |                          | Nessuna nota per questa pr | atica                                |                                      |
|                      |                          |                            |                                      | Salva come Bozza                     |
|                      | Dati pratica             |                            | Allegati                             |                                      |
| La società           | i                        |                            |                                      | ~                                    |
| Adeguam              | ento denomin             | azione sociale             |                                      | ~                                    |
| -                    |                          |                            |                                      |                                      |
|                      |                          | Salva come Borza           |                                      |                                      |

In questa nuova maschera l'Utente visualizza:

- in alto "Dettagli della pratica";
- in basso i vari TAB dove andranno inseriti i dati e allegati della Società.

L'Utente visualizza i TAB:

- Dati pratica;
- Allegati;

Nel TAB "Dati pratica" è possibile distinguere diverse sezioni:

 <u>La società</u>, l'Utente Società visualizza i dati attuali della società in sola visualizzazione.

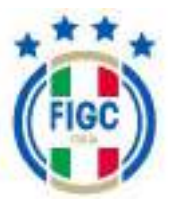

| Topus destrict that                                                                                                    | Reported Instance Texts                                                                                                    | COLUMN DATE OF CALCULAR |      |
|----------------------------------------------------------------------------------------------------|----------------------------------------------------------------------------------------------------|-------------------------|------|
| A.S.D. secar personalită giuridica                                                                                                    | - 1000                                                                                                    |                         |      |
| End                                                                                                    | HE                                                                                                    |                         |      |
|                                                                                                    | and the second second s |                         |      |
| Sarla hanala                                                                                                    |                                                                                                    |                         |      |
| Genera                                                                                                    | Province highl                                                                                                    | Segie                   |      |
| ANDS                                                                                                    | RM                                                                                                    | Lark                    | 6    |
| Habitan                                                                                                    |                                                                                                    | Andrea betat            | can. |
| And the second second se |                                                                                                    |                         |      |

- <u>Adeguamento denominazione sociale</u>, l'Utente Società può inserire i seguenti dati:
  - Nuova natura giuridica [obbligatorio],

l'Utente preme il bottone e visualizza un Menu a tendina con le diverse tipologie di natura giuridica che la Società può svolgere.

| scriui per iniziare la ricerca               |  |
|----------------------------------------------|--|
| A.S.O. senza personalită gluridica           |  |
| AS:D/SS:D. con personalità giuridica         |  |
| Secietă a responsabilită limitata (SR.L.)    |  |
| Società per azioni (S.p.A)                   |  |
| Secretà in accomandita per azioni (S.A.P.A.) |  |
| Secietà Coopenatria (Soc. Coop.)             |  |

L'Utente Società seleziona la natura giuridica desiderata.

- Nuova ragione sociale/denominazione sociale [obbligatorio], l'Utente Società inserisce la nuova ragione sociale/denominazione della Società esattamente come è riportato nello statuto della Società, comprensiva di eventuale punteggiatura.
- *Eventuale nuova Email [obbligatorio],* il campo risulta precompilato con l'Email attuale (se presente)
- Nuova PEC [obbligatorio], il campo risulta precompilato con la pec attuale (se presente)

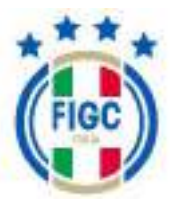

| Adeguamento denon       | ninazione so | ciale                                               |  |
|-------------------------|--------------|-----------------------------------------------------|--|
| None ration geodeci*    | _            | Analysis signing naciola decommunities include" (3) |  |
| Nextoria selezione      | -            | indicare la raziva denormazione della sacietà       |  |
| Exercised to the Street |              | Warmed POC*121                                      |  |
| r. out                  |              | 4                                                   |  |

Nel TAB "Allegati", l'Utente Società ha la possibilità di caricare gli allegati. Gli allegati con asterisco sono obbligatori.

L'Utente può allegare i seguenti documenti:

- Modulo di presentazione della domanda di autorizzazione all'adeguamento di denominazione sociale e statuto;
- Verbale dell'assemblea dei soci deliberante l'adeguamento di denominazione sociale;
- Atto costitutivo;
- Statuto;
- Ricevuta di ricezione della comunicazione all'Agenzia delle Entrate dell'adeguamento della denominazione sociale e statuto;
- Altri documenti.

L'Utente Società visualizza in automatico il documento autogenerato "Certificato di deposito della domanda di autorizzazione all'adeguamento della denominazione sociale e statuto" quando la pratica passa nello stato "inviata".

L'Utente Società visualizza in automatico il documento autogenerato "Lettera di autorizzazione o di diniego dell'adeguamento della denominazione sociale", quando la pratica passa nello stato "respinta" o "approvata".

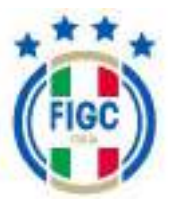

|   | A Starting Distance Learning                                                                                                    |
|---|----------------------------------------------------------------------------------------------------|
| • | Madulo di presentatione della domanda di autoritzazione all'adeguamento di denominazione sociale e statuto" - Universitzazione               |
|   | Verbale del'assembles del soni dellaerante l'adeguarmento di denominazione sucché* - o l'in sommunati                                        |
| ÷ | Atta constitution - 3 for uninormal                                                                                                    |
| • | Statuto nuclais* - 1 file community                                                                                                    |
|   | Ricevota di ricectore della comunicazione all'Agencia della Entrato doll'adeguamente della denominazione sociale e statuto" - Utio<br>menali |
|   | Certificato di deposite della domanda di autorizzazione all'adeguamento della denominazione sociale e statuto - o ne socione                 |
| - | Lettera il autoritzazione o il finiego dell'adeguarrento della denominazione sociale - trite communi                                         |
| • | RTI BLOAMAND - C THE MERIDING                                                                                                    |
|   |                                                                                                    |

Per Maggiori informazioni sugli allegati , paragrafo 4.2.2.1.3 allegati (premi qui per essere ricondotto direttamente al paragrafo)

**Documento:** ManualeUtente\_Società\_Anagrafe\_Federale\_v5.4

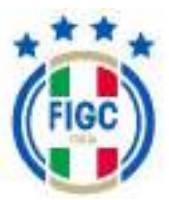

#### 4.2.3.2 Cambio di giurisdizione

Nella maschera "Cambio di giurisdizione", l'Utente Società visualizza questa schermata.

| Dettagli della pi   | atica                    |                            |                                  |                               |
|---------------------|--------------------------|----------------------------|----------------------------------|-------------------------------|
| Matricola società   | None società             | Codice Flocale             | Matricola Fifa                   | Statu                         |
| N° Protocollo<br>NN | Data pratica<br>Nurotras | Stagione<br>2013/2012A     | Lega/Divisione/<br>C.R. CIMIPWEA | 00224<br>Dipartments/Conitato |
| Note alla pratic    | a                        |                            |                                  |                               |
|                     | 51                       | Мехили пола рег донаа ре   | nko                              |                               |
|                     |                          | Necusta noto per guesto pa | ska                              | faint inte Som                |
|                     | i Jel webo di guradicure | Necusta noto per guesto pe | nko<br>Alegari                   | Radio) ( serie Storm          |

In questa nuova maschera l'Utente visualizza:

- in alto "Dettagli della pratica";
- in basso i vari TAB dove andranno inseriti i dati e allegati della Società.

L'Utente visualizza i TAB:

- > Dati del cambio di giurisdizione;
- > Allegati;

Nel TAB "Dati del cambio di giurisdizione" è possibile distinguere la sezione:

- <u>Dati cambio giurisdizione</u>, l'Utente visualizza i dati attuali della società in sola lettura e può inserire i seguenti dati:
  - Comitato di destinazione, il campo è editabile ed obbligatorio.
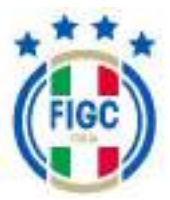

| tana Pannani                |          |
|-----------------------------|----------|
| ER (600                     | <u>A</u> |
| DR. USJRA                   |          |
| LE DISBARDA                 |          |
| TR WHEN                     |          |
| ER HOLDE                    |          |
| LE: NEHONTE VALLE D'ADGTA   |          |
| TRAMIA                      |          |
| CR UPDING.                  |          |
| LR SOUA                     |          |
| LE TENNA                    | 10       |
| L.R. 1999/10/270200298      |          |
| LR 2HBRM                    |          |
| LR anarti                   |          |
| 1078                        |          |
| Dynamics in Datas Personale | 5 C      |
| Readinants interruption     |          |
| Duisione Lakse Renweitrike  |          |
| Dataset Barbarie Grin AS    |          |
| Lega di anaza Casso Plan    |          |
| 159 Sem A                   |          |
| Add Series B                |          |
| Gentre Grounde Gentrale     | 100      |

L'Utente Società seleziona il comitato di interesse.

 Delegazione provinciale/distrettuale/zonale di destinazione, il campo è editabile ed obbligatorio.

L'Utente preme il bottone e visualizza un Menu a tendina con le diverse delegazioni

| Dati cambio giurisdizion | e |                                                                                                    |   |
|--------------------------|---|----------------------------------------------------------------------------------------------------|---|
| Tachtels & annancesta    |   | Stephen protecte, Website to be during the                                                                                                    |   |
| C.R. SARIDOGNA           | - | Ciglui                                                                                                    |   |
| Cardinate & Annihumburd  | _ | and the second design of the second design of the s | _ |
| Nexu na seleziene        |   | lettavia calinipolio                                                                                                    |   |

L'Utente seleziona la delegazione di interesse.

Nel TAB "Allegati", l'Utente Società ha la possibilità di caricare gli allegati. Gli allegati con asterisco sono obbligatori.

L'Utente può allegare i seguenti documenti:

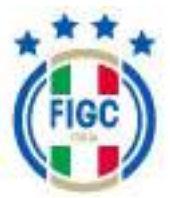

• Altri documenti.

L'Utente Società visualizza in automatico il documento autogenerato "Certificato di deposito della richiesta di cambio di giurisdizione" quando la pratica passa nello stato "inviata".

L'Utente Società visualizza in automatico il documento autogenerato "Lettera di accoglimento o di rigetto del cambio di giurisdizione", quando la pratica passa nello stato "respinta" o "approvata".

| Allegati  Contricate di depesito della richiesta di cambio di glarisditione - i) fia talacionari  Contricate di acceglimento o di rigetto del cambio di glarisditione - i) fia talacionari  Altri documenti - i Fia talaccenti | Allegati                                                                       | A finantia Patrice Patrice |
|----------------------------------------------------------------------------------------------------|--------------------------------------------------------------------------------|----------------------------|
| Contificate di depesito dolla richiesta di cambio di glarisdidione - 0 fia sanciorani     Lettera di acceglimento o di rigetto del cambio di glarisdidione - 0 fia sanciorati     Altri documenti - 0 fia salconari            |                                                                                |                            |
| Cetters di acceglimento o di rigetto del cambio di giaris didione - Difie constructi     Altri documenti - O Fieraviscioneti                                                                                                   | Contificate di depesito della richiesta di cambio di glarisdizione - 0 liu ano | riteur                     |
| + Altri documenti - 0 Firministrati                                                                                                    | • Cottors di acceglimento o di rigotto dei cambio di giarischione -D tie sico  | ikirudi -                  |
|                                                                                                    | + Altri documenti - (i Finaniosonari                                           |                            |
| 2 C                                                                                                    |                                                                                |                            |

Per Maggiori informazioni sugli allegati , paragrafo 4.2.2.1.3 allegati

(premi qui per essere ricondotto direttamente al paragrafo)

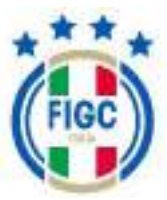

## 4.2.3.3 Cambio e/o aggiunta di attività

Nella maschera "Cambio e/o aggiunta di attività", l'Utente Società visualizza questa schermata.

| Dettagli della p     | ratica                          |                            |                                |                       |
|----------------------|---------------------------------|----------------------------|--------------------------------|-----------------------|
| Matricola società    | Nome società                    | Codice Fiscale             | Matricola Fita                 | Stato<br>00724        |
| N° Protocalia<br>n/h | Data profilea<br>16/01/24       | Stagkine<br>2003/2026      | Lega/Divisione/<br>CR CAMPANIA | Dipartimento/Comitato |
| Note alla pratic     | a                               | -                          |                                |                       |
|                      |                                 | Nessuno noto pri questo pr | ttor                           | 7                     |
|                      |                                 |                            |                                | Sales rocke Ber       |
| Datio                | d cambie eve aggiunta di attivi | rii                        | alegati                        |                       |
| Dati camb            | io attività                     |                            |                                |                       |

In questa nuova maschera l'Utente visualizza:

- in alto "Dettagli della pratica";
- in basso i vari TAB dove andranno inseriti i dati e allegati della Società.

L'Utente visualizza i TAB:

- > Dati del cambio e/o aggiunta di attività;
- Allegati;

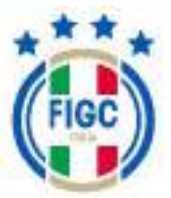

Nel TAB "Dati del cambio e/o aggiunta di attività" è possibile distinguere la sezione:

- Dati cambio attività, l'Utente Società può inserire i seguenti dati:
  - Attività di settore giovanile da cambiare e/o aggiungere, il campo è editabile e l'Utente Società può aggiungere e/o eliminare attività.

L'Utente preme il bottone e visualizza un Menu a tendina con le diverse tipologie di "Attività di settore giovanile da cambiare e/o aggiungere" che la Società può svolgere.

 Attività dilettantistiche da cambiare e/o aggiungere, il campo risulta precompilato con le attività svolte dalla società nel momento della creazione della pratica. Il campo è editabile e l'Utente Società può aggiungere e/o eliminare attività.

L'Utente preme il bottone e visualizza un Menu a tendina con le diverse tipologie di "Attività dilettantistiche da cambiare e/o aggiungere" che la Società può svolgere.

• Attività svolte dalla società, questo campo rappresenta una fotografia delle attività svolte dalla società alla data di creazione della pratica, il campo non è editabile.

| Dati cambio attivită                                    |                                                               |   |
|---------------------------------------------------------|---------------------------------------------------------------|---|
| Miteria worte-auto società                              |                                                               |   |
| Calcle a 11 Manchile                                    |                                                               |   |
| Casto a 11 Mandree                                      |                                                               |   |
| Rebuild it safers glowels is contribute of suggroups 10 | How wild grant territoris the Galant Kown and applyingers ()) | _ |
| Nestura saledane                                        | - Calcie a T3 Maschile                                        |   |
|                                                         | Cathle & TT Manyhim                                           |   |

Nel TAB "Allegati", l'Utente Società ha la possibilità di caricare gli allegati. Gli allegati con asterisco sono obbligatori.

L'Utente può allegare i seguenti documenti:

• Altri documenti.

L'Utente Società visualizza in automatico il documento autogenerato "Certificato di deposito della comunicazione di cambio e/o aggiunta di attività" quando la pratica passa nello stato "inviata".

L'Utente Società visualizza in automatico il documento autogenerato "Lettera di approvazione/rigetto del cambio e/o aggiunta di attività", quando la pratica passa nello stato "respinta" o "approvata".

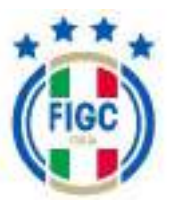

| Dati del cambio aris aggianta di attività                                                      | Allegati                        |
|------------------------------------------------------------------------------------------------|---------------------------------|
| Allegati                                                                                       | A to set of reference fragments |
| <ul> <li>Certificato di deposito della comunicazione di cambio n/o aggiurna di atti</li> </ul> | white - 1.74e set solution at   |
| * Lettera di approvazione/rigetto dei cambio e/o aggierte di attivită - 0 %                    | und mail                        |
| + Mitri dacumenti - Drile sekcianati                                                           |                                 |
| An list or other Property                                                                      | 171                             |

Per Maggiori informazioni sugli allegati , paragrafo 4.2.2.1.3 allegati (<u>premi qui per essere ricondotto direttamente al paragrafo</u>)

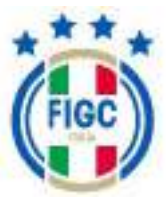

## 4.2.3.4 Cessazione di attività maschile o femminile

Nella maschera "Cessazione di attività maschile o femminile", l'Utente Società visualizza questa schermata.

| ettagli della p   | ratica                          |                           |                                    |                                      |
|-------------------|---------------------------------|---------------------------|------------------------------------|--------------------------------------|
| latricola società | flome società                   | Codice Fiscale            | Matricola Filia                    | Statu                                |
| Protocollo<br>/8  | Outa pratica<br>16/01/26        | Stagione<br>2003/2004     | Lega/Divisiona/<br>Departments (de | Dipartimento/Conitata<br>In Ferminia |
| ote alla pratic   | a                               | Nessuna note per avente p | alia                               | Table corrections                    |
| De                | ti della castazione di attività | 8                         | Alle gatt                          | 117                                  |
| Dati della        | cessazione di                   | attività                  |                                    |                                      |

In questa nuova maschera l'Utente visualizza:

- in alto "Dettagli della pratica";
- in basso i vari TAB dove andranno inseriti i dati e allegati della Società.

L'Utente visualizza i TAB:

- Dati della cessazione di attività;
- > Allegati;

Nel TAB "Dati della cessazione di attività" è possibile distinguere la sezione:

 <u>Dati della cessazione di attività</u>, l'Utente Società può selezionare il flag vicino a "Cessazione attività maschile" oppure il flag vicino a "Cessazione attività femminile".

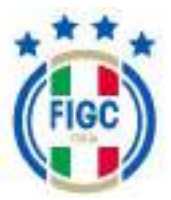

**Nota bene:** l'Utente Società non può selezionare contemporaneamente i due flag.

 Attività svolte dalla società, questo campo rappresenta una fotografia delle attività svolte dalla società alla data di creazione della pratica, il campo non è editabile.

| Dati della cessarione di attività | Alogati                             |     |
|-----------------------------------|-------------------------------------|-----|
| Dati della cessazione di a        | ittività                            | 0   |
| Azivitá sedite della societá      |                                     |     |
| Celcia a 11 Manchile              |                                     | . + |
| Cessarkone deFattivitä-maschile   | Cessadone dell'attività ferivalnile |     |
|                                   | Tablet scelar Black                 |     |

Nel TAB "Allegati", l'Utente Società ha la possibilità di caricare gli allegati. Gli allegati con asterisco sono obbligatori.

L'Utente può allegare i seguenti documenti:

• Altri documenti.

L'Utente Società visualizza in automatico il documento autogenerato "Certificato di deposito della comunicazione di cessazione di tutte le attività" quando la pratica passa nello stato "inviata".

L'Utente Società visualizza in automatico il documento autogenerato "Certificato di cessazione di tutte le attività", quando la pratica passa nello stato "respinta" o "approvata".

|                  | Dell-Sele issuertess Blattiville                                                                                               | Aligat                      |
|------------------|----------------------------------------------------------------------------------------------------|-----------------------------|
| Allega           | ti                                                                                                    | Association                 |
|                  |                                                                                                    |                             |
| + Lart           | frata il depento dallo consericadeno di conazione di tarto in atti                                                             | 1999 - Q. Dis optimizer all |
| + Tart<br>+ Tart | frats if deposits dalla comanicazione di consusione di tatta in atta<br>frata if consustone di tatta la attabil - 1 (n consume | vala - Urita orientetati    |

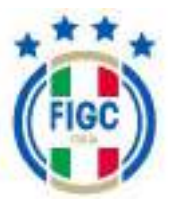

Per Maggiori informazioni sugli allegati , paragrafo 4.2.2.1.3 allegati

(premi qui per essere ricondotto direttamente al paragrafo)

## 4.2.3.5 Conferimento d'azienda

Nella maschera "Conferimento d'azienda", l'Utente Società visualizza questa schermata.

| Dettagli della p    | ratica                   |                            |                                   |                                                 |
|---------------------|--------------------------|----------------------------|-----------------------------------|-------------------------------------------------|
| Matricela secietà   | Nome società             | Codice Fiscale             | Metricolo Fila                    | Stato                                           |
| N° Pratocolio<br>NA | Data pratica<br>30/03/26 | Stagione<br>3023/2028      | Lega/Okistone/<br>Opertments Calo | Blace<br>Dipartimento/Consitato<br>a Terorecile |
| Note alla pratic    | a                        |                            |                                   |                                                 |
|                     |                          | Nessand note per questi pe | stice                             |                                                 |
|                     |                          |                            |                                   | Salai core B                                    |
|                     | Dati Pratica             |                            | Aluger                            |                                                 |
| La società          | L.                       |                            |                                   |                                                 |
| Informazi           | oni conferime            | into                       |                                   |                                                 |
|                     | and do tooof             | rive alla han of           | iciania della ce                  | Inciana                                         |

In questa nuova maschera l'Utente visualizza:

- in alto "Dettagli della pratica";
- in basso i vari TAB dove andranno inseriti i dati e allegati della Società.

L'Utente visualizza i TAB:

- Dati pratica;
- Allegati;

Nel TAB "Dati pratica" è possibile distinguere diverse sezioni:

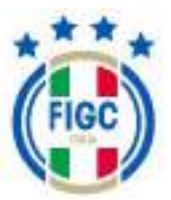

| 1944                                                                                                    | PK.               |                         |
|----------------------------------------------------------------------------------------------------|-------------------|-------------------------|
|                                                                                                    | 1000              |                         |
|                                                                                                    |                   |                         |
| Sede legale"                                                                                                   | Provincia Inigial | Degree                  |
| ROMA                                                                                                    | 886               | Laste                   |
| automa and a second and a second and a second and a second and a second and a second and a second and a second |                   | Collected DE            |
| A REAL PROPERTY AND INCOME.                                                                                    |                   | participant participant |
|                                                                                                    |                   | 1                       |
|                                                                                                    |                   |                         |
| ndirizzo per la corrispondenza.                                                                                |                   |                         |
| ndirizzo per la corrispondenza.<br>cose                                                                        |                   |                         |
| ndirizzo per la corrispondenza<br>cosa                                                                         | N continue o      | Diam's a                |
| ndirizzo per la corrispondenza<br>cosa                                                                         | Pantakagai        | Ngun                    |

• <u>La società</u>, l'Utente Società visualizza i dati attuali della società in sola visualizzazione.

- Informazioni conferimento, l'Utente Società può inserire i seguenti dati:
  - *Data di conferimento* [obbligatorio], l'Utente Società deve inserire la data di conferimento d'azienda.
  - Società destinataria [obbligatorio], l'Utente preme il bottone e visualizza un Menu a tendina con le diverse Società. L'Utente Società seleziona la società desiderata.
  - Attività correnti della società, questo campo rappresenta una fotografia delle attività svolte dalla società alla data di creazione della pratica, il campo non è editabile.

| Informazioni conferimento               |                            | (A |
|-----------------------------------------|----------------------------|----|
| Sets di confermente"                    | - Gacietà dectratoria* ()) |    |
| edicara la data di confermento d'adunda | Sincura selectore          |    |
| Mit oli invento della accatiti          |                            |    |
| Calcio a 11 Maschille                   |                            |    |

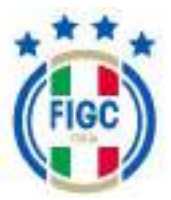

• <u>Lista dei dirigenti da trasferire alla beneficiaria della scissione</u>, l'Utente Società può decidere i dirigenti da trasferire dalla Società di partenza alla società di destinazione.

| 2 dirigenti | Swinish drawiter war | C 0 divigonti | Sector & Sectors |
|-------------|----------------------|---------------|------------------|
| C Alterto   | -                    |               |                  |
| C) STEFANO  |                      |               |                  |
| 0           |                      |               |                  |
| STEFANOC    |                      |               |                  |
| MARCELO     | ~                    |               |                  |

L'Utente Società seleziona i singoli dirigenti dall'elenco e preme il bottone

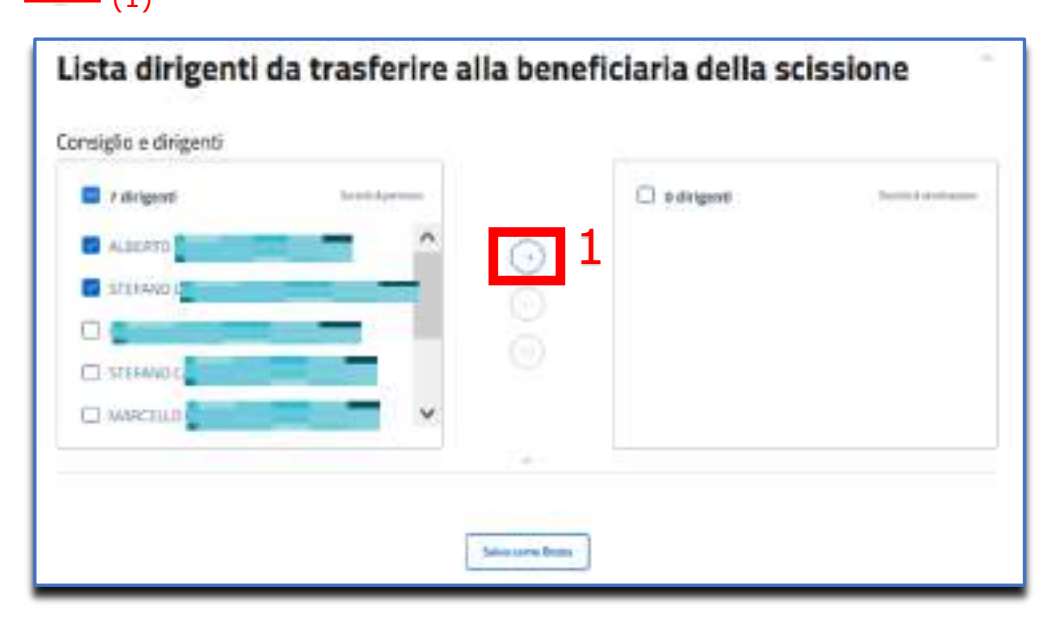

I dirigenti selezionati saranno spostati nella Società Destinataria, di seguito l'immagine esplicativa.

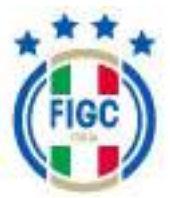

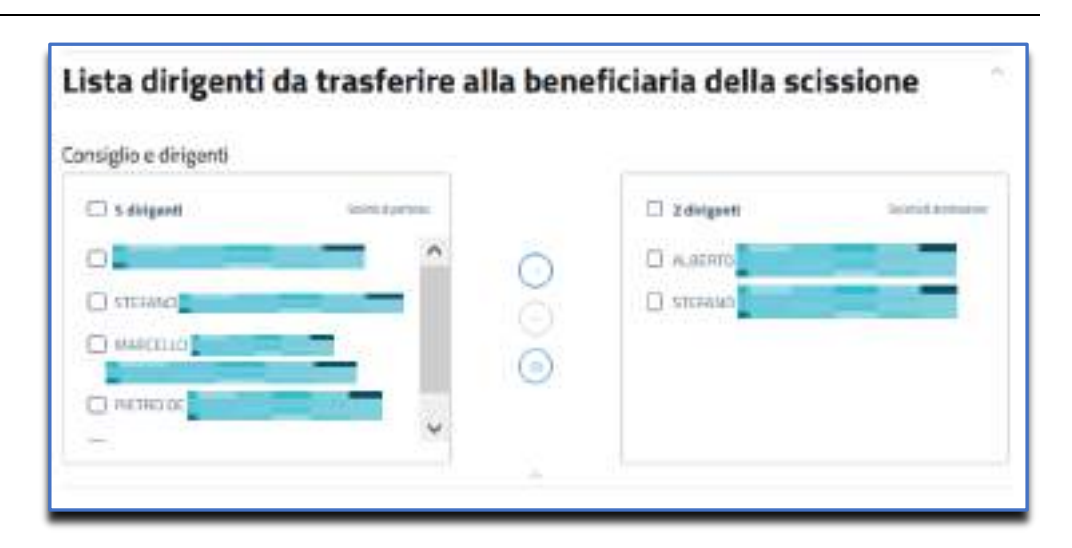

Se l'Utente Società ha sbagliato a spostare i dirigenti , preme il bottone

(2) e i dirigenti ritornano nella Società di partenza. [Tutti i dirigenti tornano nella Società di partenza].

| 🗇 7 dirigenti | Social de participant |   | 🖸 0 disigenti | 3 |
|---------------|-----------------------|---|---------------|---|
| C Alterito    | -                     | 6 |               |   |
| C) STEFAND    | -                     |   |               |   |
| 0             |                       | 6 | 2             |   |
| C) STEFANOC   |                       |   | -             |   |
| C www.co.io   | •                     |   |               |   |

Se l'Utente Società ha sbagliato a spostare 1 o una parte dei dirigenti,

seleziona il singolo dirigente e preme il bottone (3) . Solo i dirigenti selezionati ritornano nella società di partenza.

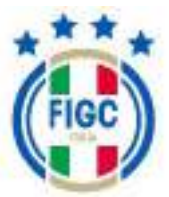

| nsiglio e dirigenti    |                       |                    |                  |
|------------------------|-----------------------|--------------------|------------------|
| 🗍 5 dirigenti          | Samuel & partness     | 2 dirigenti        | مستحدث لمشبا     |
| C) INGRID LAZZARO (UZM |                       | ALBERTO PEA - MOAN | 19422/89010      |
| STEERING CANDITAL CA   | osheudokani 🛛         |                    | R DEGRAZIER/ARDN |
|                        |                       | 5                  |                  |
| CI DETRICTE ANGLIS, IN | NAMES OF TAXABLE INC. |                    |                  |

Il dirigente "alberto xxxx" è ritornato nella Società di partenza.

| Summer of part straps | 🖾 1.dkiganti | Scores di Antongano |
|-----------------------|--------------|---------------------|
| - 1 9                 |              | E ISSNWST-74601     |
| - 9                   | 2            |                     |
| C                     | 9.           |                     |
| -                     |              |                     |
|                       |              | Summittering        |

Nel TAB "Allegati", l'Utente Società ha la possibilità di caricare gli allegati. Gli allegati con asterisco sono obbligatori.

L'Utente può allegare i seguenti documenti:

- Modulo di presentazione della domanda di approvazione del conferimento;
- Verbale/i assembleare/i deliberanti l'approvazione del conferimento;
- Atto di conferimento;
- Atto costitutivo della società che prosegue l'attività sportiva a seguito del conferimento;
- Statuto sociale della società che prosegue l'attività sportiva a seguito del conferimento;

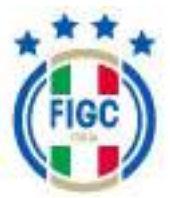

- Elenchi nominativi dei componenti degli organi direttivi della società conferitaria che prosegue l'attività sportiva a seguito del conferimento;
- Elenchi nominativi dei componenti degli organi direttivi della società conferita;
- Ricevuta della comunicazione all'Agenzia delle Entrate del conferimento d'azienda;
- Perizia di stima
- Altri documenti.

L'Utente Società visualizza in automatico il documento autogenerato "Certificato di deposito della domanda di approvazione del conferimento d'azienda" quando la pratica passa nello stato "inviata".

L'Utente Società visualizza in automatico il documento autogenerato "Lettera di approvazione o di rigetto della domanda di conferimento d'azienda", quando la pratica passa nello stato "respinta" o "approvata".

|      | Dati Pratica                                                                                        | Allegati                                                         |
|------|----------------------------------------------------------------------------------------------------|------------------------------------------------------------------|
| Allo | egati                                                                                               | L Gratica Proteire feactado                                      |
| +    | Modulo di presentazione della domando di approvazione del con                                       | dertments" - 0.10e velocione)                                    |
| +    | Verbile/Lassembleare/Ldelberartil/approvatione-del conferin                                         | ento" - 0 (is selectral)                                         |
| +    | Atto di conferimento" - Officializzaziati                                                           |                                                                  |
| +    | Acto contitutivo dolla sociatà che prosogue l'attività sportiva a se                                | eguito del conferimento" - 9 file severati                       |
| +    | Statuto eoclale della cocletà che prosegue l'attività sportive a se                                 | guito del conferimento* - 0.1% velezionati                       |
| 1    | Elench i nominativi del componenti degli organi di ettivi della soc                                 | detä conferita" = 0.01e velenaruli                               |
| +    | Elenchimeminativi dei compenenti degli organi direttivi delle soc<br>forimento" - D Ele sele (conti | detă conferitaria che prosogae l'attività sportiva a seguito dei |
| +    | Ricenuta della comunicazione all'Agenzia delle Entrate del confe                                    | rimento d'adienda" - O tile selectorial                          |
| +    | Parlda distima" - Differentementi                                                                   |                                                                  |
| +    | Ntridocument - () file science all                                                                  |                                                                  |
| *    | Certificato di deposito della domanda di approvazione del confer                                    | imaota d'azlenda - 0 tie seissistet                              |
| +    | Lettera di approvazione o di rigetto della domanda di conferimer                                    | tita di azienda - Unie sessionali                                |

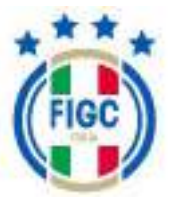

Per Maggiori informazioni sugli allegati, paragrafo 4.2.2.1.3 allegati

(premi qui per essere ricondotto direttamente al paragrafo)

## 4.2.3.6 Scissione

La pratica di scissione può dar luogo a 2 o più società, che possono essere:

- o società già affiliate, e pertanto già presenti in anagrafica società.
- società NUOVE non ancora affiliate- che devono preliminarmente essere attivate tramite l'utenza "SelfRegistered (vedi par. 3.5.1.3) e la pratica "Affiliazione" (vedi par. 4.2.4.1 o par. 4.2.4.2)

Dopo aver selezionato la pratica di Scissione, l'Utente visualizza la seguente schermata.

| rectaen uena o                                       | ratica                                             |                             |                                       |                      |
|------------------------------------------------------|----------------------------------------------------|-----------------------------|---------------------------------------|----------------------|
|                                                      | ratica                                             | 100000                      | 1000                                  | 12                   |
| Matricpla societa                                    | Norte società                                      | Codice Plocale              | Matticia Fila                         | BOZZA                |
| t" Protocalles<br>sth                                | Bata provine<br>16/01/25                           | Staglove<br>2023/2026       | Lega/Ok/stere/04<br>Lil: CAMPREAN     | partimento/Comit ato |
| Note alla pratic                                     | a                                                  |                             |                                       |                      |
| 6                                                    |                                                    | Nestuna noto per questa pro | dia:                                  |                      |
|                                                      |                                                    |                             |                                       | Salva some Bass      |
|                                                      |                                                    |                             |                                       | 10                   |
|                                                      | Dari Pratica                                       |                             | Wegati                                |                      |
|                                                      |                                                    |                             |                                       | 1                    |
| La società                                           | e e e e e e e e e e e e e e e e e e e              |                             |                                       |                      |
| La società<br>Informazi                              | on <mark>i s</mark> cissione                       |                             |                                       |                      |
| La società<br>Informazi<br>Lista tess                | oni scissione<br>erati da trasfe                   | rire alla benef             | iciaria della sc                      | issione              |
| La società<br>Informazi<br>Lista tess<br>Lista dirie | oni scissione<br>erati da trasfe<br>enti da trasfe | rire alla benef             | iciaria della sc<br>iciaria della sci | issione              |

In questa nuova maschera l'Utente visualizza:

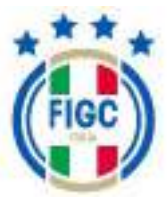

- in alto "Dettagli della pratica";
- in basso i vari TAB dove andranno inseriti i dati e allegati della Società.

L'Utente visualizza i TAB:

- Dati pratica;
- > Allegati;

Nel TAB "Dati pratica" è possibile distinguere diverse sezioni:

• <u>La società</u>, l'Utente Società visualizza i dati attuali della società in sola visualizzazione.

| Testers work firsters areas                                               |                     |                 |
|---------------------------------------------------------------------------|---------------------|-----------------|
|                                                                           |                     |                 |
| Drul                                                                      | PK.                 |                 |
|                                                                           | 1 and 1 and 1       |                 |
| Sede legale*                                                              |                     |                 |
| Denie                                                                     | >ostrca biglel      | Report          |
| ROMA                                                                      | 894                 | Laste           |
|                                                                           |                     | Sideritari      |
|                                                                           |                     |                 |
| ndinzzo per la corrispondenza                                             |                     |                 |
| ndirizzo per la corrispondenza.<br>00%                                    |                     |                 |
| ndirizzo per la corrispondenza<br>otras                                   | Pantakgid           | Ingun           |
| ndirizzo per la comispondenza<br>cosa<br>Consa<br>Consa<br>Consa<br>Consa | Paanta bagiaj<br>BM | ngan<br>Latie   |
| Indirizzo per la corrispondenza<br>cosa<br>tenere<br>ROMA                 | Parcalagid<br>SM    | Ingens<br>Latis |

- Informazioni scissione, l'Utente Società può inserire i seguenti dati:
  - Data di scissione [obbligatorio], l'Utente Società deve inserire la data di scissione.

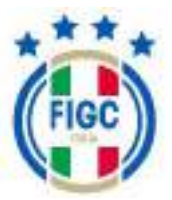

- Società destinataria [obbligatorio], l'Utente preme il bottone \_\_\_\_\_\_\_
   e visualizza un Menu a tendina con le diverse Società. L'Utente Società seleziona la società desiderata.
- Attività correnti della società, questo campo rappresenta una fotografia delle attività svolte dalla società alla data di creazione della pratica, il campo non è editabile.
- Attività oggetto di scissione [obbligatorio], l'Utente preme il bottone e visualizza un Menu a tendina con le diverse attività. L'Utente Società seleziona le attività oggetto di scissione.

| Novella destinate la" ())<br>Novica na sedagliana |   |
|---------------------------------------------------|---|
| Mediana sebuline                                  |   |
|                                                   |   |
|                                                   |   |
|                                                   | 6 |
|                                                   |   |

• *Lista dirigenti da trasferire alla beneficiaria della scissione*, l'Utente Società può decidere i dirigenti da trasferire dalla Società di partenza alla Società di destinazione.

| 🗍 7 dirigenti | Sector de partes |     | 🗇 0 deigenti | Sector & Arrivan |
|---------------|------------------|-----|--------------|------------------|
| O Alerato     |                  | 1 0 |              |                  |
| C) STEFANO    | _                | i ă |              |                  |
| 0             |                  | - G |              |                  |
| C3 STEFAND    |                  |     |              |                  |
| C MARCELO     |                  | *   |              |                  |

L'Utente Società può selezionare i singoli dirigenti dall'elenco e premere

il bottone

(1).

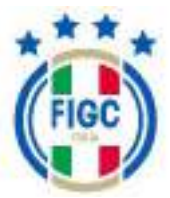

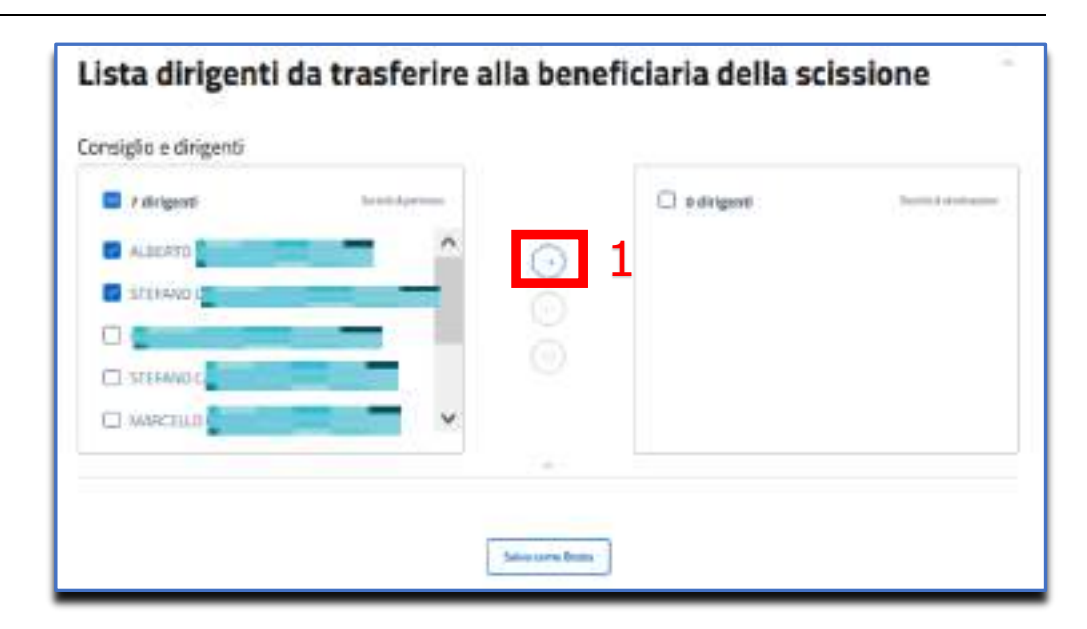

I dirigenti selezionati vengono spostati nella Società Destinataria, di seguito l'immagine esplicativa.

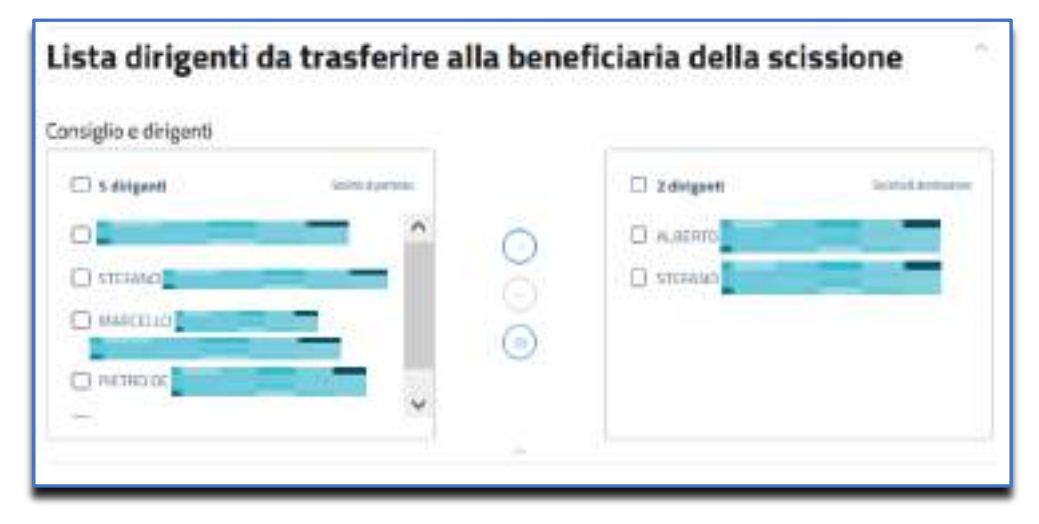

Se l'Utente Società ha sbagliato a spostare i dirigenti , preme il bottone

(2)e i dirigenti ritornano nella Società di partenza. [Tutti i dirigenti tornano nella Società di partenza].

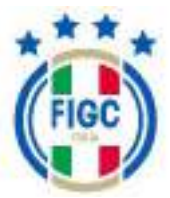

| 2 dirigenti | familia de partes an |              | 🗇 0 delgenti | 5000 d 1000 and 1000 |
|-------------|----------------------|--------------|--------------|----------------------|
| () Aleren   | -                    | •            |              |                      |
| C) STIFAND  | _                    |              |              |                      |
| 0           |                      | <b>1</b> 012 | 2            |                      |
| C STEFANOC  |                      |              | -            |                      |
| C MARCOLO   |                      | ~            |              |                      |

Se l'Utente Società ha sbagliato a spostare 1 o una parte dei dirigenti,

seleziona il singolo dirigente e preme il bottone (3). Solo i dirigenti selezionati ritornano nella Società di partenza.

| S dirigenti                | Solid) 6 artistus | 🖬 2 dbigenti          | Santaneous    |
|----------------------------|-------------------|-----------------------|---------------|
|                            | atione 🛕          |                       | NEW DOWNER WY |
| C STEERING CANDING OWNER   |                   | 3 STEFANO DI SELVESTI | E mawananen   |
|                            | 6                 | )                     |               |
| C) PETRO DE AMGELIS. INCAT | PEACORPORTS       |                       |               |
|                            | ~                 |                       |               |

Il dirigente "alberto xxxx" è ritornato nella Società di partenza.

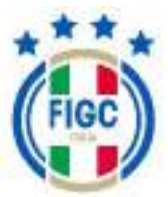

| C 4 drigent | Second Systems                                                                                                    | C toliger                   |
|-------------|----------------------------------------------------------------------------------------------------|-----------------------------|
| C MARGING   | ^                                                                                                    | STERMED SUISTRE INSPERIMENT |
| O RDRO      |                                                                                                    | 0                           |
| C3 FADO     | and the second second sec | 0                           |
| CI RECENCE  |                                                                                                    |                             |

• *Lista tesserati da trasferire alla beneficiaria della scissione*, l'Utente Società decide i tesserati da trasferire dalla Società di partenza alla Società di destinazione.

L'Utente Società preme il bottone nuovo pop up "Seleziona Giocatori".

L'Utente Società può effettuare una ricerca dell' atleta per matricola e/o nome e/o cognome e/o codice fiscale e/o data di nascita e/o genere e/o data di tesseramento e/o data scadenza e/o data di prestito oppure può cercare l'atleta scorrendo l'elenco.

+ Seleziona Giocatori

|            |     | -                                                                                                    | 1000                                                                                                    | 100754                                                                                                    | 100.0 5000                                                                                                    |                                         | 141.0 (0000000)                                                                                                    | 100.000    | -       |
|------------|-----|----------------------------------------------------------------------------------------------------|----------------------------------------------------------------------------------------------------|----------------------------------------------------------------------------------------------------|----------------------------------------------------------------------------------------------------|-----------------------------------------|----------------------------------------------------------------------------------------------------|------------|---------|
|            | 1.4 |                                                                                                    |                                                                                                    | 1.00                                                                                                    | anner 1                                                                                                    | 1.1                                     | server of Y                                                                                                    | 0-101min 1 | diment. |
|            |     | 10702                                                                                                    | Research Street Street  | Statement of the local division of the local division of the local | Training of the                                                                                                    |                                         | 1000                                                                                                    |            |         |
| 0.         | 1   | E                                                                                                    | Personal                                                                                                    | Second Second                                                                                                    | Real Property lies                                                                                                    |                                         |                                                                                                    |            |         |
| 1          |     |                                                                                                    | 10 A                                                                                                    | Contraction in which the                                                                                                    | area .                                                                                                    | 10 C                                    | training .                                                                                                    |            |         |
| 1.0        |     | Sec. 11                                                                                                    | ALC: NOT                                                                                                    | No. of Concession, Name                                                                                                    | NUTY.                                                                                                    | W                                       | and -                                                                                                    |            |         |
| 1          |     | 1000                                                                                                    | St. comments                                                                                                    | Assessment .                                                                                                    | pine .                                                                                                    | NO.                                     | press.                                                                                                    |            |         |
| ė s        |     | 2 m 2                                                                                                    | Second Second                                                                                                    | The survey of the local division of the local division of the loca | Statute of the local division of the local division of the local d |                                         |                                                                                                    |            |         |
| ti Reserve |     | 100                                                                                                    | No. of Concession, Name                                                                                                    | distance of the                                                                                                    | Second Second                                                                                                    |                                         | 0.000                                                                                                    |            |         |
| p A        |     | -                                                                                                    | and the owner of the owner.                                                                                                    | Personal Property lies:                                                                                                    | And an other Designation of the local division of the local divisi |                                         | 6.7298                                                                                                    |            |         |
| 0.0        |     | and the second second s | -                                                                                                    | All statements in the local division of the local division of the  | 44.000                                                                                                    | at 1                                    | 0.000 C                                                                                                    |            |         |
| t, Radian  |     | 1.00                                                                                                    | Concession in the local division in the local division in the loca | S                                                                                                    | 4,4.84                                                                                                    | A.1                                     | and the second second s |            |         |
|            |     | 10000                                                                                                    | and the second second                                                                                                    | distance of the local distance of the local  | and the second second s | P                                       | 1.000                                                                                                    |            |         |
|            |     | -                                                                                                    | No. of Concession, Name                                                                                                    | Taxan I.                                                                                                    | No.                                                                                                    | ÷                                       | 101101                                                                                                    |            |         |
| 0.0        |     | -                                                                                                    | E commente                                                                                                    | Concession in the                                                                                                    | 14.00                                                                                                    | 10 C                                    | - an and a second                                                                                                    |            |         |
| 1          |     | and and                                                                                                    | No. of Concession, Name                                                                                                    | distance in the                                                                                                    | 114.000                                                                                                    | 10-1-1-1-1-1-1-1-1-1-1-1-1-1-1-1-1-1-1- | 1100                                                                                                    |            |         |
| 0.0        |     | (21)                                                                                                    | An owner where the                                                                                                    | designed.                                                                                                    | 1000                                                                                                    |                                         | -125                                                                                                    |            |         |
| -          |     |                                                                                                    |                                                                                                    |                                                                                                    |                                                                                                    |                                         |                                                                                                    |            |         |

Se l'Utente decide di effettuare una ricerca precisa , esempio tramite Nome , l'Utente inserisce il valore nell'apposito campo bianco e premere

e visualizza un

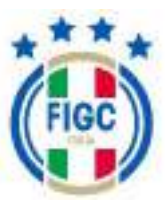

il bottone "invio" sulla tastiera oppure preme il simbolo , inserisce il valore nel campo "filtra" e preme "applica".

| γ γ             |  |
|-----------------|--|
| Contiene        |  |
| Filtra          |  |
| Resetta Applica |  |

Esempio: l'Utente Società inserisce il nome "Matteo" come filtro , il sistema restituisce tutti gli atleti della Società di nome Matteo.

| -  |     | 400 T   | iterer         |    | Calorina . |    | Inchine) |   | (and the second second |     | Tel Channelle |   | Sector 1 | Stort and a |
|----|-----|---------|----------------|----|------------|----|----------|---|----------------------------------------------------------------------------------------------------|-----|---------------|---|----------|-------------|
|    | 1.4 |         |                | 10 |            | 10 | -        | * |                                                                                                    | 1.0 | -             | * |          | area 1877   |
| i. |     | 10100   | Sector rest    |    | -          |    |          |   |                                                                                                    |     | 101001        |   |          |             |
|    |     | sarge . | Million Street |    |            |    |          |   |                                                                                                    |     | 1000          |   |          |             |
|    |     | 1010    |                |    | -          |    | Sec. 1.  |   |                                                                                                    |     | 1000          |   |          |             |
| e  |     | LANK!   | -              |    | -          |    | -        |   | 44                                                                                                    |     |               |   |          |             |

L'Utente Società seleziona il singolo atleta inserendo il flag vicino alla matricola dell'atleta (1) oppure seleziona tutti gli atleti selezionando il flag vicino alla matricola (2).

|            | -                   | ingeneration of the second                                                                                                    |                                  |                                                                                                    |    | The distance of the states                                                                                                    | 1414.000 |
|------------|---------------------|----------------------------------------------------------------------------------------------------|----------------------------------|----------------------------------------------------------------------------------------------------|----|----------------------------------------------------------------------------------------------------|----------|
|            | r                   |                                                                                                    | 5                                |                                                                                                    |    | areas a granter                                                                                                    | -        |
| (C ++++    |                     | -44.00                                                                                                    | PROFESSION NO.                   | The second second secon |    |                                                                                                    |          |
| (2 white   | 0000410111          | - 1847                                                                                                    | 100 at 100 at 100                |                                                                                                    |    |                                                                                                    |          |
| C arises   | and a second second | 100.000                                                                                                    | *************                    |                                                                                                    |    |                                                                                                    |          |
| C dens     | 1978                | Janes.                                                                                                    | distanting the                   | 1646                                                                                                    |    | Contraction of the local division of the local division of the loc |          |
| a 440      | 1000                | data a                                                                                                    | indahate.                        | -12746                                                                                                    |    | Career .                                                                                                    |          |
| 15 ann     | 4833.000            | damages -                                                                                                    | Contact of the                   | 1100                                                                                                    |    |                                                                                                    |          |
| (T. 6(H))  |                     | de plus                                                                                                    | Will be allowed in the           | 10.95                                                                                                    |    |                                                                                                    |          |
| a          | and the             | The second second secon | March Street of Concession, Name | 100                                                                                                    |    | distant.                                                                                                    |          |
| di termi   | 1000                | The second                                                                                                    | and the second                   | -                                                                                                    | (÷ |                                                                                                    |          |
| CL 4999    | 1000                | 1.6-620                                                                                                    | do year too to                   | Techni                                                                                                    |    | and a second second sec |          |
| (2. and    | adda and            | autore.                                                                                                    | and in sector                    | downess .                                                                                                    |    | 10-1000                                                                                                    |          |
| 12 6/94    | (Drawin)            | 12640                                                                                                    | (Contractor)                     | 10.04                                                                                                    | +  | 8/92                                                                                                    |          |
| tti malata | 25478               | diam.                                                                                                    | adistant                         | 10.48                                                                                                    | +  | 35.400                                                                                                    |          |
| 12 (634)   | and an              | <b>Margarit</b>                                                                                                    | ing the second second            | dorest.                                                                                                    | +  | 19940                                                                                                    |          |
| 15. permit | 15-19               | damaid 1                                                                                                    | "networkship."                   | arming-                                                                                                    |    | 1000                                                                                                    |          |
|            |                     |                                                                                                    |                                  |                                                                                                    |    |                                                                                                    |          |

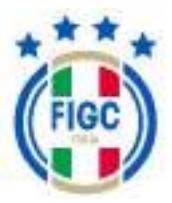

|           |   | 444                   |   | 144444 |   | Lawrence .    |   | Description.   |    | -                | 100000        |    |   |
|-----------|---|-----------------------|---|--------|---|---------------|---|----------------|----|------------------|---------------|----|---|
|           | + |                       | 4 |        | + |               | + | and the second |    | <br>and the last | <br>acted and | ۰. | - |
| # 1010 1  |   | 1400                  |   | -      |   | Security 1    |   | 10.00          |    | 3.442            |               |    |   |
| Marrie V. |   | And the second        |   | -      |   |               |   | 100            | ÷. | -                |               |    |   |
| B. 2000   |   | mounte                |   | make.  |   | -             |   |                |    | 1445             |               |    |   |
|           |   | -                     |   | -      |   |               |   | Jame .         | -  | -                |               |    |   |
| B         |   | (min)                 |   | 10020  |   | 101000        |   |                |    | 4.000            |               |    |   |
| 1. and 1  |   | and the second second |   | -      |   | diameteric .  |   |                | ÷. | -                |               |    |   |
|           |   | 100                   |   | +100   |   | -             |   | 100            | -  | tion:            |               |    |   |
| B-000     |   | 1470                  |   | widte: |   | Automas       |   | 100            | -  | 1100             |               |    |   |
| B rest    |   | Sett.                 |   | 1100   |   |               |   | Section .      | -  | 14.00            |               |    |   |
| 3 and 1   |   | 10.00                 |   | 1.640  |   | 1044340       |   | 22.06          |    | 1000             |               |    |   |
| B mini    |   | 100400                |   | adams. |   | (Chindrenter) |   | 194109         | -  | 1.00             |               |    |   |
| B press ( |   | -                     |   |        |   | -             |   |                |    | -                |               |    |   |
|           |   | 34475                 |   |        |   |               |   | 1140           | ÷. | -                |               |    |   |
| B         |   | -                     |   | -      |   | -             |   | -              | -  | -114             |               |    |   |
|           |   | -                     |   | 1.44   |   | -             |   | and a          | -  |                  |               |    |   |

Per confermare l'Utente Società preme il bottone "Conferma", altrimenti preme su "Annulla".

Nel TAB "Allegati", l'Utente Società ha la possibilità di caricare gli allegati. Gli allegati con asterisco sono obbligatori.

L'Utente può allegare i seguenti documenti:

- Modulo di presentazione della domanda di approvazione della scissione;
- Verbali delle assemblee dei soci e di ogni altro organo della società scissa e della/e società beneficiaria/e deliberanti l'approvazione della scissione;
- Progetto o atto di scissione;
- Atto costitutivo della/e società che prosegue/ono l'attività sportiva a seguito della scissione;
- Statuto sociale della/e società che prosegue/ono l'attività sportiva a seguito della scissione;
- Elenchi nominativi dei componenti degli organi direttivi della società scissa;
- Elenchi nominativi dei componenti degli organi direttivi della società beneficiaria che prosegue/ono l'attività sportiva a seguito della scissione;
- Ricevuta di ricezione della comunicazione all'Agenzia delle Entrate della scissione;
- Relazione/i peritale/i;

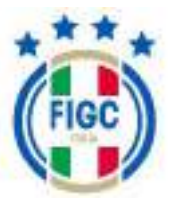

• Altri documenti.

L'Utente Società visualizza in automatico il documento autogenerato "Certificato di deposito della domanda di approvazione della scissione" quando la pratica passa nello stato "inviata".

L'Utente Società visualizza in automatico il documento autogenerato "Lettera di approvazione o di rigetto della domanda di scissione", quando la pratica passa nello stato "respinta" o "approvata".

|           | egati                                                                                                    | Pinteria Rescord |
|-----------|----------------------------------------------------------------------------------------------------|------------------|
|           |                                                                                                    |                  |
| *         | Modulo d' presentazione della domanda di approvezione della schsione" - C file lanctionali                                                                                                    |                  |
| +<br>del  | Verbali delle assemblee dei soci e di ogni attro organo della società scissa e della/e società beneficiaria/e deilberanti l'appri<br>ila sciasiene' - Officiamentanti                                                                                                    | wastone          |
| )+;       | Progettio a atta di salssione" - 0 file seinikonati                                                                                                    |                  |
| +         | Atta costituitos della/e società che prosegue/ana l'attività sportiva a seguito della schsione" + 0 he relectoristi                                                                                                    |                  |
| ÷         | Stateto sociale della/e società che presegue/ono l'attività sportiva a seguite della scissione" + Olle minimuti                                                                                                    |                  |
| ÷         | Eleochi nominativi dei componenti degli organi dinttivi della società scissa" - 0 fie seistimui                                                                                                    |                  |
| +<br>sols | Elenchi nominativi dei componenti degli organi diretthi della società beneficiaria che presegue/ono l'attività sportivo a sog<br>Isalane" - 0 fie sel esteniti                                                                                                    | ulto della       |
| ÷+;       | Researce di desettore della comunicazione all'Agenzia delle Entrate della scitatore" - il Venencorati                                                                                                    |                  |
| +         | Relationari peritale/* - O the association                                                                                                    |                  |
| +         | Altri decumenti - 0 lie sciezanati                                                                                                    |                  |
| ٠         | Certificato di deposito della domanda di approvazione della scissione + 0 lle velezionati                                                                                                    |                  |
| ÷         | Lettera di approvazione o di rigatto della demonda di scissione - O lle catolocati                                                                                                    |                  |
|           | A second second s |                  |

Per Maggiori informazioni sugli allegati , paragrafo 4.2.2.1.3 allegati

(premi qui per essere ricondotto direttamente al paragrafo)